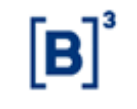

# Manual Operacional iMercado Conciliação (Arquivos)

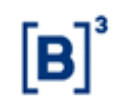

# 1 Histórico de alterações

| Data de atualização | Versão | Informações                                                                                                    |
|---------------------|--------|----------------------------------------------------------------------------------------------------|
| 31/08/2016          | 1.0    | Versão inicial.                                                                                                    |
| 06/04/2020          | 1.1    | Inclusão de procedimentos referentes a exclusão em lote, consulta<br>de dados financeiros e gestão de arquivos.<br>Adequação do item de solicitação de inclusão por upload.                                                                                            |
| 06/08/2020          | 1.2    | Inclusão de procedimentos referentes a inclusão de solicitações e<br>aprovações de posições de renda fixa balcão de fundos, saldo<br>analítico e sintético.<br>Inclusão de procedimentos referentes a inclusão de solicitações e<br>aprovações para simulador de risco |
| 18/04/2022          | 1.3    | Inclusão de procedimentos referentes a Autorização de API e Consulta Monitor API.                                                                                                    |
| 05/12/2022          | 1.4    | Atualização das telas de Autorização API, Monitor API e Download<br>de Arquivos.                                                                                                    |
| 20/03/2023          | 1.5    | Atualização das telas de Solicitações, Inclusão por Upload e<br>Aprovações                                                                                                    |

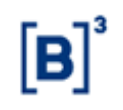

# Sumário

| 1 | Históri | co de altera             | ações                                                            | 2  |  |  |  |
|---|---------|--------------------------|------------------------------------------------------------------|----|--|--|--|
| 2 | Introdu | ıção                     |                                                                  | 5  |  |  |  |
|   | 2.1     | O que é o iMercado       |                                                                  |    |  |  |  |
|   | 2.2     | Abreviaçõ                | 5                                                                |    |  |  |  |
|   | 2.3     | Glossário                |                                                                  |    |  |  |  |
| 3 | Acesso  | ao sistema               | ]                                                                | 7  |  |  |  |
|   | 3.1     | Pré-requi                | sitos de software                                                | 7  |  |  |  |
|   | 3.2     | Acessand                 | o o Portal iMercado                                              | 7  |  |  |  |
|   | 3.3     | Status Sis               | tema                                                             |    |  |  |  |
|   | 3.4     | Saindo do                | o Portal iMercado                                                |    |  |  |  |
| 4 | Visão g | eral do sist             | ema                                                              | 15 |  |  |  |
| 5 | Uso da  | s funcional              | idades do sistema                                                | 17 |  |  |  |
|   | 5.1     | Resumo o                 | dos status                                                       |    |  |  |  |
|   | 5.2     | Inclusão d               | de solicitações                                                  |    |  |  |  |
|   |         | 5.2.1                    | Solicitação de inclusão de conta manual – Listados ou Simulador  |    |  |  |  |
|   |         |                          | de Risco                                                         |    |  |  |  |
|   |         | 5.2.2                    | Solicitação de inclusão de conta manual - Balcão ou Depositária  |    |  |  |  |
|   |         | 5.2.3                    | Solicitação de inclusão por upload – Em lote                     |    |  |  |  |
|   | 5.3     | Exclusão de solicitações |                                                                  |    |  |  |  |
|   |         | 5.3.1                    | Solicitação de exclusão uma a uma – Listados ou Simulador de     |    |  |  |  |
|   |         |                          | Risco                                                            |    |  |  |  |
|   |         | 5.3.1.1                  | Solicitação de exclusão de registros                             |    |  |  |  |
|   |         | 5.3.1.2                  | Solicitação de exclusão da conta                                 |    |  |  |  |
|   |         | 5.3.2                    | Solicitação de exclusão em lote – Listados ou Simulador de Risco |    |  |  |  |
|   |         | 5.3.3                    | Solicitação de exclusão uma a uma – Balcão ou Depositária        |    |  |  |  |
|   |         | 5.3.3.1                  | Solicitação de exclusão de registros                             |    |  |  |  |
|   |         | 5.3.3.2                  | Solicitação de exclusão da conta                                 |    |  |  |  |
|   |         | 5.3.4                    | Solicitação de exclusão em lote – Balcão ou Depositária          |    |  |  |  |
|   | 5.4     | Aprovaçã                 | o de envio de informações                                        |    |  |  |  |
|   |         | 5.4.1                    | Aprovando solicitação de inclusão                                |    |  |  |  |
|   |         | 5.4.1.1                  | Aprovação ou reprovação por registro                             |    |  |  |  |
|   |         | 5.4.1.2                  | Aprovação ou reprovação por solicitação                          | 44 |  |  |  |

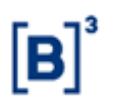

6

|         | 5.4.1.3             | Aprovação ou reprovação em lote                                   | 44 |  |  |
|---------|---------------------|-------------------------------------------------------------------|----|--|--|
| 5.5     | Admininis           | stração de Exceções - Custodiante Balcão                          | 46 |  |  |
|         | 5.5.1               | Inclusão de exceções uma a uma                                    | 46 |  |  |
|         | 5.5.2               | Inclusão de exceções em lote                                      | 47 |  |  |
|         | 5.5.3               | Exclusão de exceções uma a uma                                    | 49 |  |  |
|         | 5.5.4               | Exclusão de exceções em lote                                      | 51 |  |  |
|         | 5.5.5               | Consulta de exceções                                              | 53 |  |  |
| 5.6     | Download            | d de arquivos                                                     | 54 |  |  |
|         | 5.6.1               | Fazendo o download dos arquivos do iMercado                       | 54 |  |  |
| 5.7     | Manuten             | ção de Arquivos e Informações para Simulador de Risco -           |    |  |  |
|         | nte Solicitante     | 56                                                                |    |  |  |
|         | 5.7.1               | Manutenção das informações solicitadas - Participante Solicitante | 56 |  |  |
|         | 5.7.2               | Manutenção de Geração de Arquivos                                 | 58 |  |  |
| 5.8     | 8 Dados Financeiros |                                                                   |    |  |  |
| 5.9     | Consultas           |                                                                   |    |  |  |
|         | 5.9.1               | Tela Resumo dos Status                                            | 61 |  |  |
|         | 5.9.2               | Tela de Consultas                                                 | 61 |  |  |
|         | 5.9.3               | Tela de Aprovações                                                | 62 |  |  |
| 5.10    | Filtros da          | s telas                                                           | 63 |  |  |
|         | 5.10.1              | Selecionar filtro                                                 | 63 |  |  |
|         | 5.10.2              | Limpar filtro                                                     | 63 |  |  |
|         | 5.10.3              | Exportar para Excel                                               | 64 |  |  |
| Funcion | alidades A          | \PI                                                               | 65 |  |  |
| 6.1     | Autorizaç           | ão API                                                            | 65 |  |  |
| 6.2     | Monitor API67       |                                                                   |    |  |  |

# 2 Introdução

Este Manual Operacional visa apresentar o Portal iMercado, suas funcionalidades e como pode ser utilizado pelo usuário do sistema.

O Portal iMercado é a interface que permite a seus usuários realizarem a solicitação de recebimento de arquivos do iMercado, aprovação da solicitação realizada e o acompanhamento da situação da solicitação pelos participantes interessados de maneira segura e atualizada, entre outras funcionalidades a serem descritas a seguir.

# 2.1 O que é o iMercado

O iMercado é a solução que visa padronizar a troca de informações entre os participantes do mercado, mais especificamente através de arquivos que contém dados necessários para conciliação diária.

# 2.2 Abreviações

| Abreviação Definição |                                          |  |  |  |  |
|----------------------|------------------------------------------|--|--|--|--|
| PNP                  | Participante de Negociação Pleno         |  |  |  |  |
| PL                   | Participante de Liquidação               |  |  |  |  |
| ACST                 | Agente de Custódia                       |  |  |  |  |
| CUSB                 | Custodiante Balcão                       |  |  |  |  |
| EMB                  | Emissor Balcão                           |  |  |  |  |
| ESCB                 | Escriturador Balcão                      |  |  |  |  |
| CUSE                 | Custodiante Emissor                      |  |  |  |  |
| AGFI                 | Agente Fiduciário                        |  |  |  |  |
| ADMI                 | Administrador de Fundos                  |  |  |  |  |
| GEST                 | Gestor de Fundos                         |  |  |  |  |
| FCAO                 | Fundação e Outros                        |  |  |  |  |
| SIRI                 | Simulador de Risco                       |  |  |  |  |
| CAU                  | Sistema de Controle de Acessos Unificado |  |  |  |  |
| SINCAD               | Sistema de Cadastro Centralizado         |  |  |  |  |

# 2.3 Glossário

| Termo                    | Definição                                                          |
|--------------------------|--------------------------------------------------------------------|
| Participante Solicitante | Participante que solicita o recebimento de arquivo do iMercado.    |
| Conto Colicitorto        | Conta identificada na solicitação de recebimento do arquivo do     |
| Conta Solicitante        | iMercado, pertencente ao Participante Solicitante.                 |
| Participanto Colicitado  | Participante responsável pela aprovação ou reprovação do envio de  |
| Participante Solicitado  | arquivo do iMercado.                                               |
| Canta Salisitada         | Conta identificada na solicitação de envio de arquivo do iMercado, |
| Conta Solicitada         | pertencente ao Participante Solicitado.                            |
|                          | Arquivo do iMercado que contém informações de Pós-Negociação. É    |
| INIDARQUUI               | composto pelos registros 1 a 31 e 36.                              |

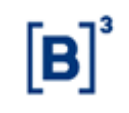

| Termo        | Definição                                                         |
|--------------|-------------------------------------------------------------------|
|              | Arquivo do iMercado que contém informações de Liquidação de       |
| INIBARQUUZ   | Ativos. É composto pelo registro 50.                              |
| INARC 003 01 | Arquivo do iMercado que contém informações de Exercício de Opção. |
| 10180.003.01 | É composto pelo registro 75.                                      |
|              | Arquivo do iMercado que contém informações de Liquidação          |
| IIVIBARQ004  | Financeira. É composto pelos registros 12 e 13.                   |
|              | Arquivo do iMercado que contém informações de Liquidação de       |
| INIBARQUUS   | Ativos do pregão de D0. É composto pelo registro 17.              |
|              | Arquivo do iMercado que contém informações de Pós-Negociação. É   |
| INBARQUUU    | composto pelos registros 1 a 11, 14 a 17 e 20 a 30.               |
|              | Arquivo do iMercado que contém informações de Saldo Analítico e   |
| IIVIBARQUU7  | Sintético. É composto pelos registros 60 e 61.                    |
| Registro     | É a informação que compõe o arquivo do iMercado.                  |

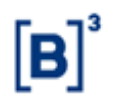

# 3 Acesso ao sistema

# 3.1 Pré-requisitos de software

- Microsoft Internet Explorer 8;
- Sistema operacional MS Windows XP Professional ou Microsoft Windows 7.

# 3.2 Acessando o Portal iMercado

O Portal iMercado pode ser acessado de duas maneiras, dependendo do perfil cadastrado para o usuário:

#### • Acesso via perfil extranet

O usuário privilegiado da instituição deverá incluir os demais usuários no sistema de Controle de Acessos (CAU) e liberar acesso ao sistema iMercado. O usuário de perfil extranet acessará o Portal através do sistema de Controle de Acessos Unificado – CAU, com login de usuário e senha.

O manual de usuário e as características de uso do sistema CAU estão disponíveis no link www.bvmfnet.com.br.

| РА |                     |                     |   |  |
|----|---------------------|---------------------|---|--|
|    |                     |                     |   |  |
|    |                     |                     |   |  |
|    |                     |                     |   |  |
|    |                     |                     |   |  |
|    |                     |                     |   |  |
|    | Acesso              | ao Sistema          |   |  |
|    |                     |                     |   |  |
|    | Senha:              | Entrar              | I |  |
|    | Esqueci minha senha | a Esqueci meu login |   |  |
|    |                     |                     | _ |  |
|    |                     |                     |   |  |
|    |                     |                     |   |  |
|    |                     |                     |   |  |
|    |                     |                     |   |  |
|    |                     |                     |   |  |
|    |                     |                     |   |  |
|    |                     |                     |   |  |
|    |                     |                     |   |  |
|    |                     |                     |   |  |

O campo Login deve ser preenchido com o código do usuário fornecido previamente pelo CAU.

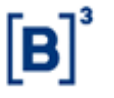

O campo senha deve ser preenchido com a senha do respectivo código de usuário informado no campo anterior. A senha é do tipo "Case Sensitive", aceita letras maiúsculas, minúsculas, números e caracteres especiais.

Após validação das informações de login e senha, o usuário será direcionado para a página abaixo, que contempla todos os sistemas disponíveis para acesso:

Ksair

BM&FBOVESPA

| Login de Sistema |
|------------------|
| • iMercado       |
|                  |

Ao selecionar o sistema iMercado, o usuário será direcionado para a página do CAU que solicita o código do participante e a categoria do participante em que está sendo feito o acesso.

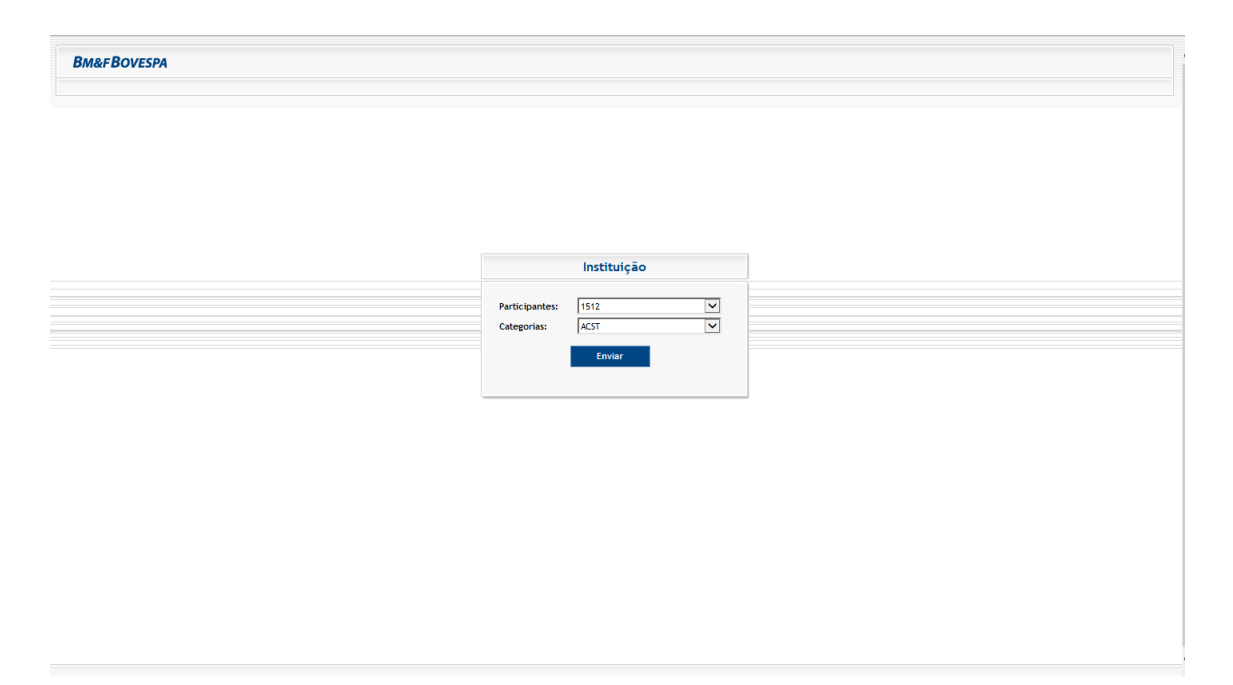

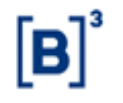

Para acessar o sistema, o usuário logado deverá preencher os campos obrigatórios disponíveis no box Instituição, conforme descrição na tabela 1:

#### Tabela 1 – Campos obrigatórios no box Instituição

| Nome do Campo | Descrição                                                         |  |  |  |  |  |
|---------------|-------------------------------------------------------------------|--|--|--|--|--|
| Participante  | Código do participante cadastrado no sistema do SINCAD            |  |  |  |  |  |
| Categoria     | Atividade ou função que um participante desempenha na BM&FBOVESPA |  |  |  |  |  |

Após validação das informações, o usuário terá acesso ao sistema iMercado, conforme tela abaixo:

| UMO GOS STATUS > Resumo dos Status   |                               |                                      |                                         |  |  |  |  |  |
|--------------------------------------|-------------------------------|--------------------------------------|-----------------------------------------|--|--|--|--|--|
| icitações realizadas pelo partic     | sipante                       |                                      |                                         |  |  |  |  |  |
| Quant. de participantes solicitados  | Quant. de contas solicitadas  | Status                               | Quant. de contas disponíveis no arquivo |  |  |  |  |  |
| 8                                    | 16                            | 1                                    | •                                       |  |  |  |  |  |
| 44                                   | 624                           | ~                                    | 672)                                    |  |  |  |  |  |
| 6                                    | 15                            | ×                                    | 6                                       |  |  |  |  |  |
| 3                                    | 3                             | Parcial                              | 8                                       |  |  |  |  |  |
| 6                                    | 9                             | Pendente B3                          | 0                                       |  |  |  |  |  |
| 3                                    | 3                             | Rejeitado B3                         | 8                                       |  |  |  |  |  |
|                                      |                               |                                      |                                         |  |  |  |  |  |
| icitações recebidas pelo partici     | ipante                        |                                      |                                         |  |  |  |  |  |
| Quant. de participantes solicitantes | Quant. de contas solicitantes | Quant. de contas solicitantes Status |                                         |  |  |  |  |  |
| 8                                    | 8                             | 1                                    |                                         |  |  |  |  |  |
| 40                                   | 622                           |                                      | ~                                       |  |  |  |  |  |
| 3                                    | 11                            |                                      | ×                                       |  |  |  |  |  |
| 3                                    | 3                             |                                      | Parcial                                 |  |  |  |  |  |

O acesso às funcionalidades do sistema é diferente para cada usuário de acordo com seu cadastro no sistema CAU. Dessa forma, nem todos os menus e telas apresentados neste manual serão visualizados por todos.

#### • Acesso via perfil internet

O usuário com perfil internet acessará o Portal iMercado na URL definida com seu login e senha e deverá ter instalado o dispositivo de segurança (Token) em seu aparelho celular. O Manual de acesso Segundo Fator de Autenticação será enviado pela área de entrega e serviços aos participantes, via e-mail.

A tela abaixo será aberta e os campos "usuário" e "senha" devem ser preenchidos.

| <b>[B</b> ] <sup>3</sup> | Acesso aos Sistemas |         |  |
|--------------------------|---------------------|---------|--|
|                          |                     |         |  |
|                          |                     | Usuário |  |
|                          |                     | Senha   |  |
|                          |                     | Entrar  |  |
|                          |                     |         |  |
|                          |                     |         |  |
|                          |                     |         |  |

O campo Login deve ser preenchido com o código do usuário fornecido previamente pelo CAU.

O campo senha deve ser preenchido com a senha do respectivo código de usuário informado no campo anterior. A senha é do tipo "Case Sensitive", aceita letras maiúsculas, minúsculas, números e caracteres especiais.

Após validação das informações de login e senha, o usuário será direcionado para a página abaixo para inserir o duplo fator de autenticação:

| $[\mathbf{B}]^{3}$ | Manual Operacional do iMercado Conciliação |  |
|--------------------|--------------------------------------------|--|
|                    | Data: 21/03/2023                           |  |

| Acesso aos Sistemas                                                                                                    |
|----------------------------------------------------------------------------------------------------|
|                                                                                                    |
| Autenticação                                                                                                    |
| Use o aplicativo [CA Mobile OTP] em seu dispositivo móvel ou computador para gerar o Token.<br>Informe o Token gerado pelo aplicativo [CA Mobile OTP] no campo: [OTP]. |
| Usuário: u-login                                                                                                    |
| OTP: mostrar as entradas                                                                                                    |
| Esqueceu a senha do aplicativo (CA Mobile OTP)?                                                                                                    |
| Baixe o [CA Mobile OTP] em um dispositivo diferente.                                                                                                    |
|                                                                                                    |
|                                                                                                    |

Para acessar o sistema, o usuário logado deverá preencher o dado obrigatório, conforme descrição indicada na tabela 2:

Tabela 2 – Campos obrigatórios para acesso ao iMercado na tela do Segundo fator de Autenticação

| Nome do Campo Descrição |                                                                 |
|-------------------------|-----------------------------------------------------------------|
| OTD                     | Numeração disponível no token instalado, conforme procedimentos |
| OIP                     | do Manual de acesso Segundo Fator de Autenticação.              |

Tendo sido validado o OTP, o usuário deverá selecionar o código da instituição e sua categoria, conforme demonstrado abaixo.

| ۲œ٦³ | Manual Operacional do iMercado Conciliação |  |
|------|--------------------------------------------|--|
|      | Data: 21/03/2023                           |  |

| [ <b>B</b> ] <sup>3</sup> | Acesso ao Sistema |                                          |   |
|---------------------------|-------------------|------------------------------------------|---|
|                           |                   |                                          |   |
|                           |                   | Instituição                              |   |
|                           |                   | Participantes<br>Escolha um participante | ~ |
|                           |                   | Categorias<br>Escolha uma categoria      | ~ |
|                           |                   | Voltar                                   |   |
|                           |                   |                                          |   |
|                           |                   |                                          |   |
|                           |                   |                                          |   |

Ao clicar no botão Enviar, a página do sistema iMercado será aberta.

| [   | <b>B</b> ] <sup>3</sup> BRASIL<br>BOLGA IMERCADO CONCILIAÇÃ       | • RESUMO DOS STATUS SOLICIT   | AÇÕES COI | ISULTAS                                 | • |
|-----|-------------------------------------------------------------------|-------------------------------|-----------|-----------------------------------------|---|
| Re  | esumo dos Status<br>re > Resumo dos Status                        |                               |           |                                         |   |
| S   | Solicitações realizadas pelo partio                               | sipante                       |           |                                         |   |
| [   | Quant. de participantes solicitados                               | Quant. de contas solicitadas  | Status    | Quant. de contas disponíveis no arquivo |   |
|     | 1                                                                 | 1                             | ~         | 0                                       |   |
|     |                                                                   |                               |           |                                         |   |
| 5   | Solicitações recebidas pelo partic                                | ipante                        |           |                                         |   |
| [   | Quant. de participantes solicitantes                              | Quant. de contas solicitantes |           | Status                                  |   |
|     | O participante não possui resumo de solicitações como solicitado. |                               |           |                                         |   |
|     |                                                                   |                               |           |                                         |   |
| Leg | genda: 🗸 Aprovado 🗙 Rejeitado                                     | Pendente                      |           |                                         |   |

O acesso às funcionalidades do sistema é diferente para cada usuário de acordo com seu cadastro no sistema CAU. Dessa forma, nem todos os menus e telas apresentados neste manual serão visualizados por todos.

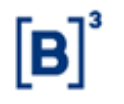

Data: 21/03/2023

# 3.3 Status Sistema

As funcionalidades de algumas telas do iMercado estão associadas ao status do sistema. Por meio das telas abaixo o usuário é capaz de visualizar os dois possíveis status. Aberto: quando o sistema estiver disponível para que o usuário realize solicitações, aprovações, rejeições, exclusões e consultas, ou seja, todas as funcionalidades do sistema

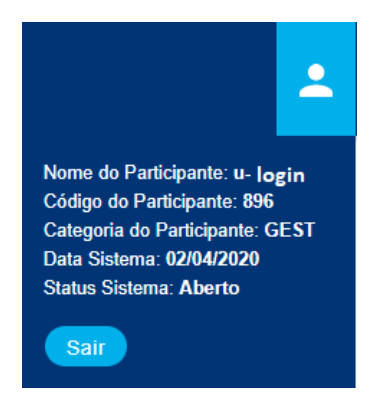

Fechado: quando o sistema estiver disponível apenas para consultas.

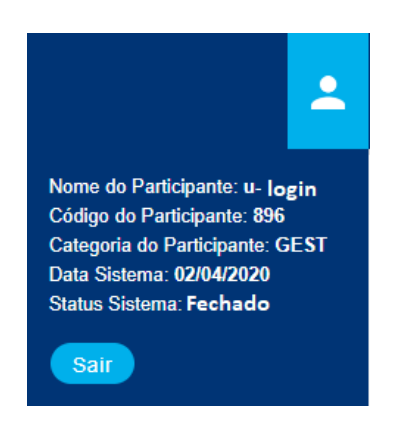

Para detalhes sobre a situação do sistema, verificar o campo Status Sistema, no ícone 📩, no canto superior direito da interface do iMercado

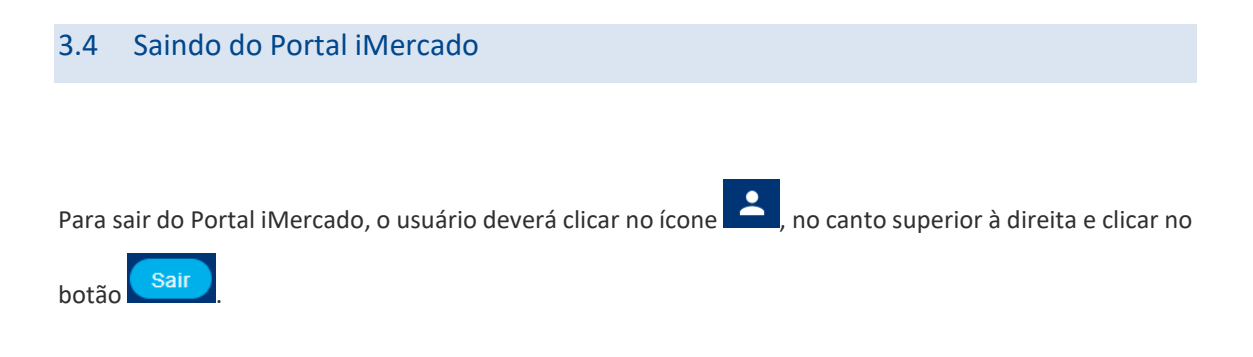

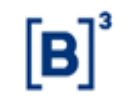

.....

## Data: 21/03/2023

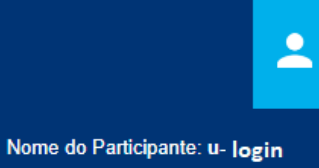

Código do Participante: 896 Categoria do Participante: GEST Data Sistema: 02/04/2020 Status Sistema: Fechado

Sair

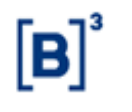

Data: 21/03/2023

# 4 Visão geral do sistema

O Portal iMercado apresenta um menu principal encontrado na linha horizontal superior da tela, através do qual os usuários podem acessar as seguintes funções:

| B <sup>3</sup> BRASH<br>BALCEO IMERCADO CONCILIAÇÃ | O RESUMO DOS STATUS SOLICI    | TAÇÕES APRO  | DVAÇÕES CONSULTAS | <u>_</u>                             |
|----------------------------------------------------|-------------------------------|--------------|-------------------|--------------------------------------|
| lesumo dos Status                                  |                               |              |                   |                                      |
|                                                    |                               |              |                   |                                      |
| Solicitações realizadas pelo parti                 | cipante                       |              |                   |                                      |
| Quant. de participantes solicitados                | Quant. de contas solicitadas  | Status       | Quar              | nt. de contas disponíveis no arquivo |
| 8                                                  | 16                            | 1            |                   | 18                                   |
| 44                                                 | 624                           | ~            |                   | 672                                  |
| 6                                                  | 15                            | ×            |                   | 16                                   |
| 3                                                  | 3                             | Parcial      |                   | 3                                    |
| 6                                                  | 9                             | Pendente B3  |                   | 10                                   |
| 3                                                  | 3                             | Rejeitado B3 |                   | 0                                    |
|                                                    |                               |              |                   |                                      |
| Solicitações recebidas pelo participante           |                               |              |                   |                                      |
| Quant. de participantes solicitantes               | Quant. de contas solicitantes |              |                   | Status                               |
|                                                    |                               |              |                   |                                      |

| quanti de participantes soneitantes | Quant. de contas solicitantes | Status  |
|-------------------------------------|-------------------------------|---------|
| 8                                   | 8                             | ļ       |
| 40                                  | 622                           | ✓       |
| 3                                   | 11                            | ×       |
| 3                                   | 3                             | Parcial |
| <b>L</b>                            |                               |         |

Legenda: 
Aprovado X Rejeitado

| Menu                      | Descrição                                                                                                    | Acesso                                                                                                    |
|---------------------------|----------------------------------------------------------------------------------------------------|----------------------------------------------------------------------------------------------------|
| Resumo dos status         | Este menu é a página inicial do Portal e apresenta o resumo da quantidade de solicitações realizadas pelo participante, das solicitações recebidas e seus respectivos status (aprovada - V, pendente - ! e reprovada - x). Ao clicar em uma linha do Resumo, será aberta a tela de Consulta com detalhes da solicitação. | Participante<br>Solicitante (PNP,<br>PL, CST, ADM e<br>Fundação) e<br>Participante<br>Solicitado (PNP, PL,<br>CST). |
| Solicitações <sup>1</sup> | O menu de Solicitações permite ao Participante<br>Solicitante realizar: (i) inclusão de contas para<br>recebimento dos arquivos do iMercado (via manual ou                                                                                                    | Participante<br>Solicitante                                                                                         |

1 Este menu não estará disponível enquanto o status do sistema estiver com situação "fechado". Para detalhes sobre a situação do sistema, verificar o campo Status Sistema, no ícone 2, no canto superior direito da interface do iMercado.

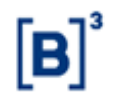

| Menu                    | Descrição                                                                                                    | Acesso                                                                                                    |
|-------------------------|----------------------------------------------------------------------------------------------------|----------------------------------------------------------------------------------------------------|
|                         | via arquivo de upload), (ii) exclusão de contas/registros<br>dos arquivos do iMercado, (iii) selecionar arquivo para<br>ser enviado e (iv) realizar download dos arquivos do<br>iMercado – este último item está disponível apenas para<br>participantes que acessam o site com perfil internet., (v)<br>Gerir Arquivos e (vi) Autorização API | (PNP, CST, Gestor,<br>ADM e Fundação).                                                                              |
| Aprovações <sup>2</sup> | O menu de Aprovações permite ao Participante Solicitado aprovar, reprovar e consultar as solicitações recebidas e seus status.                                                                                                    | Participante<br>Solicitado<br>(PNP, PL, CST).                                                                       |
| Consultas               | Apresenta as solicitações realizadas pelo Participante<br>Solicitante e seus status.                                                                                                    | Participante<br>Solicitante (PNP,<br>CST, Gestor, ADM e<br>Fundação).                                               |
| Resumo dos status       | Este menu é a página inicial do Portal e apresenta o<br>resumo da quantidade de solicitações realizadas pelo<br>participante, das solicitações recebidas e seus<br>respectivos status (aprovada - V, pendente - ! e<br>reprovada - x). Ao clicar em uma linha do Resumo, será<br>aberta a tela de Consulta com detalhes da solicitação.        | Participante<br>Solicitante (PNP,<br>PL, CST, ADM e<br>Fundação) e<br>Participante<br>Solicitado (PNP, PL,<br>CST). |

2 Esta tela não permite confirmação de operações enquanto o status do sistema estiver com situação "fechado". Para detalhes sobre a situação do sistema,

verificar o campo Status Sistema, no ícone 🙎, no canto superior direito da interface do iMercado.

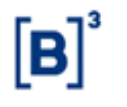

# 5 Uso das funcionalidades do sistema

# 5.1 Resumo dos status

Ao acessar o sistema e/ou selecionar o menu Resumo dos Status, na parte superior da tela, o usuário será capaz de visualizar de maneira prática, um resumo das solicitações realizadas e recebidas pelo participante.

| Resumo dos Status                    |                               |              |                                         |  |
|--------------------------------------|-------------------------------|--------------|-----------------------------------------|--|
| licitações realizadas pelo partic    | cipante                       |              |                                         |  |
| Quant. de participantes solicitados  | Quant. de contas solicitadas  | Status       | Quant. de contas disponíveis no arquivo |  |
| 8                                    | 16                            | 1            | 18                                      |  |
| 44                                   | 624                           | ~            | 672                                     |  |
| 6                                    | 15                            | ×            | 15                                      |  |
| 3                                    | 3                             | Parcial      | 3                                       |  |
| 6                                    | 9                             | Pendente B3  | 10                                      |  |
| 3                                    | 3                             | Rejeitado B3 | 0                                       |  |
|                                      |                               |              |                                         |  |
| licitações recebidas pelo partic     | ipante                        |              |                                         |  |
| Quant. de participantes solicitantes | Quant. de contas solicitantes |              | Status                                  |  |
| 8                                    | 8                             |              | 1                                       |  |
| 40                                   | 622                           |              | ~                                       |  |
| 3                                    | 11                            |              | ×                                       |  |
| 3                                    | 3                             |              | Parcial                                 |  |

As informações da tabela **Solicitações realizadas pelo participante**, disponíveis para os participantes das categorias PNP, Custodiante, Custodiante Balcão, Emissor Balcão, Escriturador Balcão, Agente Fiduciário, Custodiante Emissor, Gestor, Administrador e Fundação e Outros podem ser observadas na tabela abaixo:

#### Tabela 3- Campos da tabela Solicitações realizadas pelo participante

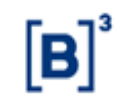

| Nome do Campo                             | Descrição                                                                                                    |
|-------------------------------------------|----------------------------------------------------------------------------------------------------|
| Quant. de participantes solicitados       | Somatória da quantidade de códigos operacionais dos participantes solicitados                                                                                                    |
| Quant. de contas solicitadas <sup>3</sup> | Somatória da quantidade de contas de investidores<br>nos participantes solicitados cadastrados no sistema<br>do SINCAD                                                                                                    |
| Status                                    | <ul> <li>Informa a situação de uma solicitação como um todo. Este campo poderá ter as seguintes situações:</li> <li>Pendente - caso exista alguma pendência de aprovação/rejeição nas solicitações enviadas;</li> <li>Aprovado - caso o participante solicitado tenha aprovado todas as solicitações;</li> <li>Rejeitado - caso o participante solicitado tenha rejeitado todas as solicitações; e</li> <li>Parcial – caso não existam registros pendentes para determinada solicitação, porém uma mesma solicitação contemple registros aprovados e rejeitados.</li> </ul>                                                         |
| Quant. de contas disponíveis no arquivo   | Somatória da quantidade de contas de dos participantes solicitantes que devem estar contidas nos arquivos do iMercado                                                                                                    |
| Quant. de participantes solicitados       | Somatória da quantidade de códigos operacionais dos participantes solicitados                                                                                                    |
| Quant. de contas solicitadas <sup>1</sup> | Somatória da quantidade de contas de investidores<br>nos participantes solicitados cadastrados no sistema<br>do SINCAD                                                                                                    |
| Status                                    | <ul> <li>Informa a situação de uma solicitação como um<br/>todo. Este campo poderá ter as seguintes situações: <ul> <li>Pendente - caso exista alguma<br/>pendência de aprovação/rejeição nas<br/>solicitações enviadas;</li> <li>Aprovado - caso o participante<br/>solicitado tenha aprovado todas as<br/>solicitações;</li> <li>Rejeitado - caso o participante<br/>solicitado tenha rejeitado todas as<br/>solicitações; e</li> <li>Parcial – caso não existam registros<br/>pendentes para determinada<br/>solicitação, porém uma mesma<br/>solicitação contemple registros<br/>aprovados e rejeitados.</li> </ul> </li> </ul> |
| Quant. de contas disponíveis no arquivo   | Somatória da quantidade de contas de dos participantes solicitantes que devem estar contidas nos arquivos do iMercado                                                                                                    |

<sup>3</sup> Este campo estará vazio quando a tela for acessada pelos participantes solicitantes das categorias Custodiante Balcão, Emissor Balcão, Escriturador Balcão, Agente Fiduciário, Custodiante Emissor, Gestor, Administrador e Fundação e Outros.

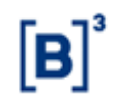

As informações da tabela **Solicitações recebidas pelo participante** disponíveis para os participantes das categorias PNP, PL e Custodiante, Custodiante Balcão podem ser oberservadas na tabela abaixo:

| Nome do Campo                              | Descrição                                                                                                    |
|--------------------------------------------|----------------------------------------------------------------------------------------------------|
| Quant. de participantes solicitantes       | Somatória da quantidade de códigos operacionais<br>dos participantes solicitantes                                                                                                    |
| Quant. de contas solicitantes <sup>4</sup> | Somatória da quantidade das contas de investidores nos participantes solicitantes cadastrada no sistema do SINCAD                                                                                                    |
| Status                                     | <ul> <li>Informa a situação de uma solicitação como um todo. Este campo poderá ter as seguintes situações:</li> <li>Pendente - caso exista alguma pendência de aprovação/rejeição nas solicitações recebidas;</li> <li>Aprovado - caso o participante solicitado tenha aprovado todas as solicitações;</li> <li>Rejeitado - caso o participante solicitado tenha rejeitado todas as solicitações; e</li> <li>Parcial – caso não existam registros pendentes para determinada solicitação, porém uma mesma solicitação contemple registros aprovados e rejeitados.</li> </ul> |

#### Tabela 4- Campos da tabela Solicitações recebidas pelo participante

# 5.2 Inclusão de solicitações

Este item visa abordar a maneira pela qual o Participante Solicitante realiza inclusão de solicitações para recebimento de arquivos ou dados para Simulação de Risco.

# 5.2.1 Solicitação de inclusão de conta manual – Listados ou Simulador de Risco

A solicitação de inclusão é realizada pelos participantes que gostariam de receber os arquivos do iMercado ou solicitar dados para simulação de Risco para um código de conta específico.

Em todas as solicitações de inclusão devem ser informados:

• Conta do Solicitante<sup>5</sup>;

<sup>4</sup> Este campo não conterá dados de contas dos participantes solicitantes das categorias Custodiante Balcão, Emissor Balcão, Escriturador Balcão, Agente Fiduciário, Custodiante Emissor, Gestor, Administrador e Fundação e Outros por não possuírem contas.

<sup>5</sup> A conta solicitante não deve ser informada em caso de Participante Solicitante cuja categoria seja Custodiante Balcão, Emissor Balcão, Escriturador Balcão, Agente Fiduciário, Custodiante Emissor, Gestor, Administrador e Fundação e Outros.

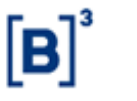

- Participante Solicitado;
- Conta do Solicitado.

Além dos dados acima, o Solicitante também deverá informar quais são os arquivos que tem interesse em receber (IMBARQ001, IMBARQ002, IMBG.003.01, IMBARQ004, IMBARQ005 e/ou IMBARQ006) e os respectivos registros contidos em cada arquivo ou a informação do simulador de Simulador de Risco.

A inclusão manual (Listados, Balcão Derivativos com CCP ou Simulador de Risco) de conta é realizada através da digitação das informações necessárias para o recebimento dos arquivos na tela do sistema iMercado. A digitação das informações também é necessária para a solicitação do Simlador de Risco.

Passo 1. No menu principal Solicitações, selecionar a opção Inclusão Manual.

| B <sup>3</sup> BASK<br>BOSK<br>BALCO IMERCADO CONCILIAÇÃO RESUMO DOS STATUS | s solicitações aprovações consultas | • |
|-----------------------------------------------------------------------------|-------------------------------------|---|
|                                                                             | Inclusão Manual                     |   |
|                                                                             | Inc. Manual-Balcão                  |   |
|                                                                             | Exclusões                           |   |
|                                                                             | Exclusões-Balcão                    |   |
|                                                                             | Inclusão por Upload                 |   |
|                                                                             | Envio de Arquivos                   |   |
|                                                                             | Download de Arquivos                |   |
|                                                                             | Gerir Arquivos                      |   |

Passo 2. Informar os dados solicitados na tela (Conta no Participante Solicitante, Participante Solicitado, Conta no Participante Solicitado) e clicar no botão Buscar.

| Solicitações de Inclusão Ma<br>Home > Solicitações > Inclusão Manual | anual                                        |                                       |                                             |
|----------------------------------------------------------------------|----------------------------------------------|---------------------------------------|---------------------------------------------|
| Solicitante                                                          |                                              | Solicitado                            |                                             |
| Participante Solicitante<br>1512                                     | Nome do Participante Solicitante<br>PNP1512A | Participante Solicitado<br>1513       | Nome do Participante Solicitado<br>PNP1513A |
| Conta no Participante Solicitante<br>527                             | Nome do Comitente<br>CLIENTE A TESTE         | Conta no Participante Solicitado 5393 |                                             |
|                                                                      | В                                            | RUSCAR                                |                                             |

Passo 3. Os dados informados serão validados e será apresentada uma mensagem de sucesso (Nova solicitação!).

| [ه] | Manual Operacional do iMercado Conciliação |  |
|-----|--------------------------------------------|--|
| [P] | Data: 21/03/2023                           |  |

| Solicitações de la<br>Home > Solicitações > Inclusã | nclusão Manual<br><sup>10 Manual</sup>                              |                        |                                                                                   |                                                                                                    |                                             |        |
|-----------------------------------------------------|---------------------------------------------------------------------|------------------------|-----------------------------------------------------------------------------------|----------------------------------------------------------------------------------------------------|---------------------------------------------|--------|
| Nova Solicitação!                                   |                                                                     |                        |                                                                                   |                                                                                                    |                                             |        |
| Solicitante                                         |                                                                     |                        | S                                                                                 | olicitado                                                                                                    |                                             |        |
| Participante Solicitante<br>1512                    | Nome do Particip<br>PNP1512A                                        | oante Solicitante      | Pa                                                                                | articipante Solicitado                                                                                                    | Nome do Participante Solicitado<br>PNP1513A |        |
| Conta no Participante Solio<br>527                  | itante Nome do Comite                                               | inte<br>TESTE          | Co                                                                                | onta no Participante Solicitado<br>5393                                                                                                    |                                             |        |
|                                                     |                                                                     |                        | BUSCAR                                                                            |                                                                                                    |                                             |        |
|                                                     |                                                                     |                        |                                                                                   |                                                                                                    |                                             |        |
| Tipo de Arquivo                                     | Sistema                                                             | Selecione              | Registro                                                                          | Descri                                                                                                    | ção                                         | Status |
| Tipo de Arquivo                                     | Sistema<br>Intradiário de Liquidação de Ativ                        | os Selecione           | Registro<br>50                                                                    | Descri<br>Registro Intradiário de Liquidação de Ati                                                                                                    | ç <b>ão</b><br>/os                          | Status |
| Tipo de Arquivo                                     | Sistema<br>Intradiário de Liquidação de Ativ                        | os                     | Registro<br>50<br>1                                                               | Descri<br>Registro Intradiário de Liquidação de Atr<br>Derivativos Fungíveis                                                                                | ção<br>/os                                  | Status |
| Tipo de Arquivo                                     | Sistema<br>Intradiário de Liquidação de Ativ                        | Selecione           os | Registro     50     1     2                                                       | Descrit<br>Registro Intradiário de Liquidação de Atri<br>Derivativos Fungíveis<br>Mercado a vista                                                           | ç <mark>êo</mark><br>ros                    | Status |
| Tipo de Arquivo                                     | Sistema<br>Intradiário de Liquidação de Ativ                        | Selecione           os | Registro           50           1           2           3                         | Descrit<br>Registro Intradiàrio de Liquidação de Atir<br>Derivativos Fungíveis<br>Mercado a vista<br>Entrega física                                         | ;ão<br>/os                                  | Status |
| Tipo de Arquivo                                     | Sistema<br>Intradiário de Liquidação de Ativ<br>Controle de Posição | Selecione           os | Registro           50           1           2           3           4             | Descrit<br>Registro Intradiário de Liquidação de Atir<br>Derivativos Fungíveis<br>Mercado a vista<br>Entrega física<br>Recompra                             | ; <b>ão</b><br>//os                         | Status |
| Tipo de Arquivo                                     | Sistema<br>Intradiário de Liquidação de Ativ<br>Controle de Posição | Selecione           os | Registro           50           1           2           3           4           5 | Descrit<br>Registro Intradiário de Liquidação de Ati<br>Derivativos Fungíveis<br>Mercado a vista<br>Entrega física<br>Recompra<br>Derivativos não fungíveis | j <b>āo</b><br>/08                          | Status |

Passo 4. Por meio da tela Solicitação de Inclusão Manual, o Participante Solicitante deverá selecionar os arquivos e registros desejados para recebimento e clicar no botão Solicitar. O usuário poderá realizar uma solicitação de quatro maneiras:

- (A) Ao clicar em uma célula da coluna Tipo de arquivo, o usuário solicitará as informações de todos os registros para o arquivo selecionado;
- (B) Ao clicar em uma célula da coluna Sistema, o usuário estará solicitantando as informações contidas em todo o sistema selecionado, ou seja, os registros para aquele tipo de sistema;
- (C) Ao clicar em um checkbox da coluna Selecione, o usuário estará solicitantando uma informação especifica para aquele arquivo, ou seja, apenas um registro;
- (D) Ao clicar no checkbox da célula Tipo de arquivo, o usuário solicitará as informações contidas em todos os arquivos, ou seja, informações de todos os sistemas e registros para o tipo de categoria ao qual o participante faz parte (PNP, Custodiante, Gestor, Administrador e/ou Fundação e Outros);

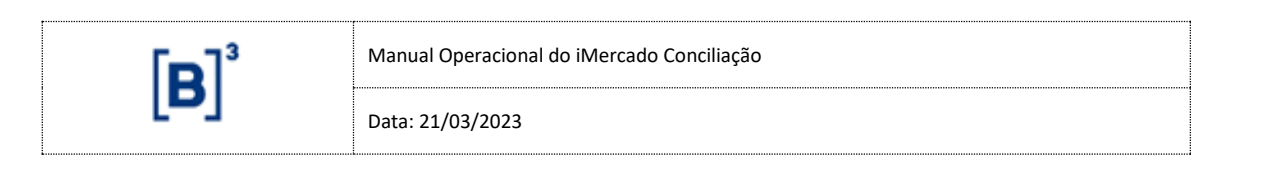

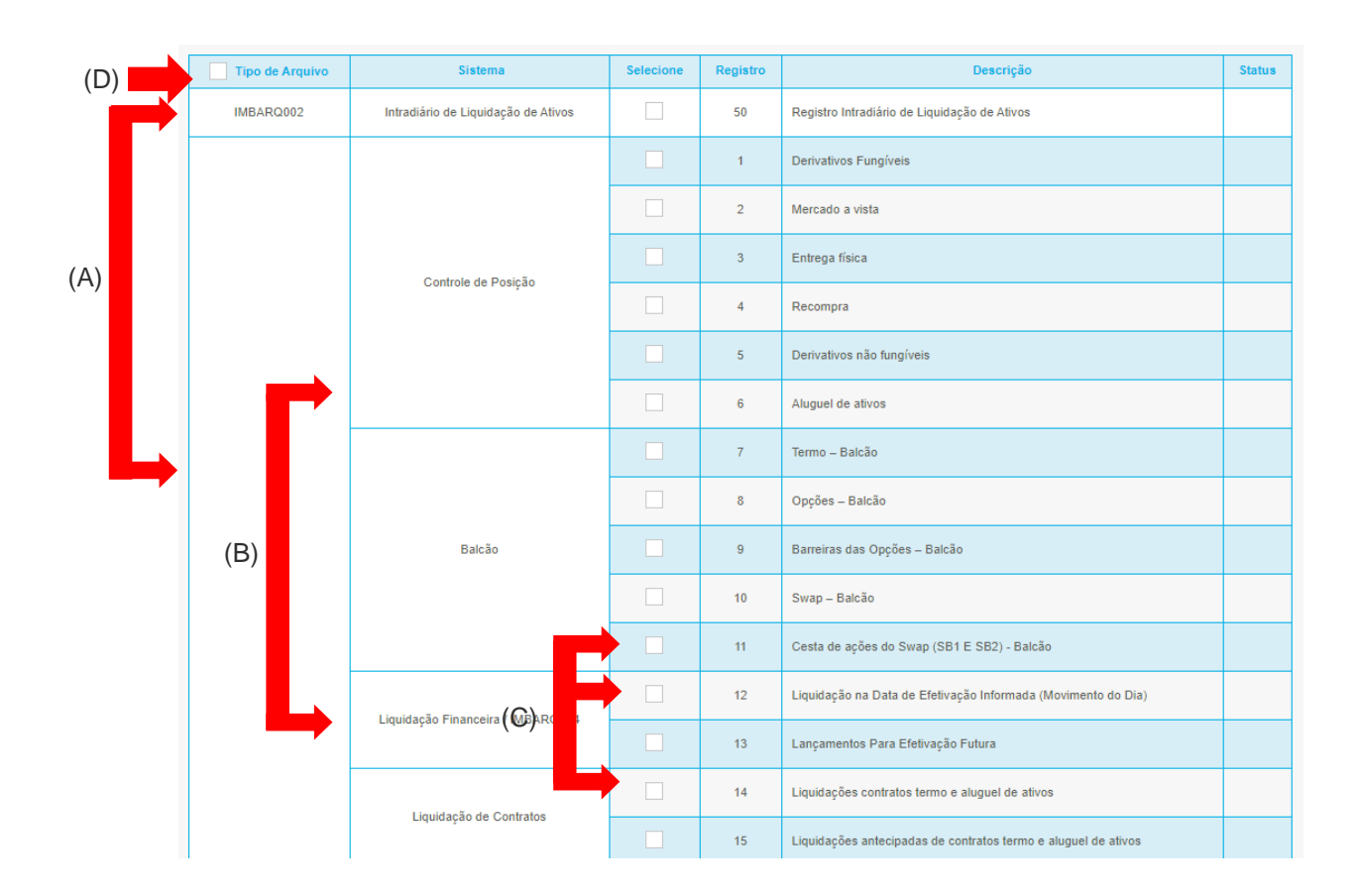

Passo 5. Será apresentada uma mensagem de sucesso (Registro gravado com sucesso) e a solicitação ficará com status Pendente de aprovação - !.

| [ه] | Manual Operacional do iMercado Conciliação |
|-----|--------------------------------------------|
|     | Data: 21/03/2023                           |

#### Solicitações de Inclusão Manual > So Operação realizada com sucesso Solicitante Solicitado Participante Solicitante Nome do Participante Solicitante Participante Solicitado Nome do Participante Solicitado 1512 PNP1512A PNP1513A 1513 Conta no Participante Solicitante Nome do Comitente Conta no Participante Solicitado 527 CLIENTE A TESTE 5393 Status V Tipo de Arquivo Sistema Registro Descrição IMBARQ002 ~ 50 I. Intradiário de Liquidação de Ativos Registro Intradiário de Liquidação de Ativos **~** 1 Derivativos Fungíveis ✓ 2 Mercado a vista I 3 Entrega física Controle de Posição ✓ 4 Į. Recompra ~ 5 Derivativos não fungíveis

# 5.2.2 Solicitação de inclusão de conta manual - Balcão ou Depositária

A solicitação de inclusão é realizada pelos participantes que gostariam de receber os arquivos do iMercado para um código de conta específico.

Em todas as solicitações de inclusão deve ser informada:

• Informação Solicitada;

Além dos dados acima, o Solicitante também deverá informar quais são os arquivos que tem interesse em receber (IMBARQ001 ou IMBARQ007) e os respectivos registros contidos em cada arquivo.

A inclusão manual (Balcão ou Depostária) de informação é realizada através da digitação da informação necessária para o recebimento dos arquivos na tela do sistema iMercado.

Passo 1. No menu principal Solicitações, selecionar a opção Inc. Manual-Balcão.

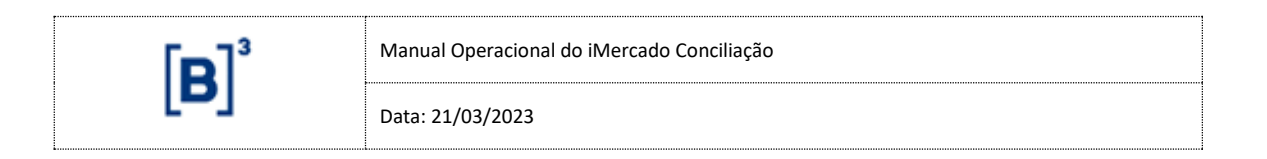

| B BRASIL<br>BOLSA<br>BALCAO | IMERCADO CONCILIAÇÃO | RESUMO DOS STATUS | SOLICITAÇÕES       | APROV    | AÇÕES | CONSULTAS |  |  | • |
|-----------------------------|----------------------|-------------------|--------------------|----------|-------|-----------|--|--|---|
|                             |                      |                   | Inclusão Manual    |          |       |           |  |  |   |
|                             |                      |                   | Inc. Manual-Balcão | <b>)</b> |       |           |  |  |   |
|                             |                      |                   | Exclusões          |          |       |           |  |  |   |
|                             |                      |                   | Exclusões-Balcão   |          |       |           |  |  |   |
|                             |                      |                   | Inclusão por Uploa | d        |       |           |  |  |   |
|                             |                      |                   | Envio de Arquivos  |          |       |           |  |  |   |
|                             |                      |                   | Download de Arqui  | ivos     |       |           |  |  |   |
|                             |                      |                   | Gerir Arquivos     |          |       |           |  |  |   |

Passo 2. Informar os dados solicitados na tela (Informação Solicitada) e clicar no botão Buscar.

| Solicitação de Inclusão M<br>Home > Solicitações > Inc Manual-Balcão | lanual - Balcão                  |                       |  |
|----------------------------------------------------------------------|----------------------------------|-----------------------|--|
| Solicitante                                                          |                                  | Solicitado            |  |
| Participante Solicitante                                             | Nome do Participante Solicitante | Informação Solicitada |  |
| 1512                                                                 | PNP1512A                         | 1001                  |  |
|                                                                      |                                  | BUSCAR                |  |

Passo 3. Os dados informados serão validados e será apresentada uma mensagem de sucesso (Nova solicitação!).

| Solicitação de Inclusão Mar<br>Home > Solicitações > Inc Manual-Balcão | nual - Balcão                                                              |               |                       |                           |        |  |  |  |  |
|------------------------------------------------------------------------|----------------------------------------------------------------------------|---------------|-----------------------|---------------------------|--------|--|--|--|--|
| Nova Solicitação!                                                      |                                                                            |               |                       |                           |        |  |  |  |  |
| Solicitante                                                            |                                                                            |               | Solicitado            |                           |        |  |  |  |  |
| Participante Solicitante 1512                                          | Participante Solicitante Nome do Participante Solicitante<br>1512 PNP1512A |               | Informação So<br>1001 | olicitada                 |        |  |  |  |  |
|                                                                        |                                                                            | E             | USCAR                 |                           |        |  |  |  |  |
| Tipo de Arquivo                                                        | Sistema                                                                    | Selecione     | Registro              | Descrição                 | Status |  |  |  |  |
| IMBARQ001                                                              | NoMe                                                                       |               | 36                    | Posição de Balcão sem CCP |        |  |  |  |  |
| Legenda:  Aprovado X Rejeitado                                         |                                                                            |               |                       |                           |        |  |  |  |  |
|                                                                        | Nova                                                                       | a Solicitação |                       | Solicitar                 |        |  |  |  |  |

Passo 4. Por meio da tela Solicitação de Inc. Manual-Balcão, o Participante Solicitante deverá selecionar o arquivo e registro desejado para recebimento e clicar no botão Solicitar. O usuário poderá realizar uma solicitação de quatro maneiras:

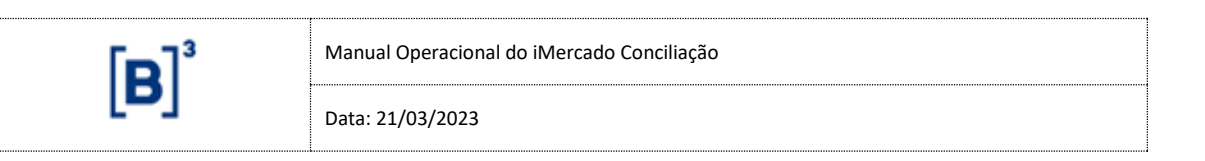

- (A) Ao clicar em uma célula da coluna Tipo de arquivo, o usuário solicitará as informações de todos os registros para o arquivo selecionado;
- (B) Ao clicar em uma célula da coluna Sistema, o usuário estará solicitantando as informações contidas em todo o sistema selecionado, ou seja, os registros para aquele tipo de sistema;
- (C) Ao clicar em um checkbox da coluna Selecione, o usuário estará solicitantando uma informação especifica para aquele arquivo, ou seja, apenas um registro;
- (D) Ao clicar no checkbox da célula Tipo de arquivo, o usuário solicitará as informações contidas em todos os arquivos, ou seja, informações de todos os sistemas e registros para o tipo de categoria ao qual o participante faz parte (Custodiante Balcão, Emissor Balcão, Escriturador Balcão, Agente Fiduciário, Custodiante Emissor, Gestor e/ou Administrador);

| (D) | Tipo de Arquivo | Sistema  | Selecione | Registro | Descrição                 | Status |
|-----|-----------------|----------|-----------|----------|---------------------------|--------|
| (A) | IMBARQ001 (B)   | NoMe (C) |           | 36       | Posição de Balcão sem CCP |        |

Passo 5. Será apresentada uma mensagem de sucesso (Operação Realizada com sucesso) e a solicitação ficará com status Pendente de aprovação - !.

| Solicitação de Inclusão Mai<br>Home > Solicitações > Inc Manual-Balcão | nual - Balcão     |                 |              |                           |        |
|------------------------------------------------------------------------|-------------------|-----------------|--------------|---------------------------|--------|
| Operação realizada com sucesso                                         |                   |                 |              |                           |        |
| Solicitante                                                            |                   |                 | Solicitado   | )                         |        |
| Participante Solicitante                                               | Nome do Participa | nte Solicitante | Informação S | solicitada                |        |
| 1512                                                                   | PNP1512A          |                 | 1001         |                           |        |
| Tipo de Arquivo                                                        | Sistema           | Selecione       | BUSCAR       | Descrição                 | Status |
| IMBARQ001                                                              | NoMe              |                 | 36           | Posição de Balcão sem CCP | !      |
| Legenda: 🗸 Aprovado 🗙 Rejeita                                          | ado Pendente      |                 |              |                           |        |
|                                                                        | Nova              | a Solicitação   |              | Solicitar                 |        |

# 5.2.3 Solicitação de inclusão por upload – Em lote

A inclusão por upload é uma alternativa que o sistema disponibiliza para que as solicitações de inclusão sejam realizadas de maneira mais ágil, pois essa opção permite que mais de uma solicitação seja realizada ao mesmo tempo.

Os dados das solicitações devem ser preenchidos no layout especificado para o arquivo de upload e em seguida deve ser feito o upload no Portal.

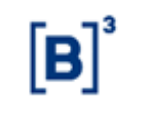

O layout do arquivo de upload de inclusão de solicitação dos arquivos IMBARQ001, IMBARQ002, IMBG.003.01, IMBARQ004, IMBARQ005, IMBARQ006 e IMBARQ007 estão disponíveis no site <a href="http://www.b3.com.br/pt\_br/solucoes/plataformas/middle-e-backoffice/imercado/documentos/">http://www.b3.com.br/pt\_br/solucoes/plataformas/middle-e-backoffice/imercado/documentos/</a>.

Passo 1. Preencher o arquivo de upload de acordo com o layout especificado. Por exemplo:

```
1 20190701;IMBARQ;00;BVMF;1;895;
2 1;895;1;50;01;02;03;04;12;13;14;15;26;17;18;20;21;22;23;24;25;26;27;28;30;31;
3 100;895;100;50;01;02;03;04;05;06;07;08;09;10;11;12;13;14;15;26;17;18;20;21;22;23;24;25;26;27;28;30;31;
4 1010;895;1010;50;
5 108;895;108;31;
6 20190701;IMBARQ;99;BVMF;6;1;895;
```

Passo 2. No menu principal Solicitações, selecionar a opção Inclusão por Upload.

| B<br>B<br>B<br>ALCAO | IMERCADO CONCILIAÇÃO | RESUMO DOS STATUS | SOLICITAÇÕES       | APROVAÇÕES | CONSULTAS |  |  | • |
|----------------------|----------------------|-------------------|--------------------|------------|-----------|--|--|---|
|                      |                      |                   | Inclusão Manual    |            |           |  |  |   |
|                      |                      |                   | Inc. Manual-Balcão |            |           |  |  |   |
|                      |                      |                   | Exclusões          |            |           |  |  |   |
|                      |                      |                   | Exclusões-Balcão   |            |           |  |  |   |
|                      |                      |                   | Inclusão por Uploa | d          |           |  |  |   |
|                      |                      |                   | Envio de Arquivos  |            |           |  |  |   |
|                      |                      |                   | Download de Arqui  | ivos       |           |  |  |   |
|                      |                      |                   | Gerir Arquivos     |            |           |  |  |   |

Passo 3. Confirmar a identificação do Participante Solicitante e clicar no botão Buscar.

| Inclusão por           | Uploa         | Ŀ                                |                                                        |        |                                |
|------------------------|---------------|----------------------------------|--------------------------------------------------------|--------|--------------------------------|
| A → Solicitoções → Inc | clusão por Up | bad                              |                                                        |        |                                |
|                        |               |                                  |                                                        |        |                                |
| Solicito               | ante          |                                  |                                                        |        | O Layouts e exemplos de upload |
| Categoria<br>ACST      | ~             | Participante Solicitante<br>1512 | Nome do Porticipante Solicitante<br>TESTE IMERCADO MSR | BUSCAR |                                |

Passo 4. Selecionar o arquivo preenchido no Passo 1 (Parte 1 de 2) e clicar no botão Enviar (Parte 2 de 2).

Parte 1 de 2:

|                                                   | Manual (                                   | Manual Operacional do iMercado Conciliação |                            |           |                                |  |  |
|---------------------------------------------------|--------------------------------------------|--------------------------------------------|----------------------------|-----------|--------------------------------|--|--|
|                                                   | Data: 21,                                  | /03/2023                                   |                            |           |                                |  |  |
|                                                   |                                            |                                            |                            |           |                                |  |  |
| Caliaitanta                                       |                                            |                                            |                            |           |                                |  |  |
| Solicitante                                       |                                            |                                            |                            |           |                                |  |  |
| Categoria<br>ACST                                 | Participante Solicitante<br>1512           | Nome do Participar<br>TESTE IMERCA         | nte Solicitante<br>ADO MSR |           | BUSCAR                         |  |  |
| Nenhum arquivo selecionado                        | )                                          |                                            |                            | SELECIONE | O ARQUIVO                      |  |  |
| o arquivo deve estar no rormato .zip              |                                            |                                            |                            | EILTRAD   |                                |  |  |
|                                                   |                                            |                                            |                            |           |                                |  |  |
| Parte 2 de 2:                                     |                                            |                                            |                            |           |                                |  |  |
| المعاربة معتا العامط                              |                                            |                                            |                            |           |                                |  |  |
| Solicitoções > Inclusão por Upload                |                                            |                                            |                            |           |                                |  |  |
| Solicitante                                       |                                            |                                            |                            |           | ⊙ Layouts e exemplos de upload |  |  |
| Categoria Y Participante Solici<br>ACST 1512      | Nome do Participante Sol<br>TESTE IMERCADO | icitante<br>MSR                            | BUSCAR                     |           |                                |  |  |
| teste.csv<br>O orquivo deve estar no formato .zip |                                            |                                            | SELECIONE O ARQUIVO        |           |                                |  |  |
|                                                   |                                            | NOVA BUSCA                                 | FILTRAR                    |           |                                |  |  |

# 5.3 Exclusão de solicitações

Este item visa abordar a maneira pela qual o Participante Solicitante realiza exclusão de solicitações para recebimento de arquivos ou dados para Simulação de Risco.

# 5.3.1 Solicitação de exclusão uma a uma – Listados ou Simulador de Risco

O Participante Solicitante pode requisitar a exclusão de uma informação do Simulador de Risco, conta ou a exclusão de registros dentro do arquivo para não serem mais recebidos.

Em solicitações de exclusão uma a uma devem ser informados:

- Conta do Solicitante<sup>6</sup>;
- Participante Solicitado;
- Conta do Solicitado.

<sup>6</sup> A conta solicitante não deve ser informada em caso de Participante Solicitante de categoria 39-Gestor, 35-Aaministrador e 48-Fundação e Outros.

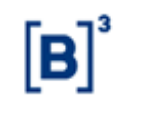

Data: 21/03/2023

#### 5.3.1.1 Solicitação de exclusão de registros

Por meio do submenu Exclusões, os participantes do iMercado podem realizar exclusões de solicitações e informações spara simulação de risco feitas anteriormente. As exclusões podem ser feitas de maneira pontual ou para mais de um registro ou informação.

Passo 1. No menu principal Solicitações, selecionar a opção Exclusões.

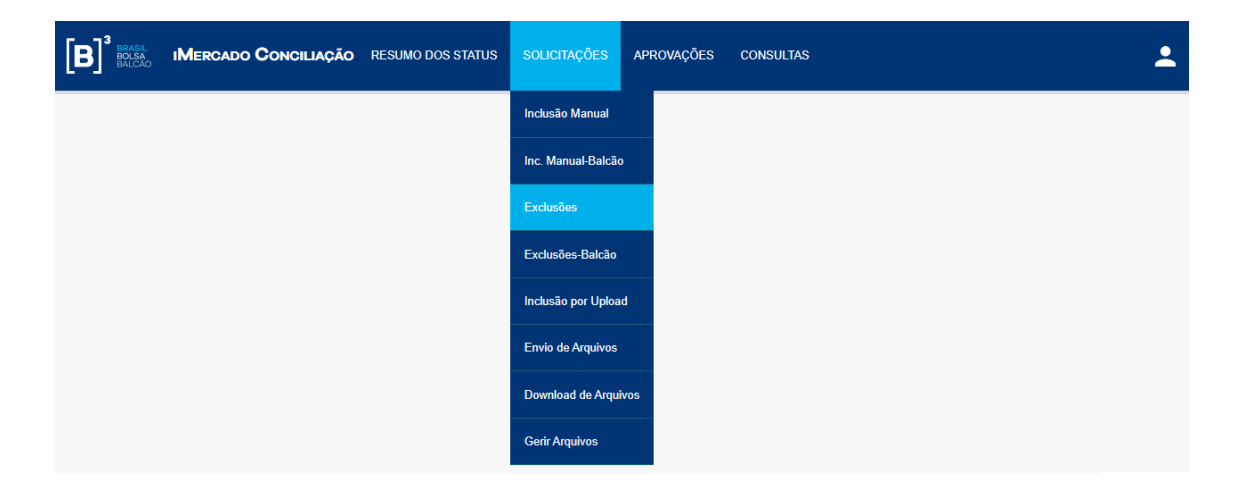

Passo 2. Informar os dados solicitados na tela (Conta no Participante Solicitante, Participante Solicitado, Conta no Participante Solicitado) e clicar no botão Buscar.

| Solicitação Exclusão<br>Home > Solicitações > Exclusões |                                  |                                  |                                 |
|---------------------------------------------------------|----------------------------------|----------------------------------|---------------------------------|
| Solicitante                                             |                                  | Solicitado                       |                                 |
| Participante Solicitante                                | Nome do Participante Solicitante | Participante Solicitado          | Nome do Participante Solicitado |
| 1512                                                    | PNP1512A                         | 1513                             | PNP1513A                        |
| Conta no Participante Solicitante                       | Nome do Comitente                | Conta no Participante Solicitado |                                 |
| 527                                                     | CLIENTE A TESTE                  | 5393                             |                                 |
|                                                         |                                  | BUSCAR                           |                                 |

Passo 3. Selecionar os registros a serem excluídos das contas e participantes informados e clicar no botão "Exluir Registros".

| [P]              | 3 Manual Op                  | Manual Operacional do iMercado Conciliação |              |                                   |  |  |  |
|------------------|------------------------------|--------------------------------------------|--------------|-----------------------------------|--|--|--|
|                  | Data: 21/03                  | 8/2023                                     |              |                                   |  |  |  |
|                  |                              |                                            |              |                                   |  |  |  |
|                  |                              |                                            | 18           | Garantias Aportadas               |  |  |  |
|                  | Administração de Colaterais  |                                            | 19           | Margem Requerida                  |  |  |  |
|                  |                              |                                            | 31           | Detalhes da Carteira de Garantias |  |  |  |
|                  | втв                          |                                            | 20           | Ofertas de aluguel de ativos      |  |  |  |
|                  |                              |                                            | 21           | Ofertas prioritárias              |  |  |  |
|                  | Eventos em Aluguel de Ativos |                                            | 22           | Subscrições                       |  |  |  |
|                  |                              |                                            | 23           | Eventos em dinheiro               |  |  |  |
|                  |                              |                                            | 24           | Eventos em ações                  |  |  |  |
|                  |                              |                                            | 25           | Subscrição                        |  |  |  |
|                  |                              |                                            | 26           | Dividendos                        |  |  |  |
|                  | Informações da Depositária   |                                            | 27           | Bonificação                       |  |  |  |
|                  |                              |                                            | 28           | Saldo de Custodia                 |  |  |  |
|                  |                              |                                            | 29           | Saldo de Custodia Bloqueado       |  |  |  |
|                  |                              |                                            | 30           | Saldo Analítico                   |  |  |  |
| genda: 🗸 Aprovac | lo 🗙 Rejeitado ! Pendente    |                                            |              |                                   |  |  |  |
|                  | Nova Pesquisa                |                                            | Excluir Cont | Excluir Registros                 |  |  |  |

Passo 4. Selecionar "Sim" para confirmar a exclusão dos registros para a conta.

|                | Eventos em Aluguel de Ativos            | _                |                 |                                 |  |  |
|----------------|-----------------------------------------|------------------|-----------------|---------------------------------|--|--|
|                |                                         |                  |                 | Eventos em dinheiro             |  |  |
|                |                                         |                  | 24              |                                 |  |  |
|                | _                                       |                  | 25              | Subserinão                      |  |  |
|                |                                         | erteza de que de | eseja excluir o | (s) Registro(s) selecionado(s)? |  |  |
|                | Informações (                           |                  |                 | NÃO SIM                         |  |  |
|                |                                         | <b>Z</b>         | 28              | Saldo de Custodia               |  |  |
|                |                                         |                  |                 | Saldo de Custodia Bloqueado     |  |  |
|                |                                         |                  |                 |                                 |  |  |
| Legenda: 🗸 Apr | Legenda: VAprovado X Rejeitado Pendente |                  |                 |                                 |  |  |
|                |                                         |                  |                 |                                 |  |  |
|                |                                         |                  |                 |                                 |  |  |

Passo 5. Será apresentada uma mensagem de sucesso (Exclusão realizada com sucesso)

| ۲œ٦³ | Manual Operacional do iMercado Conciliação |
|------|--------------------------------------------|
|      | Data: 21/03/2023                           |

| Solicitação Exclusão<br>Home > Solicitações > Exclusões |                                  |                                  |                                 |
|---------------------------------------------------------|----------------------------------|----------------------------------|---------------------------------|
| Exclusão realizada com sucesso                          |                                  |                                  |                                 |
| Solicitante                                             |                                  | Solicitado                       |                                 |
| Participante Solicitante                                | Nome do Participante Solicitante | Participante Solicitado          | Nome do Participante Solicitado |
| 1512                                                    | PNP1512A                         | 1513                             | PNP1513A                        |
| Conta no Participante Solicitante                       | Nome do Comitente                | Conta no Participante Solicitado |                                 |
| 527                                                     | CLIENTE A TESTE                  | 5393                             |                                 |
|                                                         |                                  | BUSCAR                           |                                 |

#### 5.3.1.2 Solicitação de exclusão da conta

Além da exclusão de registros para uma conta, também é possível solicitar a exclusão da informação ou conta em si nos arquivos do iMercado.

Passo 1. No menu principal Solicitações, selecionar a opção Exclusões.

| B <sup>3</sup> BRASIL<br>BOLSA<br>BALCAO | IMERCADO CONCILIAÇÃO | RESUMO DOS STATUS | SOLICITAÇÕES       | APROVAÇÕES | CONSULTAS |  | <b>.</b> |
|------------------------------------------|----------------------|-------------------|--------------------|------------|-----------|--|----------|
|                                          |                      |                   | Inclusão Manual    |            |           |  |          |
|                                          |                      |                   | Inc. Manual-Balcão | D          |           |  |          |
|                                          |                      |                   | Exclusões          |            |           |  |          |
|                                          |                      |                   | Exclusões-Balcão   |            |           |  |          |
|                                          |                      |                   | Inclusão por Uploa | id         |           |  |          |
|                                          |                      |                   | Envio de Arquivos  |            |           |  |          |
|                                          |                      |                   | Download de Arqui  | ivos       |           |  |          |
|                                          |                      |                   | Gerir Arquivos     |            |           |  |          |

Passo 2. Informar os dados solicitados na tela (Conta no Participante Solicitante, Participante Solicitado, Conta no Participante Solicitado) e clicar no botão Buscar.

| Solicitação Exclusão<br>Home > Solicitações > Exclusões |                                  |                                  |                                 |  |  |  |  |
|---------------------------------------------------------|----------------------------------|----------------------------------|---------------------------------|--|--|--|--|
| Solicitante                                             |                                  | Solicitado                       |                                 |  |  |  |  |
| Participante Solicitante                                | Nome do Participante Solicitante | Participante Solicitado          | Nome do Participante Solicitado |  |  |  |  |
| 1512                                                    | PNP1512A                         | 1513                             | PNP1513A                        |  |  |  |  |
| Conta no Participante Solicitante                       | Nome do Comitente                | Conta no Participante Solicitado |                                 |  |  |  |  |
| 527                                                     | CLIENTE A TESTE                  | 5393                             |                                 |  |  |  |  |
| BUSCAR                                                  |                                  |                                  |                                 |  |  |  |  |

Passo 3. Clicar no botão Excluir Conta (não é necessário selecionar os registros).

| ۲œ٦³ | Manual Operacional do iMercado Conciliação |  |
|------|--------------------------------------------|--|
|      | Data: 21/03/2023                           |  |

|                                               | втв                          |  | 20 | Ofertas de aluguel de ativos | 1  |  |
|-----------------------------------------------|------------------------------|--|----|------------------------------|----|--|
|                                               |                              |  | 21 | Ofertas prioritárias         | ļ. |  |
|                                               | European an Alumuni de Album |  | 22 | Subscrições                  |    |  |
|                                               | Eventos em Aluguel de Alivos |  | 23 | Eventos em dinheiro          |    |  |
|                                               |                              |  | 24 | Eventos em ações             |    |  |
|                                               |                              |  | 25 | Subscrição                   |    |  |
|                                               | Informações da Depositária   |  | 26 | Dividendos                   |    |  |
|                                               |                              |  | 27 | Bonificação                  |    |  |
|                                               |                              |  | 28 | Saldo de Custodia            |    |  |
|                                               |                              |  | 29 | Saldo de Custodia Bloqueado  |    |  |
|                                               |                              |  | 30 | Saldo Analítico              |    |  |
| Legenda: ✓ Aprovado X Rejeitado Pendente      |                              |  |    |                              |    |  |
| Nova Pesquisa Excluir Conta Excluir Registros |                              |  |    |                              |    |  |

Passo 4. Selecionar "Sim" para confirmar a exclusão da conta.

|  | Eventes en Alexandria Alexan |                | 22              | Subscrições                  |  |
|--|------------------------------|----------------|-----------------|------------------------------|--|
|  |                              |                |                 | Eventos em dinheiro          |  |
|  | Tem cer                      | teza de que de | eseja excluir a | (s) Conta(s) selecionada(s)? |  |
|  |                              |                |                 | NÃO SIM                      |  |
|  |                              |                | 26              | Dividendos                   |  |
|  | Informações da Depositária   |                |                 | Bonificação                  |  |
|  |                              |                |                 |                              |  |

Passo 5. Será apresentada uma mensagem de sucesso (Exclusão realizada com sucesso)

| Solicitação Exclusão<br>Home > Solicitações > Exclusões |                                              |                                       |                                 |
|---------------------------------------------------------|----------------------------------------------|---------------------------------------|---------------------------------|
| Exclusão realizada com sucesso                          |                                              |                                       |                                 |
| Solicitante<br>Participante Solicitante<br>1512         | Nome do Participante Solicitante<br>PNP1512A | Solicitado<br>Participante Solicitado | Nome do Participante Solicitado |
| Conta no Participante Solicitante                       | Nome do Comitente                            | Conta no Participante Solicitado      |                                 |

# 5.3.2 Solicitação de exclusão em lote – Listados ou Simulador de Risco

O Participante Solicitante pode requisitar a exclusão em lote de contas para não serem mais recebidas.

Na solicitação de exclusão em lote pode ou não ser informados os campos:

- Conta do Solicitante<sup>7</sup>;
- Participante Solicitado;

Por meio do submenu Exclusões, os participantes do iMercado podem realizar exclusões de solicitações feitas anteriormente. As exclusões podem ser feitas em lote.

Passo 1. No menu principal Solicitações, selecionar a opção Exclusões.

| BOLSA<br>BALCÃO | IMERCADO CONCILIAÇÃO | RESUMO DOS STATUS | SOLICITAÇÕES       | APROVAÇÕES | CONSULTAS |  | <b>±</b> |
|-----------------|----------------------|-------------------|--------------------|------------|-----------|--|----------|
|                 |                      |                   | Inclusão Manual    |            |           |  |          |
|                 |                      |                   | Inc. Manual-Balcão |            |           |  |          |
|                 |                      |                   | Exclusões          |            |           |  |          |
|                 |                      |                   | Exclusões-Balcão   |            |           |  |          |
|                 |                      |                   | Inclusão por Uploa | d          |           |  |          |
|                 |                      |                   | Envio de Arquivos  |            |           |  |          |
|                 |                      |                   | Download de Arqui  | ivos       |           |  |          |
|                 |                      |                   | Gerir Arquivos     |            |           |  |          |

Passo 2. Informar ou não dados solicitados na tela (Conta no Participante Solicitante<sup>8</sup> e Participante Solicitado) e clicar no botão Buscar.

<sup>7</sup> A conta solicitante não deve ser informada em caso de Participante Solicitante de categorias Gestor, Administrador e Fundação e Outros.

<sup>8</sup> A conta solicitante não deve ser informada em caso de Participante Solicitante de categorias Gestor, Administrador e Fundação e Outros.

| Гр                                           | ٦³                      |                  |                   | Manual Ope           | era              | icional do iMer     | cado Concilia                    | ção                 |                      |                         |    |  |
|----------------------------------------------|-------------------------|------------------|-------------------|----------------------|------------------|---------------------|----------------------------------|---------------------|----------------------|-------------------------|----|--|
| P                                            | P                       |                  |                   |                      | Data: 21/03/2023 |                     |                                  |                     |                      |                         |    |  |
|                                              |                         |                  |                   |                      |                  |                     |                                  |                     |                      |                         |    |  |
| Solicitação Exc<br>Home > Solicitações > Exc | <b>lusão</b><br>clusões | )                |                   |                      |                  |                     |                                  |                     |                      |                         |    |  |
| Solicitante                                  |                         |                  |                   |                      |                  |                     | Solicitado                       |                     |                      |                         |    |  |
| Participante Solicitante                     |                         |                  | Nom               | ne do Participante S | Solic            | sitante             | Participante Soli                | citado              | Nome do Pa           | ticipante Solicitado    |    |  |
| 1512                                         |                         |                  | P                 | NP1512A              | 2.74             |                     |                                  |                     |                      |                         |    |  |
|                                              |                         |                  |                   |                      |                  |                     |                                  |                     |                      |                         |    |  |
| Conta no Participante S                      | olicitante              |                  | Nome do Comitente |                      |                  |                     | Conta no Participante Solicitado |                     |                      |                         |    |  |
|                                              |                         |                  |                   |                      |                  |                     |                                  |                     |                      |                         |    |  |
|                                              |                         |                  |                   |                      |                  |                     |                                  |                     |                      |                         |    |  |
|                                              |                         |                  |                   |                      |                  | BUS                 |                                  |                     |                      |                         |    |  |
|                                              |                         |                  |                   |                      |                  | 5030                |                                  |                     |                      |                         |    |  |
| 10                                           |                         |                  |                   |                      |                  |                     |                                  |                     |                      |                         |    |  |
| 10 🗸                                         |                         |                  |                   |                      |                  |                     |                                  |                     | Pesquisar            |                         |    |  |
| Status 🗢 Ca                                  | iteg 🗢                  | Part Solicitante | \$                | Nome Solicitante     | \$               | Conta Solicitante 👙 | Part Solicitado 🛭 👙              | Nome Solicitado 🛭 🜲 | Conta Solicitado 🛭 🖨 | Nome Conta Solicitado   | i. |  |
| Aprovada A                                   | CST                     | 1512             |                   | PNP1512A             |                  | 220                 | 1512                             | PNP1512A            | 220                  | CLIENTE TESTE BALCAO    | 1  |  |
| Aprovada A                                   | CST                     | 1512             |                   | PNP1512A             |                  | 282931              | 1512                             | PNP1512A            | 282931               | TESTE PESSOA FISICA CN1 |    |  |
| Aprovada A                                   | CST                     | 1512             |                   | PNP1512A             |                  | 143                 | 1512                             | PNP1512A            | 143                  | CLIENTE B TESTE         | 1  |  |
| Aprovada A                                   | CST                     | 1512             |                   | PNP1512A             |                  | 1020                | 1512                             | PNP1512A            | 1030                 | TESTE 123               |    |  |
| Aprovada A                                   | CST                     | 1512             |                   | PNP1512A             |                  | 2222                | 1512                             | PNP1512A            | 2222                 | CLIENTE A TESTE         | 1  |  |
| Aprovada A                                   | CST                     | 1512             |                   | PNP1512A             |                  | 19100               | 1512                             | PNP1512A            | 19101                | CLIENTE A TESTE         |    |  |
| Aprovada A                                   | CST                     | 1512             |                   | PNP1512A             |                  | 19101               | 1512                             | PNP1512A            | 19101                | CLIENTE A TESTE         | 1  |  |
| Aprovada A                                   | CST                     | 1512             |                   | PNP1512A             |                  | 19101               | 1512                             | PNP1512A            | 19104                | CLIENTE A TESTE         |    |  |
| Aprovada A                                   | CST                     | 1512             |                   | PNP1512A             |                  | 19102               | 1512                             | PNP1512A            | 19103                | CLIENTE A TESTE         | 1  |  |
| Aprovada A                                   | CST                     | 1512             |                   | PNP1512A             |                  | 19104               | 1512                             | PNP1512A            | 19100                | CLIENTE A TESTE         |    |  |
|                                              |                         |                  |                   |                      |                  |                     |                                  |                     |                      |                         |    |  |
|                                              |                         |                  |                   |                      |                  | « 1 2               | 23 »                             |                     |                      |                         |    |  |
|                                              |                         |                  |                   |                      |                  |                     |                                  |                     |                      |                         |    |  |
|                                              |                         |                  |                   |                      |                  |                     |                                  |                     |                      |                         |    |  |
|                                              | (                       | No               | oval              | Pesquisa             |                  |                     |                                  | Excluir             | Conta                |                         |    |  |

Passo 3. Selecionar as solicitações a serem excluídas e clicar no botão "Exluir Conta".

| 10                                                                                                    | ~                                                                                                    |         |                     |                    |                       |                     |                     | Pesquisar            |                           |
|----------------------------------------------------------------------------------------------------|----------------------------------------------------------------------------------------------------|---------|---------------------|--------------------|-----------------------|---------------------|---------------------|----------------------|---------------------------|
| •                                                                                                    | Status 🗢                                                                                                    | Categ 🜲 | Part Solicitante  🜲 | Nome Solicitante 👙 | Conta Solicitante 🛭 🜲 | Part Solicitado 🛭 🜲 | Nome Solicitado 🛭 🗢 | Conta Solicitado 🛭 🜲 | Nome Conta Solicitado 🛛 👙 |
| <ul> <li>Image: A set of the set of the</li></ul>  | Aprovada                                                                                                    | ACST    | 1512                | PNP1512A           | 220                   | 1512                | PNP1512A            | 220                  | CLIENTE TESTE BALCAO      |
|                                                                                                    | Aprovada                                                                                                    | ACST    | 1512                | PNP1512A           | 282931                | 1512                | PNP1512A            | 282931               | TESTE PESSOA FISICA CN1   |
|                                                                                                    | Aprovada                                                                                                    | ACST    | 1512                | PNP1512A           | 143                   | 1512                | PNP1512A            | 143                  | CLIENTE B TESTE           |
|                                                                                                    | Aprovada                                                                                                    | ACST    | 1512                | PNP1512A           | 1020                  | 1512                | PNP1512A            | 1030                 | TESTE 123                 |
| <ul> <li>Image: A second second s</li></ul> | Aprovada                                                                                                    | ACST    | 1512                | PNP1512A           | 2222                  | 1512                | PNP1512A            | 2222                 | CLIENTE A TESTE           |
|                                                                                                    | Aprovada                                                                                                    | ACST    | 1512                | PNP1512A           | 19100                 | 1512                | PNP1512A            | 19101                | CLIENTE A TESTE           |
|                                                                                                    | Aprovada                                                                                                    | ACST    | 1512                | PNP1512A           | 19101                 | 1512                | PNP1512A            | 19101                | CLIENTE A TESTE           |
|                                                                                                    | Aprovada                                                                                                    | ACST    | 1512                | PNP1512A           | 19101                 | 1512                | PNP1512A            | 19104                | CLIENTE A TESTE           |
|                                                                                                    | Aprovada                                                                                                    | ACST    | 1512                | PNP1512A           | 19102                 | 1512                | PNP1512A            | 19103                | CLIENTE A TESTE           |
|                                                                                                    | Aprovada                                                                                                    | ACST    | 1512                | PNP1512A           | 19104                 | 1512                | PNP1512A            | 19100                | CLIENTE A TESTE           |
|                                                                                                    | A second second |         |                     |                    |                       |                     |                     |                      |                           |

Passo 4. Selecionar "Sim" para confirmar a exclusão de solicitações.

| ۲ | Manual Operacional do iMercado Conciliação |
|---|--------------------------------------------|
|   | Data: 21/03/2023                           |

|         |          |      |                  | (         | BUS                 | CAR                  |                   |                     |  |
|---------|----------|------|------------------|-----------|---------------------|----------------------|-------------------|---------------------|--|
| 10      | ~        |      |                  | <u>^</u>  |                     |                      |                   | Pesquisar           |  |
|         |          |      | Part Solicitante | Tem certe | za de que deseja ex | xcluir a(s) Conta(s) | ) selecionada(s)? | onta Solicitado 🛭 🔶 |  |
|         | Aprovada | ACST | 1512             |           |                     |                      |                   | 220                 |  |
|         |          |      | 1512             |           |                     | (NÌ                  | ÃO SIM            | 282931              |  |
|         | Aprovada | ACST | 1512             |           |                     |                      |                   | 143                 |  |
|         |          |      | 1512             | PNP1512A  | 1020                | 1512                 | PNP1512A          | 1030                |  |
| <b></b> | Aprovada |      |                  | PNP1512A  |                     |                      | PNP1512A          |                     |  |

Passo 5. Será apresentada uma mensagem de sucesso (Exclusão realizada com sucesso)

| Home        | Solicitação Exclusão<br>Home > Solicitações > Exclusões |                                                                                                    |                                                                          |                                                                                 |     |                                                                                                    |                                                                                           |                                                                                                    |                                                                                                    |                                                                             |                                                                                                    |
|-------------|---------------------------------------------------------|----------------------------------------------------------------------------------------------------|--------------------------------------------------------------------------|---------------------------------------------------------------------------------|-----|----------------------------------------------------------------------------------------------------|-------------------------------------------------------------------------------------------|----------------------------------------------------------------------------------------------------|----------------------------------------------------------------------------------------------------|-----------------------------------------------------------------------------|----------------------------------------------------------------------------------------------------|
| E           | xclus                                                   | ão realizad                                                                                              | la com suo                                                               | cesso                                                                           |     |                                                                                                    |                                                                                           |                                                                                                    |                                                                                                    |                                                                             |                                                                                                    |
| Solicitante |                                                         |                                                                                                    |                                                                          |                                                                                 |     | Solicitado                                                                                                    |                                                                                           |                                                                                                    |                                                                                                    |                                                                             |                                                                                                    |
| P           | articip                                                 | ante Solicita                                                                                            | nte                                                                      |                                                                                 | Nor | ne do Participante Solio                                                                                             | citante                                                                                   | Participante Soli                                                                                         | citado                                                                                                    | Nome do Pa                                                                  | rticipante Solicitado                                                                                                    |
|             | ACST                                                    | r 🗸 151                                                                                                  | 12                                                                       |                                                                                 | PI  | NP1512A                                                                                                    |                                                                                           |                                                                                                    |                                                                                                    |                                                                             |                                                                                                    |
|             |                                                         |                                                                                                    |                                                                          |                                                                                 |     |                                                                                                    |                                                                                           |                                                                                                    |                                                                                                    |                                                                             |                                                                                                    |
| C           | onta n                                                  | o Participan                                                                                             | te Solicitan                                                             | te                                                                              | Nor | ne do Comitente                                                                                                    |                                                                                           | Conta no Partici                                                                                          | pante Solicitado                                                                                                    |                                                                             |                                                                                                    |
|             |                                                         |                                                                                                    |                                                                          |                                                                                 |     |                                                                                                    |                                                                                           |                                                                                                    |                                                                                                    |                                                                             |                                                                                                    |
|             |                                                         |                                                                                                    |                                                                          |                                                                                 |     |                                                                                                    |                                                                                           |                                                                                                    |                                                                                                    |                                                                             |                                                                                                    |
|             |                                                         |                                                                                                    |                                                                          |                                                                                 |     |                                                                                                    | BUS                                                                                       | CAR                                                                                                    |                                                                                                    |                                                                             |                                                                                                    |
|             |                                                         |                                                                                                    |                                                                          |                                                                                 |     |                                                                                                    |                                                                                           |                                                                                                    |                                                                                                    |                                                                             |                                                                                                    |
| 10          |                                                         |                                                                                                    |                                                                          |                                                                                 |     |                                                                                                    |                                                                                           |                                                                                                    |                                                                                                    |                                                                             |                                                                                                    |
|             |                                                         | ~                                                                                                    |                                                                          |                                                                                 |     |                                                                                                    |                                                                                           |                                                                                                    |                                                                                                    | Pesquisar                                                                   |                                                                                                    |
|             |                                                         | Status 🚖                                                                                                 | Categ 🜲                                                                  | Part Solicitante                                                                | \$  | Nome Solicitante  🗢                                                                                                  | Conta Solicitante 🌲                                                                       | Part Solicitado 🏼 ಿ                                                                                       | Nome Solicitado 🔶                                                                                                    | Pesquisar<br>Conta Solicitado 🗢                                             | Nome Conta Solicitado                                                                                                    |
|             |                                                         | Status 🜲                                                                                                 | Categ 🌲<br>ACST                                                          | Part Solicitante                                                                | \$  | Nome Solicitante 🗢<br>PNP1512A                                                                                       | Conta Solicitante 🜲<br>282931                                                             | Part Solicitado 🜲                                                                                         | Nome Solicitado 🜲                                                                                                    | Pesquisar Conta Solicitado 🌲 282931                                         | Nome Conta Solicitado                                                                                                    |
|             |                                                         | Status 🗢<br>Aprovada<br>Aprovada                                                                         | Categ 🜲<br>ACST<br>ACST                                                  | Part Solicitante<br>1512<br>1512                                                | \$  | Nome Solicitante 🜲<br>PNP1512A<br>PNP1512A                                                                           | Conta Solicitante 🗢<br>282931<br>143                                                      | Part Solicitado 🜲<br>1512<br>1512                                                                         | Nome Solicitado 🜲<br>PNP1512A<br>PNP1512A                                                                                                    | Pesquisar Conta Solicitado 🜲 282931 143                                     | Nome Conta Solicitado                                                                                                    |
|             |                                                         | Status 🜩<br>Aprovada<br>Aprovada<br>Aprovada                                                             | Categ 🜲<br>ACST<br>ACST<br>ACST                                          | Part Solicitante 1512 1512 1512                                                 | \$  | Nome Solicitante 🔶<br>PNP1512A<br>PNP1512A<br>PNP1512A                                                               | Conta Solicitante 🜩<br>282931<br>143<br>1020                                              | Part Solicitado \$ 1512 1512 1512                                                                         | Nome Solicitado<br>PNP1512A<br>PNP1512A<br>PNP1512A                                                                                                    | Pesquisar<br>Conta Solicitado 🜲<br>282931<br>143<br>1030                    | Nome Conta Solicitado<br>TESTE PESSOA FISICA CN1<br>CLIENTE B TESTE<br>TESTE 123                                                                                                    |
|             |                                                         | Status 🗢<br>Aprovada<br>Aprovada<br>Aprovada<br>Aprovada                                                 | Categ 🖨<br>ACST<br>ACST<br>ACST<br>ACST                                  | Part Solicitante 1512 1512 1512 1512 1512 1512                                  | \$  | Nome Solicitante 🜲<br>PNP1512A<br>PNP1512A<br>PNP1512A<br>PNP1512A                                                   | Conta Solicitante                                                                         | Part Solicitado ◆<br>1512<br>1512<br>1512<br>1512<br>1512                                                 | Nome Solicitado<br>PNP1512A<br>PNP1512A<br>PNP1512A<br>PNP1512A                                                                                                    | Pesquisar<br>Conta Solicitado 🜲<br>282931<br>143<br>1030<br>19101           | Nome Conta Solicitado<br>TESTE PESSOA FISICA CN1<br>CLIENTE B TESTE<br>TESTE 123<br>CLIENTE A TESTE                                                                                                    |
|             |                                                         | Status 🗢<br>Aprovada<br>Aprovada<br>Aprovada<br>Aprovada<br>Aprovada                                     | Categ<br>ACST<br>ACST<br>ACST<br>ACST<br>ACST                            | Part Solicitante<br>1512<br>1512<br>1512<br>1512<br>1512<br>1512                | \$  | Nome Solicitante 🔶<br>PNP1512A<br>PNP1512A<br>PNP1512A<br>PNP1512A<br>PNP1512A                                       | Conta Solicitante 🔶<br>282931<br>143<br>1020<br>19100<br>19101                            | Part Solicitado                                                                                           | Nome Solicitado         Image: Constraint of the solution of the solution of t | Pesquisar<br>Conta Solicitado 🔶<br>282931<br>143<br>1030<br>19101<br>19101  | Nome Conta Solicitado<br>TESTE PESSOA FISICA CN1<br>CLIENTE B TESTE<br>TESTE 123<br>CLIENTE A TESTE<br>CLIENTE A TESTE                                                                                  |
|             |                                                         | Status 🗢<br>Aprovada<br>Aprovada<br>Aprovada<br>Aprovada<br>Aprovada                                     | Categ<br>ACST<br>ACST<br>ACST<br>ACST<br>ACST<br>ACST                    | Part Solicitante<br>1512<br>1512<br>1512<br>1512<br>1512<br>1512<br>1512        | \$  | Nome Solicitante<br>PNP1512A<br>PNP1512A<br>PNP1512A<br>PNP1512A<br>PNP1512A<br>PNP1512A                             | Conta Solicitante                                                                         | Part Solicitado                                                                                           | Nome Solicitado         ♦           PNP1512A         PNP1512A           PNP1512A         PNP1512A           PNP1512A         PNP1512A           PNP1512A         PNP1512A           PNP1512A         PNP1512A                                                                                                    | Pesquisar<br>282931<br>143<br>1030<br>19101<br>19101<br>19104               | Nome Conta Solicitado<br>TESTE PESSOA FISICA CN1<br>CLIENTE B TESTE<br>TESTE 123<br>CLIENTE A TESTE<br>CLIENTE A TESTE<br>CLIENTE A TESTE                                                               |
|             |                                                         | Status 🔷<br>Aprovada<br>Aprovada<br>Aprovada<br>Aprovada<br>Aprovada<br>Aprovada                         | Categ<br>ACST<br>ACST<br>ACST<br>ACST<br>ACST<br>ACST<br>ACST            | Part Solicitante 1512 1512 1512 1512 1512 1512 1512 151                         | +   | Nome Solicitante  PNP1512A PNP1512A PNP1512A PNP1512A PNP1512A PNP1512A PNP1512A PNP1512A PNP1512A                   | Conta Solicitante                                                                         | Part Solicitado                                                                                           | Nome Solicitado         ♦           PNP1512A         PNP1512A           PNP1512A         PNP1512A           PNP1512A         PNP1512A           PNP1512A         PNP1512A           PNP1512A         PNP1512A           PNP1512A         PNP1512A                                                                                                    | Pesquisar<br>282931<br>143<br>1030<br>19101<br>19104<br>19103               | Nome Conta Solicitado<br>TESTE PESSOA FISICA CN1<br>CLIENTE B TESTE<br>TESTE 123<br>CLIENTE A TESTE<br>CLIENTE A TESTE<br>CLIENTE A TESTE<br>CLIENTE A TESTE                                            |
|             |                                                         | Status 🔶<br>Aprovada<br>Aprovada<br>Aprovada<br>Aprovada<br>Aprovada<br>Aprovada<br>Aprovada             | Categ \$<br>ACST<br>ACST<br>ACST<br>ACST<br>ACST<br>ACST<br>ACST<br>ACST | Part Solicitante<br>1512<br>1512<br>1512<br>1512<br>1512<br>1512<br>1512<br>151 | ÷   | Nome Solicitante<br>PNP1512A<br>PNP1512A<br>PNP1512A<br>PNP1512A<br>PNP1512A<br>PNP1512A<br>PNP1512A<br>PNP1512A     | Conta Solicitante                                                                         | Part Solicitado                                                                                           | Nome Solicitado         ●           PNP1512A         PNP1512A           PNP1512A         PNP1512A           PNP1512A         PNP1512A           PNP1512A         PNP1512A           PNP1512A         PNP1512A           PNP1512A         PNP1512A           PNP1512A         PNP1512A           PNP1512A         PNP1512A                                                                                                    | Pesquisar<br>282931                                                         | Nome Conta Solicitado<br>TESTE PESSOA FISICA CN1<br>CLIENTE B TESTE<br>TESTE 123<br>CLIENTE A TESTE<br>CLIENTE A TESTE<br>CLIENTE A TESTE<br>CLIENTE A TESTE<br>CLIENTE A TESTE                         |
|             |                                                         | Status 🔶<br>Aprovada<br>Aprovada<br>Aprovada<br>Aprovada<br>Aprovada<br>Aprovada<br>Aprovada<br>Aprovada | Categ<br>ACST<br>ACST<br>ACST<br>ACST<br>ACST<br>ACST<br>ACST<br>ACST    | Part Solicitante<br>1512<br>1512<br>1512<br>1512<br>1512<br>1512<br>1512<br>151 |     | Nome Solicitante  PNP1512A PNP1512A PNP1512A PNP1512A PNP1512A PNP1512A PNP1512A PNP1512A PNP1512A PNP1512A PNP1512A | Conta Solicitante ♦<br>282931<br>143<br>1020<br>19100<br>19101<br>19101<br>19102<br>19104 | Part Solicitado ♦<br>1512<br>1512<br>1512<br>1512<br>1512<br>1512<br>1512<br>1512<br>1512<br>1512<br>1512 | Nome Solicitado         ♦           PNP1512A         PNP1512A           PNP1512A         PNP1512A           PNP1512A         PNP1512A           PNP1512A         PNP1512A           PNP1512A         PNP1512A           PNP1512A         PNP1512A           PNP1512A         PNP1512A           PNP1512A         PNP1512A                                                                                                    | Pesquisar<br>282931 43 1030 19101 19101 19104 19103 19100 19100 19100 19105 | Nome Conta Solicitado TESTE PESSOA FISICA CN1 CLIENTE B TESTE TESTE 123 CLIENTE A TESTE CLIENTE A TESTE CLIENTE A TESTE CLIENTE A TESTE CLIENTE A TESTE CLIENTE A TESTE CLIENTE A TESTE CLIENTE A TESTE |

# 5.3.3 Solicitação de exclusão uma a uma – Balcão ou Depositária

O Participante Solicitante pode requisitar a exclusão de conta ou a exclusão de registros dentro do arquivo para não serem mais recebidos.

Em solicitações de exclusão uma a uma devem ser informados:

• Informação solicitada.

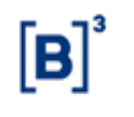

Data: 21/03/2023

#### 5.3.3.1 Solicitação de exclusão de registros

Por meio do submenu Exclusões-Balcão, os participantes do iMercado podem realizar exclusões de solicitações feitas anteriormente. As exclusões podem ser feitas de maneira pontual ou para mais de um registro ou informação.

Passo 1. No menu principal Solicitações, selecionar a opção Exclusões-Balcão.

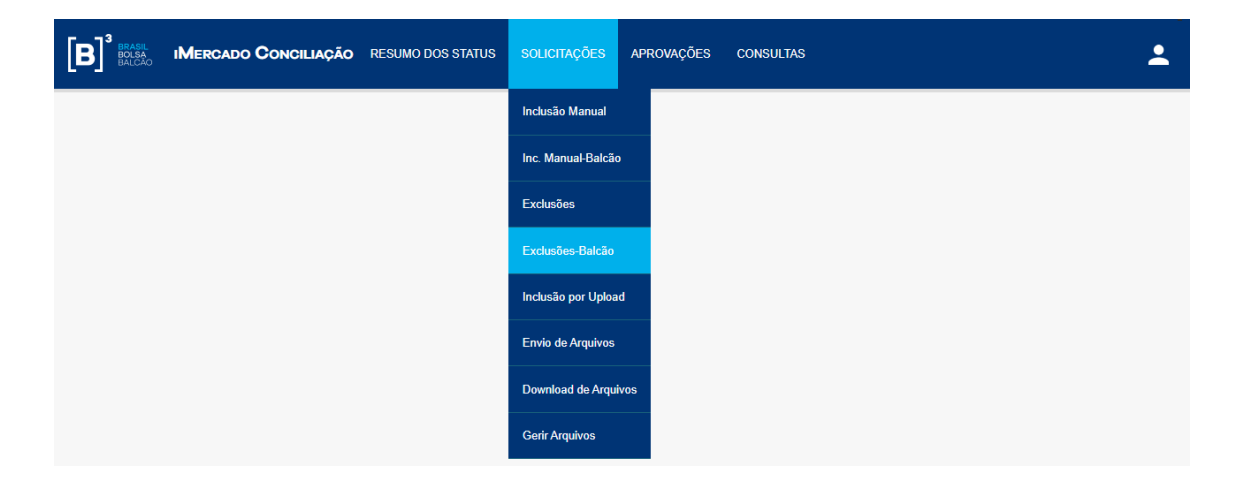

Passo 2. Informar os dados solicitados na tela (Informação Solicitada) e clicar no botão Buscar.

| Solicitação de Exclusão - Balcão<br>Home > Solicitações > Exclusões-Balcão |                                  |                       |  |  |  |  |
|----------------------------------------------------------------------------|----------------------------------|-----------------------|--|--|--|--|
| Solicitante                                                                |                                  | Solicitado            |  |  |  |  |
| Participante Solicitante                                                   | Nome do Participante Solicitante | Informação Solicitada |  |  |  |  |
| 1512                                                                       | PNP1512A                         | 1001                  |  |  |  |  |
|                                                                            |                                  | BUSCAR                |  |  |  |  |

Passo 3. Selecionar os registros a serem excluídos das contas e participantes informados e clicar no botão "Exluir Registros".

| Total de Registros 1          |               |                    |            |                           |        |  |
|-------------------------------|---------------|--------------------|------------|---------------------------|--------|--|
| 🔽 Tipo de Arquivo             | Sistema       | Selecione Registro |            | Descrição                 | Status |  |
| IMBARQ001                     | NoMe          | <b>V</b>           | 36         | Posição de Balcão sem CCP | ļ      |  |
| Legenda: 🗸 Aprovado 🗙 Rejeita | do Pendente   |                    |            |                           |        |  |
| (                             | Nova Pesquisa | a Exc              | luir Conta | Excluir Registros         |        |  |

Passo 4. Selecionar "Sim" para confirmar a exclusão dos registros para a conta.

| ۲ | Manual Operacional do iMercado Conciliação |
|---|--------------------------------------------|
|   | Data: 21/03/2023                           |

| Solicitação de Exclusão - B<br>Home > Solicitações > Exclusões-Balcão | alcão                                   |                                    |                     |                   |  |  |
|-----------------------------------------------------------------------|-----------------------------------------|------------------------------------|---------------------|-------------------|--|--|
| Solicitante                                                           |                                         |                                    | Solicitad           |                   |  |  |
| Participante Solicitante 1512                                         | Nome do Participar<br>PNP1512A          | ite Solicitante                    | Informação<br>1001  | Solicitada        |  |  |
|                                                                       | 4                                       | Tem certeza de que selecionado(s)? | ue deseja excluir o | (s) Registro(s)   |  |  |
| Total de Registros ①                                                  |                                         |                                    | NÃO                 | SIM               |  |  |
| Tipo de Arquivo                                                       | Sistema                                 | Selecione                          | Registro            | Descrição         |  |  |
| IMBARQ001                                                             |                                         | <b>V</b>                           |                     |                   |  |  |
| Legenda: 🗸 Aprovado 🗙 Rejeita                                         | Legenda:  Aprovado X Rejeitado Pendente |                                    |                     |                   |  |  |
| (                                                                     | Nova Pesquisa                           | Exc                                | cluir Conta         | Excluir Registros |  |  |

Passo 5. Será apresentada uma mensagem de sucesso (Exclusão realizada com sucesso)

| Solicitação de Exclusão<br>Home > Solicitações > Exclusões-Balcão | o - Balcão                       |                       |  |  |  |  |  |
|-------------------------------------------------------------------|----------------------------------|-----------------------|--|--|--|--|--|
| Exclusão realizada com sucesso                                    | Exclusão realizada com sucesso   |                       |  |  |  |  |  |
| Solicitante                                                       |                                  | Solicitado            |  |  |  |  |  |
| Participante Solicitante                                          | Nome do Participante Solicitante | Informação Solicitada |  |  |  |  |  |
| 1512                                                              | PNP1512A                         | 1001                  |  |  |  |  |  |
|                                                                   |                                  | BUSCAR                |  |  |  |  |  |

# 5.3.3.2 Solicitação de exclusão da conta

Além da exclusão de registros para uma conta, também é possível solicitar a exclusão da informação ou conta em si nos arquivos do iMercado.

IMERCADO CONCILIAÇÃO
RESUMO DOS STATUS

SOLICITAÇÕES
CONSULTAS

Passo 1. No menu principal Solicitações, selecionar a opção Exclusões-Balcão.

| [ه]          | Manual Operacional do iMercado Conciliação |
|--------------|--------------------------------------------|
| [ <b>D</b> ] | Data: 21/03/2023                           |

Passo 2. Informar os dados solicitados na tela (Informação Solicitada) e clicar no botão Buscar.

| Solicitação de Exclusão<br>Home > Solicitações > Exclusões-Balcão | o - Balcão                       |                       |  |
|-------------------------------------------------------------------|----------------------------------|-----------------------|--|
| Solicitante                                                       |                                  | Solicitado            |  |
| Participante Solicitante                                          | Nome do Participante Solicitante | Informação Solicitada |  |
| 1512                                                              | PNP1512A                         | 3396003               |  |
|                                                                   |                                  | BUSCAR                |  |

Passo 3. Clicar no botão Excluir Conta (não é necessário selecionar os registros).

| Total de Registros 🜖          |             |           |            |                           |        |  |  |  |  |  |  |  |
|-------------------------------|-------------|-----------|------------|---------------------------|--------|--|--|--|--|--|--|--|
| Tipo de Arquivo               | Sistema     | Selecione | Registro   | Descrição                 | Status |  |  |  |  |  |  |  |
| IMBARQ001                     | NoMe        |           | 36         | Posição de Balcão sem CCP | ~      |  |  |  |  |  |  |  |
| Legenda: ✓ Aprovado X Rejeita | do Pendente | a Exc     | luir Conta | Excluir Registros         |        |  |  |  |  |  |  |  |

Passo 4. Selecionar "Sim" para confirmar a exclusão da conta.

| Solicitação de Exclusão - B<br>Home > Solicitações > Exclusões-Balcão                     | alcão               |                                     |                      |             |   |  |  |  |  |
|-------------------------------------------------------------------------------------------|---------------------|-------------------------------------|----------------------|-------------|---|--|--|--|--|
| Solicitante                                                                               |                     |                                     | Solicitad            | o           |   |  |  |  |  |
| Participante Solicitante<br>1512                                                          | Nome do Participant | te Solicitante                      |                      |             |   |  |  |  |  |
| Total de Registros <b>①</b>                                                               |                     | Tem certeza de q<br>selecionada(s)? | ue deseja excluir a( | s) Conta(s) |   |  |  |  |  |
| Tipo de Arquivo                                                                           | Sistema             | Selecione                           | Registro             | Descrição   |   |  |  |  |  |
| IMBARQ001                                                                                 |                     |                                     |                      |             | ✓ |  |  |  |  |
| Legenda: Aprovado X Rejeitado I Pendente<br>Nova Pesquisa Excluir Conta Excluir Registros |                     |                                     |                      |             |   |  |  |  |  |

Passo 5. Será apresentada uma mensagem de sucesso (Exclusão realizada com sucesso)

| ۲ه] | Manual Operacional do iMercado Conciliação |  |
|-----|--------------------------------------------|--|
|     | Data: 21/03/2023                           |  |

| Solicitação de Exclusão<br>Home > Solicitações > Exclusões-Balcão | o - Balcão                       |                       |
|-------------------------------------------------------------------|----------------------------------|-----------------------|
| Exclusão realizada com sucesso                                    |                                  |                       |
| Solicitante                                                       |                                  | Solicitado            |
| Participante Solicitante                                          | Nome do Participante Solicitante | Informação Solicitada |
| 1512                                                              | PNP1512A                         |                       |
|                                                                   |                                  | BUSCAR                |

# 5.3.4 Solicitação de exclusão em lote – Balcão ou Depositária

O Participante Solicitante pode requisitar a exclusão em lote de contas para não serem mais recebidas.

Na solicitação de exclusão em lote não informadar o campo:

• Informação Solicitada;

Por meio do submenu Exclusões-Balcão, os participantes do iMercado podem realizar exclusões balcão de solicitações feitas anteriormente. As exclusões podem ser feitas em lote.

Passo 1. No menu principal Solicitações, selecionar a opção Exclusões-Balcão.

| B BRASIL<br>BOLSA<br>BALCÃO | IMERCADO CONCILIAÇÃO | RESUMO DOS STATUS | SOLICITAÇÕES       | APROVAÇÕES | CONSULTAS |  | <b>:</b> |
|-----------------------------|----------------------|-------------------|--------------------|------------|-----------|--|----------|
|                             |                      |                   | Inclusão Manual    |            |           |  |          |
|                             |                      |                   | Inc. Manual-Balcão | D          |           |  |          |
|                             |                      |                   | Exclusões          |            |           |  |          |
|                             |                      |                   | Exclusões-Balcão   |            |           |  |          |
|                             |                      |                   | Inclusão por Uploa | d          |           |  |          |
|                             |                      |                   | Envio de Arquivos  |            |           |  |          |
|                             |                      |                   | Download de Arqu   | ivos       |           |  |          |
|                             |                      |                   | Gerir Arquivos     |            |           |  |          |

Passo 2. Não inserir dados de "Informação Solicitada" na tela e clicar no botão Buscar.

| []3          | Manual Operacional do iMercado Conciliação |  |
|--------------|--------------------------------------------|--|
| [ <b>D</b> ] | Data: 21/03/2023                           |  |

| Solic<br>Home > | itação (<br>Solicitações | de Exc  | Iusão - Ba            | lcão                |                      |                      |                          |                                          |                               |  |
|-----------------|--------------------------|---------|-----------------------|---------------------|----------------------|----------------------|--------------------------|------------------------------------------|-------------------------------|--|
| Solid           | citante                  |         |                       |                     |                      | Solicitado           | Solicitado               |                                          |                               |  |
| Partici         | pante Solicit            | tante   |                       | Nome do Partic      | ipante Solicitante   |                      | Informação Solicita      | ada                                      |                               |  |
| 151             | 2                        |         |                       | PNP1512A            |                      |                      |                          |                                          |                               |  |
|                 |                          |         |                       |                     |                      |                      |                          |                                          |                               |  |
|                 |                          |         |                       |                     |                      | BUSC                 | AR                       | I                                        |                               |  |
| 10              | ~                        |         |                       |                     |                      |                      |                          | Pesquisar                                |                               |  |
|                 | Status 🗢                 | Categ 🜲 | Part<br>Solicitante ≑ | Nome<br>Solicitante | Part<br>Solicitado ≑ | Nome<br>Solicitado ≑ | Informação<br>Solicitada | Nome Conta So                            | licitado 🗢                    |  |
|                 | Aprovada                 | CUSB    | 1512                  | PNP1512A            | 1512                 | PNP1512A             | 66948003                 | TESTE - FIF SANTA                        | NDER ETICO                    |  |
|                 | Aprovada                 | CUSB    | 1512                  | PNP1512A            | 1512                 | PNP1512A             | 26839004                 | TESTE - SERPROS FUNDO                    | MULTIPATROCINADO              |  |
|                 | Aprovada                 | CUSB    | 1512                  | PNP1512A            | 1512                 | PNP1512A             | 0150008                  |                                          |                               |  |
|                 | Aprovada                 | CUSB    | 1512                  | PNP1512A            | 1512                 | PNP1512A             | 4625003                  | TESTE - LAG                              | UNA FI                        |  |
|                 | Aprovada                 | CUSB    | 1512                  | PNP1512A            | 1512                 | PNP1512A             | 3007                     | TESTE - ABN AMR                          | .0 FIF VOX 3                  |  |
|                 | Aprovada                 | CUSB    | 1512                  | PNP1512A            | 1512                 | PNP1512A             | 87568008                 | TESTE - PREVISAKTIEN BRASIL FU<br>ACOE   | JNDO DE INVESTIMENTO EM<br>3  |  |
|                 | Aprovada                 | CUSB    | 1512                  | PNP1512A            | 1512                 | PNP1512A             | 87768004                 | TESTE - PREVINDU                         | 3 MASTER FIF                  |  |
|                 | Aprovada                 | CUSB    | 1512                  | PNP1512A            | 1512                 | PNP1512A             | 64478001                 | TESTE - FUNDO DE INVESTIMENTO I<br>MARKE | INANCEIRO PACTUAL CAPITAL     |  |
|                 | Aprovada                 | CUSB    | 1512                  | PNP1512A            | 1512                 | PNP1512A             | 90938003                 | TESTE - FUNDO DE INVESTIMENTO I<br>DELFU | INANCEIRO HSBC PREVINDUS<br>S |  |
|                 | Aprovada                 | CUSB    | 1512                  | PNP1512A            | 1512                 | PNP1512A             | 99708007                 | TESTE - FUNDO DE INVESTIME               | NTO FINANCEIRO APABA          |  |
|                 |                          |         |                       |                     |                      | « 1                  | 2 »                      |                                          |                               |  |
|                 |                          |         |                       |                     |                      |                      |                          |                                          |                               |  |
|                 |                          |         |                       | Nova Pesquisa       |                      |                      |                          | Excluir Conta                            |                               |  |

Passo 3. Selecionar as solicitações a serem excluídas e clicar no botão "Exluir Conta".

| Status 🗢 | Categ 🜲 | Part<br>Solicitante | Nome<br>Solicitante | Part<br>Solicitado ≑ | Nome<br>Solicitado | Informação<br>Solicitada | Nome Conta Solicitado 🗢                                             |
|----------|---------|---------------------|---------------------|----------------------|--------------------|--------------------------|---------------------------------------------------------------------|
| Aprovada | CUSB    | 1512                | PNP1512A            | 1512                 | PNP1512A           | 66948003                 | TESTE - FIF SANTANDER ETICO                                         |
| Aprovada | CUSB    | 1512                | PNP1512A            | 1512                 | PNP1512A           | 26839004                 | TESTE - SERPROS FUNDO MULTIPATROCINADO                              |
| Aprovada | CUSB    | 1512                | PNP1512A            | 1512                 | PNP1512A           | 0150008                  |                                                                     |
| Aprovada | CUSB    | 1512                | PNP1512A            | 1512                 | PNP1512A           | 4625003                  | TESTE - LAGUNA FI                                                   |
| Aprovada | CUSB    | 1512                | PNP1512A            | 1512                 | PNP1512A           | 3007                     | TESTE - ABN AMRO FIF VOX 3                                          |
| Aprovada | CUSB    | 1512                | PNP1512A            | 1512                 | PNP1512A           | 87568008                 | TESTE - PREVISAKTIEN BRASIL FUNDO DE INVESTIMENTO EM<br>ACOES       |
| Aprovada | CUSB    | 1512                | PNP1512A            | 1512                 | PNP1512A           | 87768004                 | TESTE - PREVINDUS MASTER FIF                                        |
| Aprovada | CUSB    | 1512                | PNP1512A            | 1512                 | PNP1512A           | 64478001                 | TESTE - FUNDO DE INVESTIMENTO FINANCEIRO PACTUAL CAPITAL<br>MARKETS |
| Aprovada | CUSB    | 1512                | PNP1512A            | 1512                 | PNP1512A           | 90938003                 | TESTE - FUNDO DE INVESTIMENTO FINANCEIRO HSBC PREVINDUS<br>DELFUS   |
| Aprovada | CUSB    | 1512                | PNP1512A            | 1512                 | PNP1512A           | 99708007                 | TESTE - FUNDO DE INVESTIMENTO FINANCEIRO APABA                      |
|          |         |                     |                     |                      | « <b>1</b>         | 2 »                      |                                                                     |
|          |         |                     | Nova Pesquisa       |                      |                    |                          | Excluir Conta                                                       |

Passo 4. Selecionar "Sim" para confirmar a exclusão de solicitações.

| [ه] | Manual Operacional do iMercado Conciliação |
|-----|--------------------------------------------|
| لعا | Data: 21/03/2023                           |
|     |                                            |

| Aprovada | CUSB | 1512 | PNP1512A | 1512    | PNP1512A         | 26839004              | TESTE - SERPROS FUNDO MULTIPATROCINADO                              |
|----------|------|------|----------|---------|------------------|-----------------------|---------------------------------------------------------------------|
|          |      |      | PNP1512A | 1512    | PNP1512A         | 0150008               |                                                                     |
|          |      |      | PNP1512  | Tem ce  | erteza de que de | eseja excluir a(s) Co | nta(s) TESTE - LAGUNA FI                                            |
|          |      |      | PNP1512/ | selecio | nada(s)?         |                       | TESTE - ABN AMRO FIF VOX 3                                          |
|          |      |      | PNP1512/ |         |                  |                       | PREVISAKTIEN BRASIL FUNDO DE INVESTIMENTO EM<br>ACOES               |
|          |      |      | PNP1512/ |         |                  | NAO                   | TESTE - PREVINDUS MASTER FIF                                        |
|          |      |      | PNP1512A | 1512    | PNP1512A         | 64478001              | MEETE HIS NOO DE INVESTIMENTO FINANCEIRO PACTUAL CAPITAL<br>MARKETS |
|          |      |      |          |         |                  |                       |                                                                     |

Passo 5. Será apresentada uma mensagem de sucesso (Exclusão realizada com sucesso)

| Solic<br>Home >        | Solicitação de Exclusão - Balcão<br>tome > Solicitações > Exclusões-Balcão      |         |                     |                     |                      |                    |                          |                                                                     |  |  |  |  |  |  |  |
|------------------------|---------------------------------------------------------------------------------|---------|---------------------|---------------------|----------------------|--------------------|--------------------------|---------------------------------------------------------------------|--|--|--|--|--|--|--|
| Exclu                  | Exclusão realizada com sucesso                                                  |         |                     |                     |                      |                    |                          |                                                                     |  |  |  |  |  |  |  |
| Solicitante Solicitado |                                                                                 |         |                     |                     |                      |                    |                          |                                                                     |  |  |  |  |  |  |  |
| Partici                | Participante Solicitante Nome do Participante Solicitante Informação Solicitada |         |                     |                     |                      |                    |                          |                                                                     |  |  |  |  |  |  |  |
| 1512                   | 2                                                                               |         |                     | PNP1512A            |                      |                    |                          |                                                                     |  |  |  |  |  |  |  |
|                        |                                                                                 |         |                     |                     |                      |                    |                          |                                                                     |  |  |  |  |  |  |  |
|                        |                                                                                 |         |                     |                     |                      | BUSC               | AR                       |                                                                     |  |  |  |  |  |  |  |
| 10                     | ~                                                                               |         |                     |                     |                      |                    |                          | Pesquisar                                                           |  |  |  |  |  |  |  |
| -                      | Status 🗢                                                                        | Categ 🗢 | Part<br>Solicitante | Nome<br>Solicitante | Part<br>Solicitado ≑ | Nome<br>Solicitado | Informação<br>Solicitada | Nome Conta Solicitado 🗢                                             |  |  |  |  |  |  |  |
|                        | Aprovada                                                                        | CUSB    | 1512                | PNP1512A            | 1512                 | PNP1512A           | 66948003                 | TESTE - FIF SANTANDER ETICO                                         |  |  |  |  |  |  |  |
|                        | Aprovada                                                                        | CUSB    | 1512                | PNP1512A            | 1512                 | PNP1512A           | 0150008                  |                                                                     |  |  |  |  |  |  |  |
|                        | Aprovada                                                                        | CUSB    | 1512                | PNP1512A            | 1512                 | PNP1512A           | 4625003                  | TESTE - LAGUNA FI                                                   |  |  |  |  |  |  |  |
|                        | Aprovada                                                                        | CUSB    | 1512                | PNP1512A            | 1512                 | PNP1512A           | 3007                     | TESTE - ABN AMRO FIF VOX 3                                          |  |  |  |  |  |  |  |
|                        | Aprovada                                                                        | CUSB    | 1512                | PNP1512A            | 1512                 | PNP1512A           | 87768004                 | TESTE - PREVINDUS MASTER FIF                                        |  |  |  |  |  |  |  |
|                        | Aprovada                                                                        | CUSB    | 1512                | PNP1512A            | 1512                 | PNP1512A           | 64478001                 | TESTE - FUNDO DE INVESTIMENTO FINANCEIRO PACTUAL CAPITAL<br>MARKETS |  |  |  |  |  |  |  |

# 5.4 Aprovação de envio de informações

Todas as solicitações realizadas pelo Participante Solicitante deverão ser aprovadas pelo Participante Solicitado, caso contrário as contas solicitadas não constarão nos arquivos do iMercado ou não serão estarão disponíveis para simulação de Risco.

O Participante Solicitado poderá aprovar ou reprovar as solicitações recebidas e realizar consultas na opção Paricipante do menu de Aprovações do sistema.

# 5.4.1 Aprovando solicitação de inclusão

Por meio da opção Participante do menu Aprovações, o participante solicitado será capaz de aprovar/rejeitar as solicitações feitas pelo participante solicitante.

Passo 1. No menu principal Aprovações, selecionar a opção Participante.

| ۲۵  | Manual Operacional do iMercado Conciliação |  |
|-----|--------------------------------------------|--|
| [P] | Data: 21/03/2023                           |  |

| B BRASIL<br>BOLSA<br>BALCÃO | Mercado Conciliação | RESUMO DOS STATUS | SOLICITAÇÕES | APROVAÇÕES    | CONSULTAS | : |
|-----------------------------|---------------------|-------------------|--------------|---------------|-----------|---|
|                             |                     |                   |              | Participante  |           |   |
|                             |                     |                   |              | Adm. Exceções |           |   |

A tabela abaixo contempla as categorias dos participantes que poderão ter acesso ao menu Solicitações:

#### Tabela 5- Participantes e Categorias com acesso à tela Aprovações

| Participantes                    | Categoria |
|----------------------------------|-----------|
| Participante de Negociação Pleno | 3         |
| Custodiante                      | 1         |
| Partcipantes de Liquidação       | 4         |
| Custodiante Balcão               | 51        |

Passo 2. As solicitações recebidas aparecerão com seus respectivos dados e status, e o Participante Solicitado poderá aprovar ou reprovar as solicitações recebidas.

| 2 3                       |  |  |  |  |  |  |  |  |  |  |  |  |  |
|---------------------------|--|--|--|--|--|--|--|--|--|--|--|--|--|
| · ·                       |  |  |  |  |  |  |  |  |  |  |  |  |  |
|                           |  |  |  |  |  |  |  |  |  |  |  |  |  |
| ~   ~                     |  |  |  |  |  |  |  |  |  |  |  |  |  |
| ~ ~                       |  |  |  |  |  |  |  |  |  |  |  |  |  |
| ~ ~                       |  |  |  |  |  |  |  |  |  |  |  |  |  |
| ~ ~                       |  |  |  |  |  |  |  |  |  |  |  |  |  |
| ~ ~                       |  |  |  |  |  |  |  |  |  |  |  |  |  |
|                           |  |  |  |  |  |  |  |  |  |  |  |  |  |
|                           |  |  |  |  |  |  |  |  |  |  |  |  |  |
| 10 v « 5 6 7 <b>8</b> 9 » |  |  |  |  |  |  |  |  |  |  |  |  |  |
|                           |  |  |  |  |  |  |  |  |  |  |  |  |  |

As informações do quadro Total Registros podem ser oberservadas na tabela abaixo:

Tabela 20 – Campos do quadro Total Registros

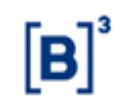

| Bloco de informação     | Subbloco de informação | Descrição                                 |
|-------------------------|------------------------|-------------------------------------------|
| Data Solicitação        | -                      | Data em que a solicitação foi realizada   |
|                         |                        | no iMercado                               |
| Data Última Atualização | _                      | Data em que houve atualização da          |
|                         |                        | solicitação no iMercado                   |
|                         |                        | Informa a situação de uma solicitação     |
|                         |                        | como um todo. Este campo poderá ter       |
|                         |                        | as seguintes situações:                   |
|                         |                        | • Pendente – caso haja pelo menos         |
|                         |                        | um registro pendente de aprovação         |
|                         |                        | ou rejeição de liberação ao               |
|                         |                        | Participante Solicitante;                 |
|                         |                        | • Aprovado - caso o participante          |
|                         |                        | solicitado tenha aprovado todos os        |
| Status                  | -                      | registros para determinada                |
|                         |                        | solicitação;                              |
|                         |                        | Rejeitado - caso o participante           |
|                         |                        | solicitado tenha rejeitado todos os       |
|                         |                        | registros para determinada                |
|                         |                        | Solicitação; e                            |
|                         |                        | • Parcial – caso fiao existanti registros |
|                         |                        | solicitação porém uma mesma               |
|                         |                        | solicitação, porem uma mesma              |
|                         |                        | aprovados e rejeitados                    |
|                         |                        | Permite aprovar todos os registros de     |
| Aprovar                 |                        | todoas as solicitações ou de uma          |
| , prova                 |                        | solicitação específica                    |
|                         |                        | Permite rejeitar todos os registros de    |
| Rejeitar                |                        | todoas as solicitações ou de uma          |
| ,                       |                        | solicitação especifica                    |
|                         |                        | Código operacional do participante        |
|                         | Part.                  | solicitante no cadastrado no sistema do   |
|                         |                        | SINCAD                                    |
| Solicitanto             | Nome                   | Nome do participante solicitante no       |
| Solicitante             | Nome                   | cadastrado no sistema do SINCAD           |
|                         |                        | Conta de um investidor no participante    |
|                         | Conta <sup>9</sup>     | solicitante cadastrado no sistema do      |
|                         |                        | SINCAD                                    |
|                         |                        | Código operacional do participante        |
|                         | Part.                  | solicitado no cadastrado no sistema do    |
|                         |                        | SINCAD                                    |
| Solicitado              | Nome                   | Nome do participante solicitado no        |
|                         |                        | cadastrado no sistema do SINCAD           |
|                         | _                      | Conta de um investidor no participante    |
|                         | Conta                  | solicitado cadastrado no sistema do       |
|                         |                        | SINCAD                                    |

<sup>9</sup> Este campo estará vazio quando as solicitações importadas advierem de arquivos de solicitantes das categorias Gestor, Administrador e Fundação e Outros.

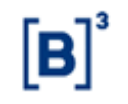

| Bloco de informação     | Subbloco de informação                | Descrição                                                                                                    |
|-------------------------|---------------------------------------|----------------------------------------------------------------------------------------------------|
| Data Solicitação        | -                                     | Data em que a solicitação foi realizada<br>no iMercado                                                                                                    |
| Data Última Atualização | -                                     | Data em que houve atualização da solicitação no iMercado                                                                                                    |
| Registro Solicitado     | 90, 75, 61, 50 e 1 à 36 <sup>10</sup> | <ul> <li>Permite aprovar e/ou rejeitar registros<br/>que possuam situações pendentes,<br/>aprovadas e/ou rejeitadas devido a<br/>solicitações de participantes<br/>solicitantes.</li> <li>Este campo poderá ter as seguintes<br/>situações: <ul> <li>Branco – Registro não solicitado<br/>pelo Participante Solicitante;</li> <li>√ - Registro aprovado pelo<br/>Participante Solicitado;</li> <li>! - Registro pendente de<br/>aprovação e/ou rejeição do<br/>participante solicitado; e</li> <li>X - Registro reprovado pelo<br/>Participante solicitado; e</li> </ul> </li> </ul> |

## 5.4.1.1 Aprovação ou reprovação por registro

Passo 3: Para aprovar ou reprovar por registros por registros, o Participante Solicitante deve selecionar V,

!, X.

Antes:

|   | 03/04/2020<br>00:00:00 | 03/04/2020<br>00:00:00 | Pendente | 0 | 0 | ACST | 1512 | PNP1512A | 222 | 1512 | PNP1512A | 222 | ~ | Ţ | × | Ţ | 1 |
|---|------------------------|------------------------|----------|---|---|------|------|----------|-----|------|----------|-----|---|---|---|---|---|
| 1 |                        |                        |          |   |   |      |      |          |     |      |          |     |   |   |   |   |   |

Depois:

| 03/04/2020<br>00:00:00 | 03/04/2020<br>00:00:00 | Pendente | 0 | ACST | 1512 | PNP1512A | 222 | 1512 | PNP1512A | 222 | × | ~ | ~ | Ţ | ļ |
|------------------------|------------------------|----------|---|------|------|----------|-----|------|----------|-----|---|---|---|---|---|

Passo 4: Selecionar "Confirmar Aprovações/Rejeições" para confirmar alterações de registros.

A mensagem abaixo será disponibilizada na tela:

Operação realizada com sucesso

<sup>10</sup> A visualização dos registros está condiciona ao aprovador da informação, sendo que as categorias 3-Participante de Negociação Pleno, 1- Custodiante, 4 -Partcipantes de Liquidação visualizam e aprovam os registros 1 a 34, 50 e 90, as 3-Participante de Negociação Pleno e 4 -Partcipantes de Liquidação também visualizam e aprovam os registros 75 e a categoria 51 - Custodiante Balcão visualiza e aprova registros 36 e 61.

O usuário consegue saber a categoria que está logado atrasves do ícone 👱 , Categoria do participante.

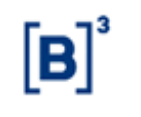

## 5.4.1.2 Aprovação ou reprovação por solicitação

Passo 3: Para aprovar ou reprovar todos os registros de uma solicitação, o Participante Solicitado deve selecionar a Checkbox das colunas Aprovar ou Rejeitar conforme desejar.

Antes:

|                        |                        |          |   |   |      |      |          |     |      |          |     |   |   |   |   | _ |  |
|------------------------|------------------------|----------|---|---|------|------|----------|-----|------|----------|-----|---|---|---|---|---|--|
| 03/04/2020<br>00:00:00 | 03/04/2020<br>00:00:00 | Pendente | 0 | 0 | ACST | 1512 | PNP1512A | 222 | 1512 | PNP1512A | 222 | × | ~ | ~ | Ţ | Ţ |  |
|                        |                        |          |   |   |      |      |          |     |      |          |     |   |   |   |   |   |  |

Depois:

| 03/04/2020<br>00:00:00 Aprovada • Acst 1512 PNP1512A 222 1512 PNP1512A 222 • • • • • • • • • | 1 |                        |                        |          |   |   |      |      |          |     |      |          |     |   |   |   |   |   |
|----------------------------------------------------------------------------------------------|---|------------------------|------------------------|----------|---|---|------|------|----------|-----|------|----------|-----|---|---|---|---|---|
|                                                                                              |   | 03/04/2020<br>00:00:00 | 03/04/2020<br>00:00:00 | Aprovada | ۲ | 0 | ACST | 1512 | PNP1512A | 222 | 1512 | PNP1512A | 222 | ~ | ~ | ~ | ~ | ~ |

ou

| 03/04/2020<br>00:00:00 | 03/04/2020<br>00:00:00 | Rejeitada | 0 | ۲ | ACST | 1512 | PNP1512A | 222 | 1512 | PNP1512A | 222 | × | × | × | × | × |
|------------------------|------------------------|-----------|---|---|------|------|----------|-----|------|----------|-----|---|---|---|---|---|
|                        |                        |           |   |   |      |      |          |     |      |          |     |   |   |   |   |   |

Passo 4: Selecionar "Confirmar Aprovações/Rejeições" para confirmar alterações de solicitação.

A mensagem abaixo será disponibilizada na tela:

Operação realizada com sucesso

#### 5.4.1.3 Aprovação ou reprovação em lote

Passo 3: Para aprovar ou reprovar todos os registros de solicitações em lote, o Participante Solicitado deve selecionar a Checkbox Aprovar ou Rejeitar, conforme filtro ou desejar.

Antes:

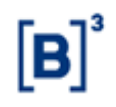

| Data                   | Data Última            | Status    | Aprovar | Rejeitar   |        | So    | licitante                          |       |       | Solicitado |        |    |    |   |   |   |   |
|------------------------|------------------------|-----------|---------|------------|--------|-------|------------------------------------|-------|-------|------------|--------|----|----|---|---|---|---|
| Solicitação            | Atualização            | Status    | 0       | 0          | Categ. | Part. | Nome                               | Conta | Part. | Nome       | Conta  | 90 | 50 | 1 | 2 | 3 | 4 |
| 16/12/2016<br>00:00:00 | 16/12/2016<br>00:00:00 | Aprovada  | 0       | $\bigcirc$ | ADMI   | 80981 | TESTE<br>IMERCADO<br>ADMI<br>80981 |       | 1512  | PNP1512A   | 989317 |    | ~  | ~ | < | ~ | ~ |
| 05/08/2016<br>10:37:45 | 05/08/2016<br>10:46:07 | Parcial   | 0       | 0          | ACST   | 1512  | PNP1512A                           | 19108 | 1512  | PNP1512A   | 19109  |    | ×  | × | ~ | ~ | ~ |
| 05/08/2016<br>10:37:45 | 05/08/2016<br>10:46:06 | Rejeitada | 0       | 0          | ACST   | 1512  | PNP1512A                           | 19106 | 1512  | PNP1512A   | 19107  |    | ×  | × | × | × | > |
| 05/08/2016<br>10:37:45 | 05/08/2016<br>10:46:06 | Parcial   |         | 0          | ACST   | 1512  | PNP1512A                           | 19104 | 1512  | PNP1512A   | 19105  |    | ~  | × | × | ~ | ~ |
| 05/08/2016<br>10:37:45 | 05/08/2016<br>10:46:06 | Aprovada  | 0       | 0          | ACST   | 1512  | PNP1512A                           | 19102 | 1512  | PNP1512A   | 19103  |    | ~  | ~ | ~ | ~ | ~ |
| 05/08/2016<br>10:37:45 | 05/08/2016<br>10:46:05 | Aprovada  | 0       | 0          | ACST   | 1512  | PNP1512A                           | 19101 | 1512  | PNP1512A   | 19104  |    | ~  | ~ | ~ | ~ | ~ |
| 4                      | 05/00/0040             |           |         |            |        |       |                                    |       |       |            |        |    |    |   |   |   | • |

#### Depois:

| Data                   | Data Última            | Status   | Aprovar | Rejeitar |        | So    | licitante                          |       |       | Solicitado |        |    |    |   |   |   | î   |
|------------------------|------------------------|----------|---------|----------|--------|-------|------------------------------------|-------|-------|------------|--------|----|----|---|---|---|-----|
| Solicitação            | Atualização            | Status   |         |          | Categ. | Part. | Nome                               | Conta | Part. | Nome       | Conta  | 90 | 50 | 1 | 2 | 3 | 4   |
| 16/12/2016<br>00:00:00 | 16/12/2016<br>00:00:00 | Aprovada | ۲       | 0        | ADMI   | 80981 | TESTE<br>IMERCADO<br>ADMI<br>80981 |       | 1512  | PNP1512A   | 989317 |    | ~  | ~ | ~ | ~ | ~   |
| 05/08/2016<br>10:37:45 | 05/08/2016<br>10:46:07 | Aprovada | ۲       |          | ACST   | 1512  | PNP1512A                           | 19108 | 1512  | PNP1512A   | 19109  |    | ~  | ~ | ~ | ~ | ~   |
| 05/08/2016<br>10:37:45 | 05/08/2016<br>10:46:06 | Aprovada | ۲       | 0        | ACST   | 1512  | PNP1512A                           | 19106 | 1512  | PNP1512A   | 19107  |    | ~  | ~ | ~ | ~ | ~   |
| 05/08/2016<br>10:37:45 | 05/08/2016<br>10:46:06 | Aprovada | ۲       | 0        | ACST   | 1512  | PNP1512A                           | 19104 | 1512  | PNP1512A   | 19105  |    | ~  | ~ | ~ | ~ | ~   |
| 05/08/2016<br>10:37:45 | 05/08/2016<br>10:46:06 | Aprovada | ۲       | 0        | ACST   | 1512  | PNP1512A                           | 19102 | 1512  | PNP1512A   | 19103  |    | ~  | ~ | ~ | ~ | ~   |
| 05/08/2016<br>10:37:45 | 05/08/2016<br>10:46:05 | Aprovada |         | 0        | ACST   | 1512  | PNP1512A                           | 19101 | 1512  | PNP1512A   | 19104  |    | ~  | ~ | ~ | ~ | ~   |
| 4                      | 05/00/0040             |          |         |          |        |       |                                    |       |       |            |        |    |    |   |   |   | • • |

#### Ou

| Data                   | Data Última            | Status    | Aprovar | Rejeitar |        | Solicitante |                                    |       |       | Solicitado |        |    |    |   |   |   | - |
|------------------------|------------------------|-----------|---------|----------|--------|-------------|------------------------------------|-------|-------|------------|--------|----|----|---|---|---|---|
| Solicitação            | Atualização            | Status    |         |          | Categ. | Part.       | Nome                               | Conta | Part. | Nome       | Conta  | 90 | 50 | 1 | 2 | 3 | 4 |
| 16/12/2016<br>00:00:00 | 16/12/2016<br>00:00:00 | Rejeitada | 0       | ۲        | ADMI   | 80981       | TESTE<br>IMERCADO<br>ADMI<br>80981 |       | 1512  | PNP1512A   | 989317 |    | ×  | × | × | × | > |
| 05/08/2016<br>10:37:45 | 05/08/2016<br>10:46:07 | Rejeitada | 0       | ۲        | ACST   | 1512        | PNP1512A                           | 19108 | 1512  | PNP1512A   | 19109  |    | ×  | × | × | × | > |
| 05/08/2016<br>10:37:45 | 05/08/2016<br>10:46:06 | Rejeitada | 0       | ۲        | ACST   | 1512        | PNP1512A                           | 19106 | 1512  | PNP1512A   | 19107  |    | ×  | × | × | × | > |
| 05/08/2016<br>10:37:45 | 05/08/2016<br>10:46:06 | Rejeitada | 0       | ۲        | ACST   | 1512        | PNP1512A                           | 19104 | 1512  | PNP1512A   | 19105  |    | ×  | × | × | × | > |
| 05/08/2016<br>10:37:45 | 05/08/2016<br>10:46:06 | Rejeitada | 0       | ۲        | ACST   | 1512        | PNP1512A                           | 19102 | 1512  | PNP1512A   | 19103  |    | ×  | × | × | × | > |
| 05/08/2016<br>10:37:45 | 05/08/2016<br>10:46:05 | Rejeitada | 0       | ۲        | ACST   | 1512        | PNP1512A                           | 19101 | 1512  | PNP1512A   | 19104  |    | ×  | × | × | × | > |
| 05/00/0040             | 05/00/0040             |           |         |          |        |             |                                    |       |       |            |        |    |    |   |   |   | - |

Passo 4: Selecionar "Confirmar Aprovações/Rejeições" para confirmar alterações de solicitação.

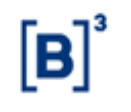

A mensagem abaixo será disponibilizada na tela:

Operação realizada com sucesso

# 5.5 Admininistração de Exceções - Custodiante Balcão

O Custodiante Balcão poderá incluir exceções para que no registro 61 aprovado não sejam disponibilizadas informações pertinentes ao custodiante para/de comitentes espeficicos. Ou seja, nesse cenário, o Participante Solicitante (Ag. Fiduciario, Escriturador Balcão, Emissor Balcão e Custodiante Emissor) receberá o registro 61 campos referentes ao Custodiante Balcão em branco.

A funcionalidade de administração de exceções é disponibilizada apenas para usuários da categoria 51-Custodiante Balcão.

# 5.5.1 Inclusão de exceções uma a uma

Por meio da opção Adm. Exceções do menu Aprovações, o participante solicitado será capaz de incluir exceções para envio de dados analíticos de maneira pontual, ou seja, uma a uma.

Passo 1. No menu principal Aprovações, selecionar a opção Adm. Exceções.

| B | IMERCADO CONCILIAÇÃO | RESUMO DOS STATUS | SOLICITAÇÕES | APROVAÇÕES    | CONSULTAS |
|---|----------------------|-------------------|--------------|---------------|-----------|
|   |                      |                   |              | Participante  |           |
|   |                      |                   |              | Adm. Exceções |           |

Passo 2. Informar os dados solicitados na tela: Categoria e Código do Particpante Solicitante mais Tipo e Núemro do Documento CNPJ/CPF do comitente final".

| Administração de Exceções<br>Home > Aprovações > Adm. Exceções |                                 |                                       |                                  |
|----------------------------------------------------------------|---------------------------------|---------------------------------------|----------------------------------|
| Solicitado                                                     |                                 | Solicitante                           |                                  |
| Participante Solicitado                                        | Nome do Participante Solicitado | Participante Solicitante              | Nome do Participante Solicitante |
| 1512                                                           | PNP1512A                        | AGFI ~ 45002                          | PARTICIPANTE TESTE AGFI          |
|                                                                |                                 | Documento CNPJ/CPF CPF  0000000001  x |                                  |
| BUSCAR                                                         | INCLUSÃO                        | INCLUSÃO EM LOTE                      | EXCLUSÃO                         |

Passo 3: Selecionar "Inclusão" para incluir exceção.

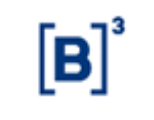

Passo 4: A mensagem "Operação realizada com sucesso" será disponibilizada na tela bem como os dados incluídos.

| Administração de Exceções<br>Home > Aprovações > Adm. Exceções |                                 |                     |                         |                           |             |
|----------------------------------------------------------------|---------------------------------|---------------------|-------------------------|---------------------------|-------------|
| Operação realizada com sucesso                                 |                                 |                     |                         |                           |             |
| Solicitado                                                     |                                 | Solicitante         |                         |                           |             |
| Participante Solicitado                                        | Nome do Participante Solicitado | Participante Solic  | itante                  | Nome do Participante Soli | citante     |
| 1512                                                           | AGFI 🗸                          | 15002               | PARTICIPANTE TESTE AGFI |                           |             |
|                                                                |                                 | Documento CNP       | J/CPF                   |                           |             |
|                                                                |                                 | CPF 🗸 0             | 000000001               |                           |             |
|                                                                |                                 |                     |                         |                           |             |
| BUSCAR                                                         | INCLUSÃO                        | INCLUS              | SÃO EM LOTE             | EXCLUS                    | SÃO         |
| 10 🗸                                                           |                                 |                     |                         | Pesquisar                 |             |
| Categoria 💠 Part Solicitant                                    | e 🗢 Nome Solicitante 🌩          | Part Solicitado 🛛 🌲 | Nome Solicitado 🛛 🌲     | Tipo do Documento 🛛 🌲     | Documento 🔶 |
| AGFI 45002                                                     | PARTICIPANTE TESTE AGFI         | 1512                | PNP1512A                | CPF                       | 000000001   |

# 5.5.2 Inclusão de exceções em lote

A "Inclusão em lote" é uma alternativa que o sistema disponibiliza para que o Custodiante Balcão realize inclusão de exceções de envio de dados analíticos de maneira mais ágil, ou seja, permite que mais de uma exceção seja realizada ao mesmo tempo.

Os dados das exceções devem ser preenchidos no layout especificado para o arquivo de Administração de exceções e em seguida deve ser feito o upload no sistema.

O layout do arquivo de administração de exceções para envio de saldo analitico no IMBARQ007 está disponível no site <u>http://www.b3.com.br/pt\_br/solucoes/plataformas/middle-e-backoffice/imercado/documentos/</u>.

Passo 1. Preencher o arquivo de exceções de acordo com o layout especificado. Por exemplo:

```
1 2020-08-18;EXCECOES_IMBARQ;00;B3;51;1512;
2 54;45002;1;4535324324;
3 55;40072;2;14691283064;
4 2020-08-18;EXCECOES_IMBARQ;99;B3;4;51;1512;
```

Passo 2. No menu principal Aprovações, selecionar a opção Adm. Exceções.

| B | IMERCADO CONCILIAÇÃO | RESUMO DOS STATUS | SOLICITAÇÕES | APROVAÇÕES    | Consultas |  |
|---|----------------------|-------------------|--------------|---------------|-----------|--|
|   |                      |                   |              | Participante  |           |  |
|   |                      |                   |              | Adm. Exceções |           |  |

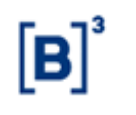

Passo 3. Não inserir dados nos campos editáveis da Tela (combo Categoria do Participante Solicitando mais Código do Participante Solicitado e combo Tipo de Documento mais Número do Documento CNPJ/CPF) e clicar no botão "Inclusão em lote".

| Administração de Exceções | 3                               |                          |                                  |
|---------------------------|---------------------------------|--------------------------|----------------------------------|
| Solicitado                |                                 | Solicitante              |                                  |
| Participante Solicitado   | Nome do Participante Solicitado | Participante Solicitante | Nome do Participante Solicitante |
| 1512                      | PNP1512A                        | ~                        |                                  |
|                           |                                 | Documento CNPJ/CPF       |                                  |
| BUSCAR                    | INCLUSÃO                        | INCLUSÃO EM LOTE         | EXCLUSÃO                         |

Passo 4. Será aberta uma janela para selecionar o arquivo preenchido no Passo 1. Selecionar o arquivo e, em seguida, clicar em "sim" para confirmar upload do arquivo no sistema do iMercado.

| Solicitado                      |                                          | Solicitante              |  |
|---------------------------------|------------------------------------------|--------------------------|--|
| Participante Solicitado<br>1512 | Nome do Participante Solicitado PNP1512A | Participante Solicitante |  |
|                                 | Confirmar o Upload                       | do Arquivo?              |  |
| BUSCAR                          |                                          | NÃO SIM                  |  |
|                                 |                                          |                          |  |

Passo 5. A inclusão de exceções em lote será realizada no sistema do iMercado e uma planilha de Excel com os erros de solicitação terá o download automático.

| []3 | Manual Operacional do iMercado Conciliação |
|-----|--------------------------------------------|
|     | Data: 21/03/2023                           |

| Operação re            | alizada com sucesso |                                |                                       |                              |                                         |                     |                |  |  |
|------------------------|---------------------|--------------------------------|---------------------------------------|------------------------------|-----------------------------------------|---------------------|----------------|--|--|
| Solicitado             |                     |                                |                                       | Solicitante                  | е                                       |                     |                |  |  |
| Participante S<br>1512 | olicitado           | Nome do Part<br>Quantidade Tot | Participante S<br>Exceções Processada | Solicitante<br>s com Sucesso | Nome do Particio<br>Exceções Processada | s com Erro          |                |  |  |
| 0                      |                     |                                |                                       | Docum 0 C                    | :NPJ/CPF                                | 0                   | 0              |  |  |
|                        |                     |                                |                                       |                              |                                         |                     | ок             |  |  |
|                        | BUSCAR              |                                | INCLUSÃO                              | INCL                         | USÃO EM LOTE                            |                     | EXCLUSÃO       |  |  |
| 10 🗸                   |                     |                                |                                       |                              |                                         | Pesquisar           |                |  |  |
| _ ^                    | Categoria 🗢         | Part Solicitante 🗢             | Nome Solicitante                      | Part Solicitado 🗢            | Nome Solicitado                         | Tipo do Documento 🗢 | Documento      |  |  |
|                        | CUSE                | 40072                          | TESTE BALCAO 2                        | 1512                         | PNP1512A                                | CPF                 | 14691283064    |  |  |
|                        | AGFI                | 45002                          | PARTICIPANTE TESTE<br>AGFI            | 1512                         | PNP1512A                                | CNPJ                | 17172696000136 |  |  |
|                        | AGEL                | 45002                          | PARTICIPANTE TESTE                    | 1512                         | PNP1512A                                | CNPJ                | 4535324324     |  |  |

Passo 6. Ao abrir a planilha o usuário visualizará os motivos dos erros de inclusão de exceções.

| Categoria do Solicitante inv. | 543 | 45002 | 1 | 4,54E+09 |  |
|-------------------------------|-----|-------|---|----------|--|
|                               |     |       |   |          |  |
| -                             |     |       |   |          |  |

# 5.5.3 Exclusão de exceções uma a uma

Por meio da opção Adm. Exceções do menu Aprovações, o participante solicitado será capaz de excluir as exceções que inseriu para envio de dados analiticos feitas pelo participante solicitante de maneira pontual, ou seja, uma a uma.

Passo 1. No menu principal Aprovações, selecionar a opção Adm. Exceções.

| B | IMERCADO CONCILIAÇÃO | RESUMO DOS STATUS | SOLICITAÇÕES | APROVAÇÕES    | CONSULTAS |
|---|----------------------|-------------------|--------------|---------------|-----------|
|   |                      |                   |              | Participante  |           |
|   |                      |                   |              | Adm. Exceções |           |

Informar os dados solicitados na tela: Categoria e Código do Particpante Solicitante mais Tipo e Núemro do Documento CNPJ/CPF do comitente final e selecionar "Buscar".

| ۲∎] | Manual Operacional do iMercado Conciliação |
|-----|--------------------------------------------|
|     | Data: 21/03/2023                           |
|     |                                            |

| ministração de Exceçõe | S                               |                          |                                  |
|------------------------|---------------------------------|--------------------------|----------------------------------|
| olicitado              |                                 | Solicitante              |                                  |
| articipante Solicitado | Nome do Participante Solicitado | Participante Solicitante | Nome do Participante Solicitante |
| 1512                   | PNP1512A                        | AGFI ~ 45002             | PARTICIPANTE TESTE AGFI          |
|                        |                                 | Documento CNPJ/CPF       |                                  |
|                        |                                 | CNPJ ~ 17172696000136 ×  |                                  |
|                        |                                 |                          |                                  |
| BUSCAR                 | INCLUSÃO                        | INCLUSÃO EM LOTE         | EXCLUSÃO                         |
| BUSCAR                 | INCLUSÃO                        | INCLUSÃO EM LOTE         | EXC                              |

Passo 3. Para excluir exceção, selecionar o checkbox e clicar no botão "Exclusão".

| Administração de Ex<br>Home > Aprovações > Adm. Exceçõe | (Ce) | ções               |                            |                     |                 |    |                   |        |                   |    |
|---------------------------------------------------------|------|--------------------|----------------------------|---------------------|-----------------|----|-------------------|--------|-------------------|----|
| Solicitado                                              |      |                    |                            | Solicitant          | e               |    |                   |        |                   |    |
| Participante Solicitado                                 |      | Nome do Par        | ticipante Solicitado       | Participante S      | Solicitante     |    | Nome do Pa        | rticip | pante Solicitante |    |
| 1512                                                    |      | PNP15124           | A                          | AGFI 🗸              | 45002           |    | PARTICI           | PAN    | ITE TESTE AGFI    |    |
|                                                         |      |                    |                            | Documento C         | NPJ/CPF         |    |                   |        |                   |    |
|                                                         |      |                    |                            | CNPJ 🗸              | 171726960001    | 36 |                   |        |                   |    |
|                                                         |      |                    |                            |                     |                 |    |                   |        |                   |    |
| BUSCAR                                                  |      |                    | INCLUSÃO                   | INCL                | USÃO EM LOTE    |    |                   | I      | EXCLUSÃO          |    |
| 10 ~                                                    |      |                    |                            |                     |                 |    | Pesquis           | ar     |                   |    |
| Categoria                                               | \$   | Part Solicitante 🔶 | Nome Solicitante 🔶         | Part Solicitado 🛛 🌩 | Nome Solicitado | \$ | Tipo do Documento | \$     | Documento         | \$ |
| AGFI                                                    |      | 45002              | PARTICIPANTE TESTE<br>AGFI | 1512                | PNP1512A        |    | CNPJ              |        | 17172696000136    |    |
|                                                         |      |                    |                            | 1 »                 |                 |    |                   |        |                   |    |
| <                                                       |      |                    |                            |                     |                 |    |                   |        |                   | >  |

Passo 4. Selecionar "Sim" para confirmar a exclusão da exceção.

| 1512        | PNP1512A               | AGFI 🗸 45002                                                                             | PARTICIPA | NTE TESTE AGFI |
|-------------|------------------------|------------------------------------------------------------------------------------------|-----------|----------------|
|             | <u> </u>               | Decumento CNP I/CPE<br>Tem certeza de que deseja excluir a(s) Exceçõe<br>selecionada(s)? | s(s)      |                |
|             |                        | NÃO                                                                                      |           |                |
| 10 🗸        |                        |                                                                                          | Pesquisar |                |
| Categoria 🗢 | Part Solicitante 🗢 Nor | e Solicitante 💠 Part Solicitado 💠 Nome S                                                 |           |                |

Passo 5. Será apresentada uma mensagem de sucesso (Exclusão realizada com sucesso).

| ۲œ٦³ | Manual Operacional do iMercado Conciliação |  |
|------|--------------------------------------------|--|
|      | Data: 21/03/2023                           |  |

#### Administração de Exceções e > Aprovações > Adm Solicitado Solicitante Participante Solicitado Nome do Participante Solicitado Participante Solicitante Nome do Participante Solicitante 1512 PNP1512A AGFI ~ 45002 PARTICIPANTE TESTE AGFI Documento CNPJ/CPF CNPJ v 17172696000136 10 $\sim$ Pesquisar -Categoria ٢ Nome Solicitar ite 💠 Part Solicitado \$ \$ umento 🔶 Part So Nome Solicitado Tipo do Do Nenhum registro encontrado « » < >

# 5.5.4 Exclusão de exceções em lote

Por meio da opção Adm. Exceções do menu Aprovações, o participante solicitado será capaz de excluir as exceções que inseriu para envio de dados analiticos feitas pelo participante solicitante em lote.

Passo 1. No menu principal Aprovações, selecionar a opção Adm. Exceções.

| B | IMERCADO CONCILIAÇÃO | RESUMO DOS STATUS | SOLICITAÇÕES | APROVAÇÕES    | consultas |
|---|----------------------|-------------------|--------------|---------------|-----------|
|   |                      |                   |              | Participante  |           |
|   |                      |                   |              | Adm. Exceções |           |

Passo 2. Não inserir dados nos campos editáveis da Tela (combo Categoria do Participante Solicitando mais Código do Participante Solicitado e combo Tipo de Documento mais Número do Documento CNPJ/CPF) e clicar no botão Buscar.

| ۲œ٦³ | Manual Operacional do iMercado Conciliação |
|------|--------------------------------------------|
|      | Data: 21/03/2023                           |

| Administra<br>Home > Aprovaçã | ação de Exceç<br>5es > Adm. Exceções | ões                       |                            |                     |                     |                     |                     |
|-------------------------------|--------------------------------------|---------------------------|----------------------------|---------------------|---------------------|---------------------|---------------------|
| Solicitado                    |                                      |                           |                            | Solicitant          | е                   |                     |                     |
| Participante So<br>1512       | olicitado                            | Nome do Parti<br>PNP1512A | cipante Solicitado         | Participante S      | Solicitante         | Nome do Partic      | cipante Solicitante |
|                               |                                      |                           |                            | Documento C         | :NPJ/CPF            |                     |                     |
|                               | BUSCAR                               |                           | INCLUSÃO                   | INCL                | USÃO EM LOTE        |                     | EXCLUSÃO            |
| 10 🗸                          |                                      |                           |                            |                     |                     | Pesquisar           |                     |
| □ ▲                           | Categoria 🗢                          | Part Solicitante 🔶        | Nome Solicitante 🔶         | Part Solicitado 🛛 🌩 | Nome Solicitado 🛛 🌩 | Tipo do Documento 🗳 | Documento 🗢         |
|                               | AGFI                                 | 45002                     | PARTICIPANTE TESTE<br>AGFI | 1512                | PNP1512A            | CNPJ                | 17172696000136      |
|                               | CUSE                                 | 40072                     | TESTE BALCAO 2             | 1512                | PNP1512A            | CPF                 | 14691283064         |
| ✓                             | AGFI                                 | 45002                     | PARTICIPANTE TESTE<br>AGFI | 1512                | PNP1512A            | CPF                 | 000000001           |
| <                             |                                      |                           | 0                          | : <b>1</b> »        |                     |                     | >                   |
| Nova Pesquisa                 |                                      |                           |                            |                     |                     |                     |                     |

Passo 3. Selecionar a(s) informação(ões) de exceção(ões) a ser(em) excluída(s) e clicar no botão "Exclusão".

| Administ             | ração de Exceç<br>ações > Adm. Exceções | ções                    |                                                      |                      |                                  |                       |                                             |
|----------------------|-----------------------------------------|-------------------------|------------------------------------------------------|----------------------|----------------------------------|-----------------------|---------------------------------------------|
| Solicitad            | 0                                       |                         |                                                      | Solicitant           | e                                |                       |                                             |
| Participante<br>1512 | Solicitado                              | Nome do Par<br>PNP15124 | licipante Solicitado                                 | Participante s       | Solicitante                      | Nome do Partici       | pante Solicitante                           |
|                      | BUSCAR                                  |                         | INCLUSÃO                                             | INCI                 | LUSÃO EM LOTE                    |                       | EXCLUSÃO                                    |
| 10 🗸                 |                                         |                         |                                                      |                      |                                  | Pesquisar             |                                             |
| •                    | Categoria 🗢 🌩                           | Part Solicitante 🔶      | Nome Solicitante 🗢                                   | Part Solicitado 🛛 🌩  | Nome Solicitado 🛛 🗢              | Tipo do Documento 🛛 🌩 | Documento 🗢                                 |
|                      | AGFI                                    | 45002                   | PARTICIPANTE TESTE                                   | 1512                 | DND4542A                         | 01/01                 |                                             |
|                      |                                         |                         | AGFI                                                 | 1512                 | PINP 1512A                       | CNPJ                  | 1/1/2696000136                              |
|                      | CUSE                                    | 40072                   | AGFI<br>TESTE BALCAO 2                               | 1512                 | PNP1512A<br>PNP1512A             | CNPJ                  | 1/1/2696000136                              |
|                      | CUSE<br>AGFI                            | 40072<br>45002          | AGFI<br>TESTE BALCAO 2<br>PARTICIPANTE TESTE<br>AGFI | 1512                 | PNP1512A<br>PNP1512A<br>PNP1512A | CPF<br>CPF            | 17172696000136<br>14691283064<br>000000001  |
| <                    | CUSE<br>AGFI                            | 40072<br>45002          | AGH<br>TESTE BALCAO 2<br>PARTICIPANTE TESTE<br>AGFI  | 1512<br>1512<br>1512 | PNP1512A<br>PNP1512A<br>PNP1512A | CPF<br>CPF            | 1/1/2596000136<br>14691283064<br>0000000001 |

Passo 4. Selecionar "Sim" para confirmar a exclusão dos registros para a conta.

| ۲   | Manual Operacional do iMercado Conciliação |  |
|-----|--------------------------------------------|--|
| [P] | Data: 21/03/2023                           |  |

|      |                  |                                     | Documento C            |             |           |                |
|------|------------------|-------------------------------------|------------------------|-------------|-----------|----------------|
|      |                  | Tem certeza de q<br>selecionada(s)? | ue deseja excluir a(s) | Exceções(s) |           |                |
| 10 ~ |                  |                                     | NÃO                    | SIM         | Pesquisar |                |
| • •  | Part Solicitante |                                     |                        |             |           |                |
|      | 45002            |                                     | 1512                   | PNP1512A    | CNPJ      | 17172696000136 |
|      |                  |                                     |                        |             |           | 14691283064    |

Passo 5. Será apresentada uma mensagem de sucesso (Exclusão realizada com sucesso) sem os dados com exeção das informações excluídas.

| Administ     | ração de Exce        | ções               |                            |                   |                   |                     |                    |
|--------------|----------------------|--------------------|----------------------------|-------------------|-------------------|---------------------|--------------------|
| Exclusão re  | ealizada com sucesso |                    |                            |                   |                   |                     |                    |
| Solicitade   | D                    |                    |                            | Solicitant        | te                |                     |                    |
| Participante | Solicitado           | Nome do Par        | ticipante Solicitado       | Participante      | Solicitante       | Nome do Partic      | ipante Solicitante |
| 1512         |                      | PNP15124           | ۱.                         | ~                 | •                 |                     |                    |
|              |                      |                    |                            | Documento (       | CNPJ/CPF          |                     |                    |
|              |                      |                    |                            | ~                 | ,                 |                     |                    |
|              |                      |                    |                            |                   |                   |                     |                    |
|              | BUSCAR               |                    | INCLUSÃO                   | INC               |                   |                     | EXCLUSÃO           |
|              | DOSOAIT              |                    | INCLUSAC                   |                   |                   |                     | EXOLOGINO          |
| 10 🗸         |                      |                    |                            |                   |                   | Pesquisar           |                    |
|              | Categoria 🔶          | Part Solicitante 🔶 | Nome Solicitante 💠         | Part Solicitado 🔶 | Nome Solicitado 🔶 | Tipo do Documento 👙 | Documento 💠        |
|              | AGFI                 | 45002              | PARTICIPANTE TESTE<br>AGFI | 1512              | PNP1512A          | CNPJ                | 17172696000136     |
|              | CUSE                 | 40072              | TESTE BALCAO 2             | 1512              | PNP1512A          | CPF                 | 14691283064        |
|              |                      |                    |                            |                   |                   |                     |                    |
| 1            |                      |                    | 6                          |                   |                   |                     |                    |
|              |                      |                    |                            |                   |                   |                     | ,                  |
|              |                      |                    |                            |                   |                   |                     |                    |
|              |                      |                    | No                         | ova Pesquisa      |                   |                     |                    |
|              |                      |                    |                            |                   |                   |                     |                    |

# 5.5.5 Consulta de exceções

Por meio da opção Adm. Exceções do menu Aprovações, o participante solicitado será capaz de consultar as exceções para envio de dados analiticos.

Passo 1. No menu principal Aprovações, selecionar a opção Adm. Exceções.

| B <sup>3</sup> BRASIL<br>BOLSA<br>BALCÃO | IMERCADO CONCILIAÇÃO | RESUMO DOS STATUS | SOLICITAÇÕES | APROVAÇÕES    | consultas |
|------------------------------------------|----------------------|-------------------|--------------|---------------|-----------|
|                                          |                      |                   |              | Participante  |           |
|                                          |                      |                   |              | Adm. Exceções |           |

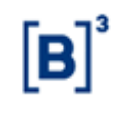

Passo 2. Não inserir dados nos campos editáveis da Tela (combo Categoria do Participante Solicitando mais Código do Participante Solicitado e combo Tipo de Documento mais Número do Documento CNPJ/CPF) e clicar no botão Buscar.

| Administração de<br>Home > Aprovações > Adm. E | Exceções         |                               |                   |                   |                       |                |
|------------------------------------------------|------------------|-------------------------------|-------------------|-------------------|-----------------------|----------------|
| Solicitado                                     |                  |                               | Solicitant        | 9                 |                       |                |
| Participante Solicitado                        | No<br>F          | me do Participante Solicitado | Participante S    | Solicitante       | Nome do Participante  | Solicitante    |
| Documento CNPJ/CPF                             |                  |                               |                   |                   |                       |                |
| BUSCAR                                         |                  | INCLUSÃO                      | INCL              | USÃO EM LOTE      | EXCL                  | USÃO           |
| 10 ~                                           |                  |                               |                   |                   | Pesquisar             |                |
| Categoria 🜲                                    | Part Solicitante | Nome Solicitante              | Part Solicitado 🔶 | Nome Solicitado 🔶 | Tipo do Documento 🛛 🗢 | Documento 🔶    |
| AGFI                                           | 45002            | PARTICIPANTE TESTE AGFI       | 1512              | PNP1512A          | CNPJ                  | 17172696000136 |
| CUSE                                           | 40072            | TESTE BALCAO 2                | 1512              | PNP1512A          | CPF                   | 14691283064    |
|                                                |                  |                               |                   |                   |                       |                |

#### 5.6 Download de arquivos

Após a solicitação de inclusão ter sido aprovada, os arquivos do iMercado estarão disponíveis na tela do Portal para que o Participante Solicitante faça o download.<sup>11</sup>

## 5.6.1 Fazendo o download dos arquivos do iMercado

Passo 1. No menu principal Solicitações, escolher a opção Download de Arquivos.

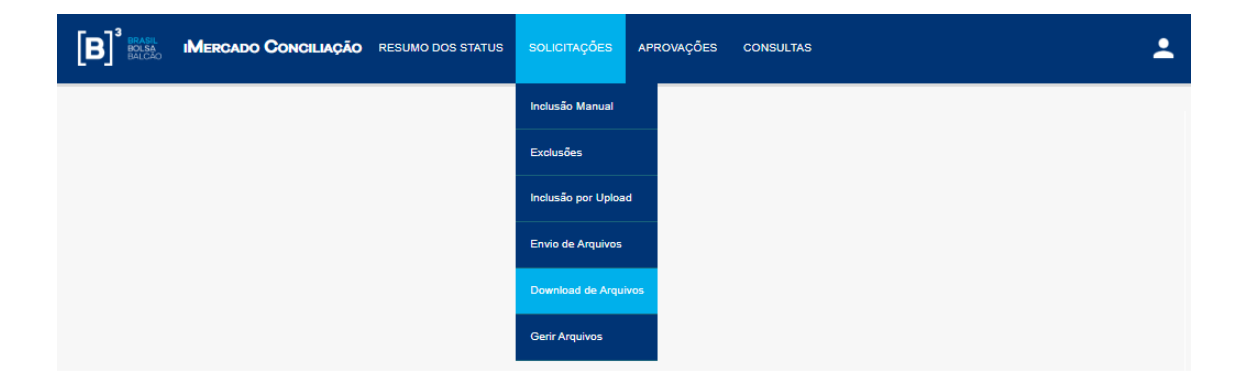

<sup>11</sup> A opção de download de arquivos no Portal iMercado está disponível somente para usuários do Participante Solicitado que acessam o Portal com perfil Internet. Para os demais usuários que acessam via Extranet, o recebimento dos arquivos é feito via Secure Client.

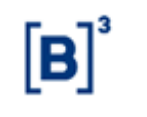

Passo 2. O Participante Solicitante pode filtrar a busca pelos seguintes campos:

- Tipo de Arquivo: Noturno ou Intradiário
- Situação: Download Pendente ou Concluído
- Geração Inicial: data de geração do arquivo inicial.
- Geração Final: data de geração do arquivo final.

Após definir os campos de filtro desejados, o Participante deve confirmar a identificação do Participante

Solicitante e clicar no botão "Buscar" para visualizar arquivos disponíveis para download.

| Download de Arquivos                    |                                              |                 |          |   |
|-----------------------------------------|----------------------------------------------|-----------------|----------|---|
| A → Solicitações → Download de Arquivos |                                              |                 |          |   |
|                                         |                                              |                 |          |   |
|                                         |                                              |                 |          | _ |
|                                         |                                              |                 |          |   |
| Participante Solicitante 80980          | Nome do Participante Solicitante<br>GESTOR A | Tipo de Arquivo | Situação | ~ |
| Geração - Inicial                       | Geração - Final                              |                 |          |   |
|                                         | LIMPAR                                       | BUSCAR          |          |   |
|                                         |                                              |                 |          |   |

Passo 3. Verificar a existência de arquivo disponível e clicar no ícone 🏜 da coluna download para iniciar o download.

| Download de Arquivos                                                                                                    |                                                                                                    |                                                                                                    |                                                                                                    |                                                                           |
|----------------------------------------------------------------------------------------------------|----------------------------------------------------------------------------------------------------|----------------------------------------------------------------------------------------------------|----------------------------------------------------------------------------------------------------|---------------------------------------------------------------------------|
| Solicitações > Download de Arquivos                                                                                                    |                                                                                                    |                                                                                                    |                                                                                                    |                                                                           |
|                                                                                                    |                                                                                                    |                                                                                                    |                                                                                                    |                                                                           |
|                                                                                                    |                                                                                                    |                                                                                                    |                                                                                                    |                                                                           |
|                                                                                                    |                                                                                                    |                                                                                                    |                                                                                                    | -                                                                         |
|                                                                                                    |                                                                                                    | Read and a second                                                                                                    |                                                                                                    |                                                                           |
| B09B0                                                                                                    | GESTOR A                                                                                                    | tigo de Arguivo                                                                                                    | Situação                                                                                                    | ~                                                                         |
| Geração - Inicial                                                                                                    | 🛅 Geração - Final                                                                                                    | <b>a</b>                                                                                                    |                                                                                                    |                                                                           |
|                                                                                                    |                                                                                                    | BUSCAR                                                                                                    |                                                                                                    |                                                                           |
|                                                                                                    | LIMPAR                                                                                                    | <b>EUSCAN</b>                                                                                                    |                                                                                                    |                                                                           |
| Total de Registros 💷                                                                                                    |                                                                                                    |                                                                                                    |                                                                                                    |                                                                           |
|                                                                                                    |                                                                                                    |                                                                                                    |                                                                                                    |                                                                           |
| Armina                                                                                                    | Statur                                                                                                    | Meximente                                                                                                    | Generão Armuluo                                                                                                    | Download                                                                  |
| Arquivo                                                                                                    | Status                                                                                                    | Movimento                                                                                                    | Geração Arquivo                                                                                                    | Dewnload                                                                  |
| Arquivo<br>IMBARQ002<br>IMBARD002                                                                                                    | Status<br>Download Pendente<br>Download Pendente                                                                                                    | Movimento<br>13/30/2022<br>14/0/2022                                                                                                    | Geração Arquivo<br>1010/2022<br>1310/2022                                                                                                    | Download                                                                  |
| Агдико<br>мванероог<br>мванероог<br>мванероог                                                                                                    | Status<br>Download Pandente<br>Download Pandente<br>Download Rendente                                                                                                    | Movimento<br>11/10/2022<br>14/10/2022                                                                                                    | Geroção Arquivo<br>10/10/2022<br>13/10/2022<br>50/0/2023                                                                                                    | Download                                                                  |
| Алдико<br>Малл2002<br>Маял2002<br>Алданосов<br>Алданосов                                                                                                    | Stotus<br>Dosmicos Pendente<br>Dosmicos Pendente<br>Dosmicos Pendente<br>Dosmicos Resolution                                                                                                    | Movimento 11/19/2022 14/19/2022 11/19/2022 11/19/202 11/19/202 11/19/20 11/19/202 11/19/20 11/19/20 11/19/20 11/19/20 11/19/20 11/19/ | Geregõe Arguivo<br>8010/2022<br>33/30/2022<br>8010/2023<br>3010/2023                                                                                                    | Download                                                                  |
| Алрика<br>Малароро<br>Малароро<br>Малароро<br>Малароро<br>Малароро                                                                                                    | Status<br>Download Productio<br>Download Productio<br>Download Productio<br>Download Productio<br>Download Production                                                                                                    | Movimenta<br>11/19/2022<br>14/19/2022<br>11/19/2022<br>11/19/2022<br>12/2022                                                                                                    | Gereção Arquivo<br>1010/2022<br>1010/2022<br>1010/2022<br>1010/2022<br>1010/2022                                                                                                    | Download                                                                  |
| Алрика<br>жилалорог<br>жилалорог<br>жилалорог к<br>жилалорог к<br>жилалорог к<br>жилалорог<br>жилалорог                                                                                                    | Status<br>Download Predotte<br>Download Predotte<br>Download Predotte<br>Download Predotte<br>Download Predotte                                                                                                    | Movimenta<br>11/05/022<br>14/05/022<br>11/05/022<br>11/05/022<br>12/05/022<br>14/05/022                                                                                                    | Cerceção Arquivo<br>10040702<br>10040702<br>100407022<br>100407022<br>100407022<br>100407022<br>100407022                                                                                                    | Download<br>&<br>*<br>*<br>*<br>*<br>*                                    |
| Алрико<br>Алалароос<br>Алалароос<br>Алаларооса<br>Алаларооса<br>Алаларооса<br>Алаларооса<br>Алаларооса<br>Алаларооса                                                                                                    | Status Download Products Download Products Downl | Movimenta<br>1.199/002<br>1.499/002<br>1.199/002<br>1.199/002<br>1.299/002<br>4.899/002<br>1.199/002                                                                                                    | Geregelo Arquivo<br>10030/002<br>110/0022<br>1000022<br>100/0022<br>110/0022<br>110/0022<br>110/0022<br>110/0022                                                                                                    | Download<br>±<br>±<br>±<br>±<br>±<br>±                                    |
| Агрика<br>Милайорог<br>Малайорог<br>Малайорог<br>Милайорог<br>Алайорог<br>Милайорог<br>Милайорог<br>Алайорог                                                                                                    | Status Dominator Production Dominator Production Do | Movimenta<br>11/15/1922<br>14/15/2022<br>11/15/1922<br>11/15/1922<br>14/15/2022<br>14/15/2022<br>14/15/2022                                                                                                    | Gereção Arquivo<br>19/05/22<br>19/05/22<br>19/05/22<br>19/05/22<br>19/05/22<br>19/05/22<br>19/05/22<br>19/05/22<br>19/05/22                                                                                                    | Download<br>±<br>±<br>±<br>±<br>±<br>±<br>±<br>±<br>±<br>±                |
| Акрина<br>маларора<br>маларора<br>маларора<br>маларора<br>маларора<br>маларора<br>маларора<br>маларора<br>маларора<br>маларора                                                                                                    | Status Download Predicts Download Predicts Downl | Movimenta<br>1.13/19/202<br>1.43/19/2022<br>1.13/19/202<br>1.13/19/202<br>1.13/19/202<br>1.13/19/202<br>1.13/19/202<br>1.13/19/202<br>1.13/19/202                                                                                                    | Geregolo Arquivo<br>100307027<br>130307027<br>130307027<br>130307027<br>130307027<br>130307027<br>130307027<br>130307027<br>130307027                                                                                                    | Download                                                                  |
| Агдина<br>малароо 2<br>малароо 2<br>малароо 4<br>малароо 4<br>малароо 6<br>малароо 6<br>малароо 6<br>малароо 8<br>малароо 8<br>малароо 9<br>малароо 9<br>ма | Status Download Products Download Products Downl | Movimenta<br>1.1.197022<br>1.4.197022<br>1.1.197022<br>1.1.197022<br>1.4.197022<br>1.4.197022<br>1.4.197022<br>1.4.197022<br>1.1.197022<br>1.1.197022<br>1.1.197022<br>1.1.197022                                                                                                    | Cerceção Arquivo<br>10040702<br>10040702<br>100407022<br>100407022<br>100407022<br>100407022<br>100407022<br>100407022<br>100407022<br>100407022<br>100407022                                                                                                    | Download<br>&<br>&<br>&<br>&<br>&<br>&<br>&<br>&<br>&<br>&<br>&<br>&<br>& |
| Алрика<br>Милаборор<br>Макалорор<br>Макалорор<br>Макалорор<br>Макалорор<br>Макалорор<br>Макалорор<br>Макалорор<br>Макалорор<br>Макалорор<br>Макалорор                                                                                                    | Status Dominator Phradente Dominator Phradente | Movimenta<br>11/15/1922<br>11/15/1922<br>11/15/1922<br>11/15/1922<br>11/15/1922<br>11/15/1922<br>11/15/1922<br>11/15/1922<br>11/15/1922                                                                                                    | Geregós Arquive 1905/0922 1905/0922 1905/092 1905/092 190 | Dewnload<br>±<br>±<br>±<br>±<br>±<br>±<br>±<br>±<br>±<br>±                |

Passo 4. Para confirmar download e salvar o arquivo, selecione "Sim".

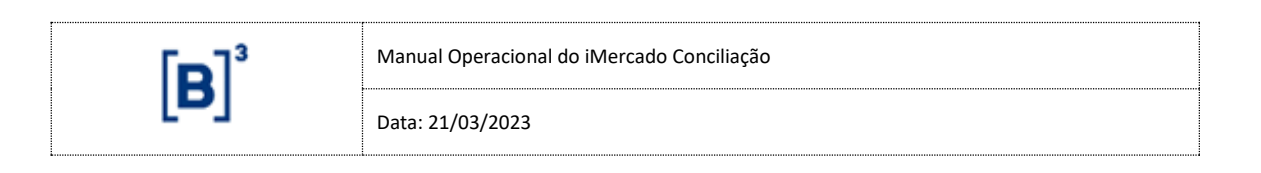

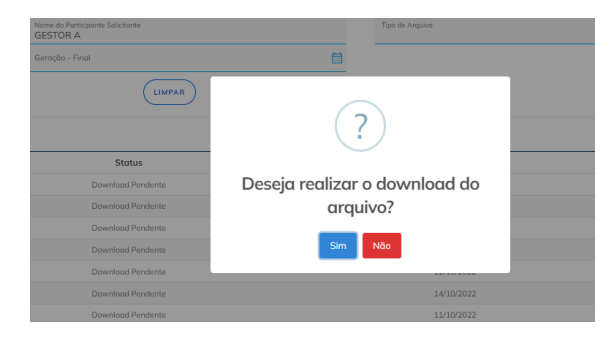

Passo 5. Para confirmar download e salvar o arquivo, selecione "Sim".

# 5.7 Manutenção de Arquivos e Informações para Simulador de Risco - Participante Solicitante

O Participante Solicitante poderá habilitar as contas que recebe ou não nos arquivos sem necessariamente realizar a exclusão da solicitação. Também, é possível, gerir os arquivos intradiários que deseja receber, bem como habilitar as contas para simulação de risco.

# 5.7.1 Manutenção das informações solicitadas - Participante Solicitante

Após realizar a solicitação de inclusão, o Participante Solicitante poderá realizar manutenção das contas que deseja receber nos arquivos do iMercado ou Simular Risco sem a exclusão das solicitações realizadas no sistema.

Passo 1. No menu principal Solicitações, escolher a opção Envio de arquivos.

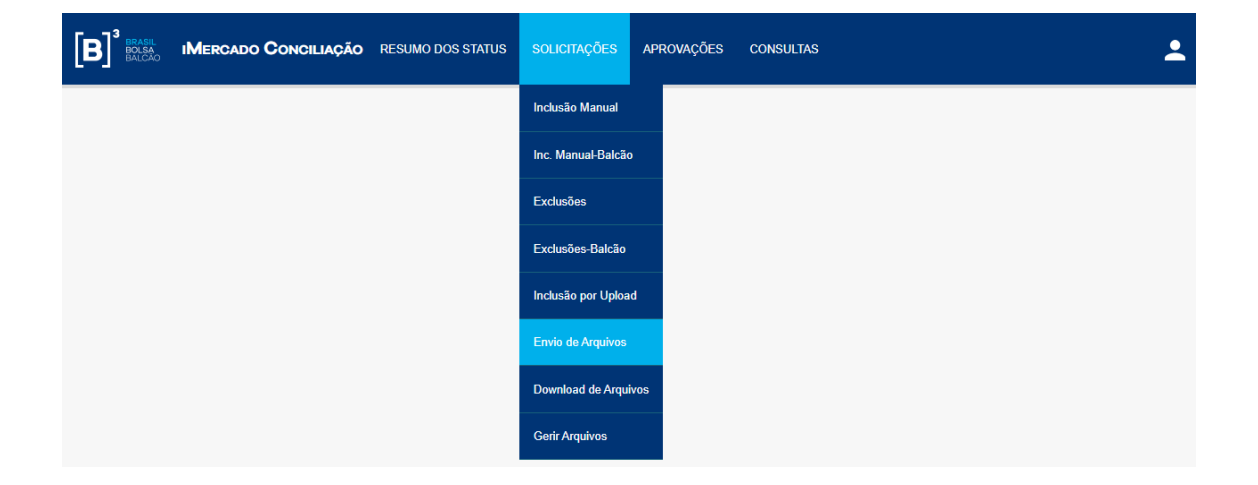

| ۲ | Manual Operacional do iMercado Conciliação |
|---|--------------------------------------------|
|   | Data: 21/03/2023                           |

Passo 2. Confirmar a identificação do Participante Solicitante e clicar no botão Buscar.

| Envio de Arquivos                       |                                  |        |
|-----------------------------------------|----------------------------------|--------|
| Home > Solicitações > Envio de Arquivos |                                  |        |
|                                         |                                  |        |
| Solicitante                             |                                  |        |
| Solicitante                             |                                  |        |
| Participante Solicitante                | Nome do Participante Solicitante |        |
| 1512                                    | PNP1512A                         | BUSCAR |
|                                         |                                  |        |
|                                         |                                  |        |

Passo 3. Selecionar a solicitação que deseja realizar manutenção e confirmar no botão Salvar.

| cipante Solicitante 12         |       | Nome do Participante S<br>PNP1512A | Solicitante | BUSCAR                |                      |
|--------------------------------|-------|------------------------------------|-------------|-----------------------|----------------------|
| de Registros 27<br>Solicitante |       | Solicitado                         |             | Enviar informação no: | s arquivos iMercado? |
| Conta                          | Part. | Nome                               | Conta       | Sim                   | Não                  |
| 282931                         | 1512  | PNP1512A                           | 282931      | ۲                     | 0                    |
| 143                            | 1512  | PNP1512A                           | 143         | ۲                     | 0                    |
| 220                            | 1512  | PNP1512A                           | 220         | ۲                     | 0                    |
| 1020                           | 1512  | PNP1512A                           | 1030        | 0                     | ۲                    |
| 2222                           | 1512  | PNP1512A                           | 2222        | ۲                     | 0                    |
| 19100                          | 1512  | PNP1512A                           | 19101       | ۲                     | 0                    |
| 19101                          | 1512  | PNP1512A                           | 19101       | ۲                     | 0                    |
| 19101                          | 1512  | PNP1512A                           | 19104       | ۲                     |                      |
| 19102                          | 1512  | PNP1512A                           | 19103       | ۲                     | 0                    |

Passo 4. A partir da confirmação do envio "sim" ou "não", a conta passará a constar ou não a ser enviada nos arquivos do iMercado solicitados pelo participante bem como o participante poderá ou não realizar a simulação de risco das carteiras atualizadas.

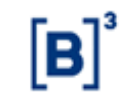

. .

Data: 21/03/2023

#### Envio de Arquivos

| Home > Solicitações > Envio ( | de Arquivos |                        |            |                      |                       |
|-------------------------------|-------------|------------------------|------------|----------------------|-----------------------|
| Operação realizada cor        | m sucesso   |                        |            |                      |                       |
| Solicitante                   |             |                        |            |                      |                       |
| Participante Solicitante      |             | Nome do Participante S | olicitante |                      |                       |
| ACST ~ 1512                   |             | PNP1512A               |            | BUSCAR               |                       |
| Total de Registros 27         |             |                        |            |                      | $\mathbf{x}$          |
| Solicitante                   |             | Solicitado             |            | Enviar informação no | os arquivos iMercado? |
| Conta                         | Part.       | Nome                   | Conta      | Sim                  | Não                   |
| 282931                        | 1512        | PNP1512A               | 282931     | ۲                    | 0                     |
| 143                           | 1512        | PNP1512A               | 143        | ۲                    | 0                     |
| 220                           | 1512        | PNP1512A               | 220        | ۲                    | 0                     |
| 1020                          | 1512        | PNP1512A               | 1030       | ۲                    | 0                     |
| 2222                          | 1512        | PNP1512A               | 2222       | ۲                    | 0                     |
| 19100                         | 1512        | PNP1512A               | 19101      | ۲                    | 0                     |
| 19101                         | 1512        | PNP1512A               | 19101      | ۲                    | 0                     |
| 19101                         | 1512        | PNP1512A               | 19104      | ۲                    | 0                     |
| 19102                         | 1512        | PNP1512A               | 19103      | ۲                    | · ·                   |

# 5.7.2 Manutenção de Geração de Arquivos

Após a solicitação de inclusão do IMBARQ001 ter sido aprovada, os arquivos IMBARQ004, IMBARQ005 e/ou IMBARQ006 poderão ser gerados simultaneamente ao IMBARQ001. E, o Participante Solicitante poderá gerir a geração dos arquivos IMBARQ004, IMBARQ005 e IMBARQ006 na opção Gerir Arquivos do menu de Solicitações do sistema.

Passo 1. No menu principal Solicitações, escolher a opção Gerir Arquivos.

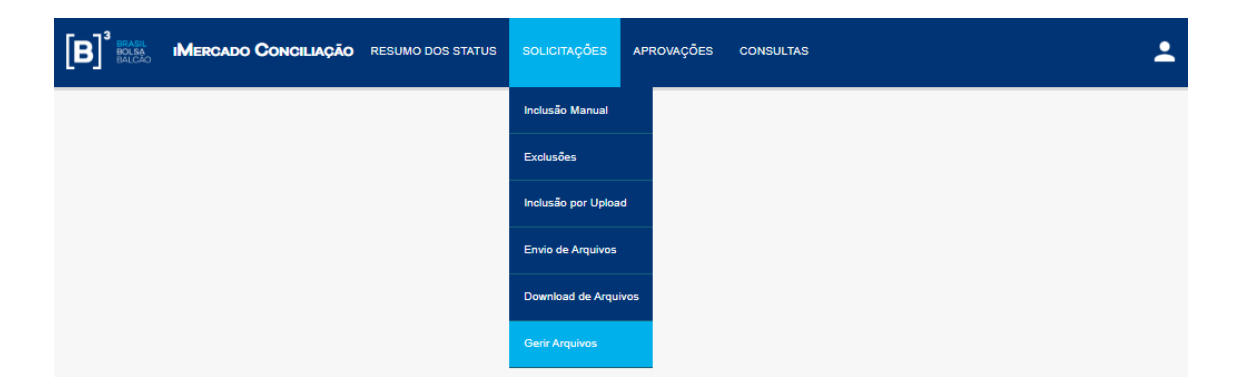

Passo 2. Confirmar a identificação do Participante Solicitante e clicar no botão "Buscar" para visualizar arquivos disponíveis para gestão de geração.

| <b>[B]</b> <sup>3</sup>                                | Manual Operacional do iMercado Conciliação<br>Data: 21/03/2023 |
|--------------------------------------------------------|----------------------------------------------------------------|
| Gerir Arquivos<br>Home > Solicitações > Gerir Arquivos |                                                                |

| Participante Solicitante Nome do Participante Solicitante<br>1512 PNP1512A BUSCAR | Solicitante              |                                  |        |
|-----------------------------------------------------------------------------------|--------------------------|----------------------------------|--------|
| 1512 PNP1512A BUSCAR                                                              | Participante Solicitante | Nome do Participante Solicitante |        |
|                                                                                   | 1512                     | PNP1512A                         | BUSCAR |

Passo 3. Selecionar o arquivo do iMercado que deve ser gerado ou não e confirmar no botão Salvar.

| Gerir Arquivos<br>Home > Solicitações > Gerir Arquivos |                                  |        |                |              |
|--------------------------------------------------------|----------------------------------|--------|----------------|--------------|
| Solicitante                                            |                                  |        |                |              |
| Participante Solicitante                               | Nome do Participante Solicitante |        |                |              |
| 1512                                                   | PNP1512A                         | BUSCAR |                |              |
|                                                        |                                  |        |                |              |
|                                                        | Tipo de Arquivo                  |        | Enviar arquive | os iMercado? |
|                                                        |                                  |        | Sim            | Não          |
| IMBARQ004 - Lançamentos financeiros comp               | lementares                       |        | ۲              | 0            |
| IMBARQ005 - Informações para Liquidação de Ativos      |                                  |        | ۲              |              |
| IMBARQ006 - IMBARQ Parcial - Pós-Negocia               | ıção                             |        | ۲              |              |
|                                                        | Voltar                           | Salvar |                |              |

Passo 4. A partir da confirmação da geração, o arquivo do iMercado será gerado ou não em D1.

| Gerir Arquivos<br>Home > Solicitações > Gerir Arquivos |                                                 |               |               |  |
|--------------------------------------------------------|-------------------------------------------------|---------------|---------------|--|
| Solicitações Processadas com Suce                      | \$\$0                                           |               |               |  |
| Solicitante Participante Solicitante ACST v 1512       | Nome do Participante Solicitante PNP1512A BUSC/ | R             |               |  |
|                                                        | Tipo de Arquivo                                 | Enviar arquiv | ros iMercado? |  |
| IMBARQ004 - Lançamentos financeiros c                  | omplementares                                   | Sim           |               |  |
| IMBARQ005 - Informações para Liquidaçã                 | ão de Ativos                                    | ۲             | 0             |  |
| IMBARQ006 - IMBARQ Parcial - Pós-Negociação            |                                                 |               |               |  |
|                                                        | Voltar                                          | Salvar        |               |  |

# 5.8 Dados Financeiros

O Participante Solicitante pode verificar os detalhes de extrato da tarifação do iMercado Conciliação na opção "Dados Financeiros" do menu Consultas.

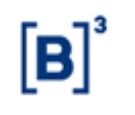

As tarifas são calculadas conforme política comercial divulgada pela B3 disponível em <a href="http://www.b3.com.br/pt">http://www.b3.com.br/pt</a> br/solucoes/plataformas/middle-e-backoffice/imercado/como-contratar/, Política Comercial.

Passo 1. No menu principal Consultas, escolher a opção Dados Financeiros.

| B <sup>3</sup> BRASIL<br>BOLSA<br>BALCAO | IMERCADO CONCILIAÇÃO | RESUMO DOS STATUS | SOLICITAÇÕES | APROVAÇÕES | CONSULTAS        | 1 |
|------------------------------------------|----------------------|-------------------|--------------|------------|------------------|---|
|                                          |                      |                   |              |            | Solicitações     |   |
|                                          |                      |                   |              |            | Dados Financeiro | s |

Passo 2. Clicar no icone 🕅 e selecionando o filtro que desejar.

| Extrato Tarifação                       |             |                            |                        |                    |                  |                                    |
|-----------------------------------------|-------------|----------------------------|------------------------|--------------------|------------------|------------------------------------|
| Home > Consultas > Dados Financeiros    |             |                            |                        |                    |                  |                                    |
| 10 ~                                    |             |                            |                        |                    | Pesqu            | isar                               |
| Participante<br>Solicitante Solicitante | Categoria 👙 | Periodo Cobrança 🛛 🌲       | Data Cobrança   🌲      | Valor<br>Acumulado | Valor<br>Cobrado | Quantidade Informações Tarifadas 🗢 |
| 1512 PNP1512A                           | ACST        | 01/12/2016 -<br>29/12/2016 | 22/01/2016<br>00:00:00 | R\$ 2,00           | R\$ 0,00         | 2                                  |
| 1512 PNP1512A                           | ACST        | 31/10/2018 -<br>29/11/2018 | 17/12/2018<br>00:00:00 | R\$ 19,00          | R\$ 0,00         | 19                                 |
|                                         |             | « <mark>1</mark>           | »                      |                    |                  |                                    |

Passo 3. Clicar no icone 🖾 para exportar planilha com os dados de contas/documentos tarifados por mês.

| Participante 1512 ACST PNP1512A |                    |   |   |   |   |     |     |   |   |    |    |    |    |    |    |    |    |    |    |    |    |    |    |    |    |    |    |    |    |    |           |
|---------------------------------|--------------------|---|---|---|---|-----|-----|---|---|----|----|----|----|----|----|----|----|----|----|----|----|----|----|----|----|----|----|----|----|----|-----------|
| Informação Tarifada             | Ano/Mês Referência |   | 2 | 3 | 4 | 5 6 | 5 7 | 8 | 9 | 10 | 11 | 12 | 13 | 14 | 15 | 16 | 17 | 18 | 19 | 20 | 21 | 22 | 23 | 24 | 25 | 26 | 27 | 28 | 29 | 30 | 31        |
| 1020                            | 2018-11            | х | х | х | х |     | х   | х | х | х  | х  |    | х  | х  | х  | х  | х  |    | х  | x  | х  | x  | х  |    |    | х  | х  | х  | х  |    |           |
| 106                             | 2018-11            |   |   |   |   |     |     |   |   |    |    |    |    |    |    |    |    |    | x  | x  | x  | x  | х  |    |    | х  | х  | х  | х  |    |           |
| 143                             | 2018-11            | х | х | х | х |     | х   | х | х | х  | х  |    | х  | х  | х  | х  | х  |    | х  | x  | х  | x  | х  |    |    | х  | х  | х  | х  |    |           |
| 19100                           | 2018-11            | х | х | х | х |     | х   | х | х | х  | х  |    | х  | х  | х  | х  | х  |    | х  | x  | х  |    | х  |    |    | х  | х  | х  | х  |    |           |
| 19101                           |                    |   |   |   |   |     |     |   |   |    |    |    |    |    | х  | х  | х  |    | х  | x  | х  |    | х  |    |    |    |    |    | х  |    |           |
| 19102                           | 2018-11            | х | х | Х | х |     | х   | х | Х | х  | х  |    | х  | х  | х  | х  | х  |    | х  | х  | х  |    | х  |    |    |    |    |    | х  |    |           |
| 19103                           | 2018-11            | х | х | х | х |     | х   | х | х | х  | х  |    | х  | х  | х  | х  | х  |    | х  | x  | х  |    | х  |    |    |    |    |    | х  |    |           |
| 19104                           | 2018-11            | х | х | х | х |     | х   | х | х | х  | х  |    | х  | х  | х  | х  | х  |    | х  | x  | х  |    | х  |    |    |    |    |    | х  |    |           |
| 19106                           | 2018-11            | х | х | Х | х |     | х   | х | х | х  | х  |    | х  | х  | х  | х  | х  |    | х  | x  | х  | х  | х  |    |    | х  | х  | х  | х  |    |           |
| 19108                           |                    |   |   |   |   |     |     |   |   |    |    |    |    |    |    |    |    |    |    | х  | х  | х  | х  |    |    | х  | х  | х  | х  |    |           |
| 19109                           | 2018-11            | х | х | х | х |     | х   | х | х | х  | х  |    | х  | х  | х  | х  | х  |    | х  | x  | х  | x  | х  |    |    | х  | х  | х  | х  |    |           |
| 19122                           | 2018-11            | х | х | Х | х |     | х   | х | Х | х  | х  |    | х  | х  | х  | х  | х  |    | х  | x  | х  | х  | х  |    |    | х  | х  | х  | х  |    |           |
| 220                             | 2018-11            | х | х | х | х |     | х   | х | х | х  | х  |    | х  | х  | х  | х  | х  |    | х  | x  | х  | x  | х  |    |    | х  | х  | х  | х  |    |           |
| 2222                            | 2018-11            | х | х | х | х |     | х   | х | х | х  | х  |    | х  | х  |    |    |    |    |    |    |    |    | х  |    |    | х  | х  | х  | х  |    |           |
| 282931                          | 2018-11            | х | х | х | х |     |     |   |   | х  | х  |    | х  | х  |    |    |    |    |    |    |    |    | х  |    |    | х  |    |    | х  |    |           |
| 989316                          | 2018-11            | х | х | х | х |     |     |   |   | х  | х  |    | х  | х  |    |    |    |    |    |    |    |    | х  |    |    | х  | х  | х  | х  |    | $\square$ |
| 989317                          | 2018-11            | х | х | х | х |     | Т   | Γ | Γ | х  | х  |    | х  | х  | х  | х  | х  |    | х  | х  | х  | х  | х  |    |    | х  | х  | х  |    |    |           |
| 999                             | 2018-11            | х | х | х | х |     | X   | х | х | х  | х  |    | х  | х  | х  | х  | х  |    | х  | x  | х  | x  | х  |    |    | х  | х  | х  |    |    |           |
| 99999                           | 2018-11            | Х | х | х | х |     | х   | х | х | х  | х  |    | х  | х  | х  | Х  | х  |    | х  | х  | х  | х  | х  |    |    | х  | х  | х  | х  |    |           |

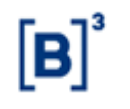

# 5.9 Consultas

As consultas das solicitações realizadas e recebidas podem ser realizadas nas seguintes telas do Portal iMercado:

## 5.9.1 Tela Resumo dos Status

A tela Resumo dos Status do menu principal mostra ao usuário logado no Portal o resumo da quantidade de solicitações realizadas e recebidas pelo participante do usuário logado por status.

| Resumo dos Status         Home > Resumo dos Status         Solicitações realizadas pelo participante         Quant. de participantes solicitados       Quant. de contas solicitadas         Status       Quant. de contas solicitadas |                     |
|----------------------------------------------------------------------------------------------------|---------------------|
| Solicitações realizadas pelo participante Quant. de participantes solicitados Quant. de contas solicitadas Status Quant. de contas dis                                                                                                |                     |
| Quant. de participantes solicitados Quant. de contas solicitadas Status Quant. de contas dis                                                                                                    |                     |
|                                                                                                    | poníveis no arquivo |
| 8 16 🧧                                                                                                    | 8                   |
| 44 624 🗸 🗊                                                                                                    | 2                   |
| 6 15 <del>X</del>                                                                                                    | 5                   |
| 3 3 Parcial                                                                                                    | •                   |
| 6 9 Pendente B3                                                                                                    | ٥                   |
| 3 3 Rejeitado B3                                                                                                    | •                   |
|                                                                                                    |                     |
| Solicitações recebidas pelo participante                                                                                                    |                     |
| Quant. de participantes solicitantes         Quant. de contas solicitantes         Status                                                                                                    |                     |
| 8 8                                                                                                    |                     |
| 40 622                                                                                                    |                     |
| 3 11 X                                                                                                    |                     |
| 3 3 Parcial                                                                                                    |                     |

```
Legenda: ✓ Aprovado
X Rejeitado
Pendente
```

## 5.9.2 Tela de Consultas

A oçpão Solicitações do menu Consultas do Portal apresenta ao Participante Solicitante o total de solicitações realizadas, os detalhes das solicitações e os status das aprovações, registro a registro.

Passo 1. Clicar na opção Solicitações do menu Consultas do Portal.

| ۲ | Manual Operacional do iMercado Conciliação |  |
|---|--------------------------------------------|--|
|   | Data: 21/03/2023                           |  |

| C RESUMO DOS STATUS | SOLICITAÇÕES | APROVAÇÕES | CONSULTAS         | ÷ |
|---------------------|--------------|------------|-------------------|---|
|                     |              |            | Solicitações      |   |
|                     |              |            | Dados Financeiros |   |

Passo 2. Visualizar detalhamento das solicitações realizadas no iMercado.

|                        |                    |                 |              |                  |                    |              |                |                              |                   |       |                        |              |          | _ |
|------------------------|--------------------|-----------------|--------------|------------------|--------------------|--------------|----------------|------------------------------|-------------------|-------|------------------------|--------------|----------|---|
| ACST ~                 | Participar<br>1512 | nte Solicitante |              | Conta no Partic  | ipante Solicitante |              |                | Participante Solicitado      |                   | Cont  | a / Documento          |              |          |   |
| Categoria do Aprovador | ~                  | Aprovador       |              | Situação         |                    |              | ~              | Arquivo                      | ~                 |       |                        |              |          |   |
| Solicitação Inicial    |                    |                 | <b></b>      | Solicitação Fina | ıl                 |              | <b></b>        | Última Atualização - Inicial |                   | Últin | na Atualização - Final |              |          |   |
|                        |                    |                 |              |                  |                    |              | LIMPAR         | FILTRAR                      |                   |       |                        |              |          | _ |
| 'otal de Registros 💷   |                    |                 |              |                  |                    |              |                |                              |                   |       |                        |              |          | ₹ |
|                        |                    |                 | Solicite     | ante             |                    |              |                | Solicitado                   |                   |       |                        |              |          |   |
| Data da Solicitação    |                    | Categoria       | Participante | Nome             | Conta              | Participante | Nome           |                              | Conta / Documento |       | Arquivo                | Registro     | Situação |   |
| 14/06/2021             |                    | ACST            | 1512         |                  | 19102              | 1512         | TESTE IMERC    | CADO MSR                     | 19102             |       | IMBARQ001              | $\checkmark$ | PENDENTE |   |
| 14/06/2021             |                    | ACST            | 1512         |                  | 19102              | 1512         | TESTE IMERC    | CADO MSR                     | 19102             |       | IMBARQ002              | $\downarrow$ | PENDENTE |   |
| 03/03/2021             |                    | ACST            | 1512         |                  | 220                | 1512         | TESTE IMERC    | CADO MSR                     | 220               |       | IMBARQ001              | $\downarrow$ | APROVADA |   |
| 14/10/2020             |                    | ACST            | 1512         |                  | 100501             | 1029         | PN1029         |                              | 414               |       | IMBARQ001              | $\downarrow$ | APROVADA |   |
| 14/10/2020             |                    | ACST            | 1512         |                  | 100504             | 80710        | PARTICIPAN     | TE 80710 - LOTE SINCAD       | 8000601           |       | IMBARQ001              | $\downarrow$ | APROVADA |   |
| 29/07/2020             |                    | ACST            | 1512         |                  | 19100              | 1512         | TESTE IMERC    | CADO MSR                     | 19100             |       | IMBARQ001              | $\downarrow$ | APROVADA |   |
| 29/07/2020             |                    | ACST            | 1512         |                  | 19100              | 1512         | TESTE IMERC    | CADO MSR                     | 19100             |       | IMBARQ002              | $\downarrow$ | APROVADA |   |
| 09/07/2020             |                    | ACST            | 1512         |                  | 5                  | 1512         | TESTE IMERC    | CADO MSR                     | 5                 |       | IMBARQ001              | $\downarrow$ | APROVADA |   |
| 09/07/2020             |                    | ACST            | 1512         |                  | 5                  | 1512         | TESTE IMERC    | CADO MSR                     | 5                 |       | IMBARQ002              | $\downarrow$ | APROVADA |   |
| 2010/2010              |                    |                 |              |                  |                    |              | ****** 1 (**** |                              | 005               |       |                        |              |          |   |

# 5.9.3 Tela de Aprovações

A oçpão Participante do menu Aprovações do Portal pode ser utilizada para consultar os detalhes das solicitações recebidas pelo Participante Solicitado e os status de cada registro.

Passo 1. Clicar na opção Participante do menu Aprovações do Portal.

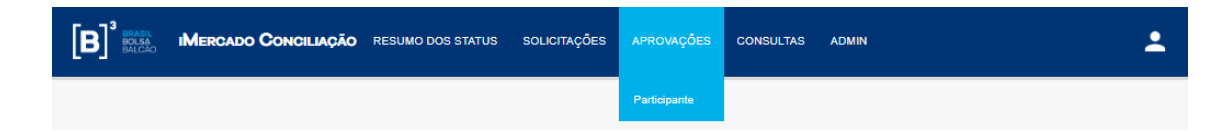

Passo 2. Visualizar detalhamento das aprovações/rejeições realizadas no iMercado.

| ۲œ٦³ | Manual Operacional do iMercado Conciliação |  |
|------|--------------------------------------------|--|
|      | Data: 21/03/2023                           |  |

| Confir<br>Apro           | mar Apro<br>vações > Participo | onte             | es / Rejeio                   | ções         |     |                                |                 |                             |     |                           |                   |          |         |                      |              |                   |         |
|--------------------------|--------------------------------|------------------|-------------------------------|--------------|-----|--------------------------------|-----------------|-----------------------------|-----|---------------------------|-------------------|----------|---------|----------------------|--------------|-------------------|---------|
| Catego<br>ACST<br>Catego | ria 🗸 🗸                        | Particip<br>1512 | ante Solicitante<br>Aprovador | r            | s   | Conta no Participa<br>Situação | nte Solicitante | ~                           |     | Participante S<br>Arquivo | iolicitado        |          | ~       | Conto / Documento    |              |                   |         |
| Solicito                 | ação Inicial                   |                  |                               |              | s   | Solicitação Final              |                 |                             |     | Última Atualiz            | zação - Inicial   | ť        |         | Última Atualização - | Final        |                   | <b></b> |
| Total de                 | Registros 18                   | •                |                               | Solicitante  |     |                                |                 | LIMPAR                      | FI  | ILTRAR<br>IO              |                   | 1        |         |                      |              |                   |         |
| Aprov                    | ar 🔿 🛛 Rejei                   | tar O            | Categoria                     | Participante | Nom | ne Conta                       | Participante    | Nome                        |     |                           | Conta / Documento | Situação | Período | Arquivo              | Registro     | Data da Solicitaç | ão      |
| 0                        | C                              |                  | ACST                          | 1512         |     | 19102                          | 1512            | TESTE IMERCADO MSR          |     |                           | 19102             | PENDENTE |         | IMBARQ001            | $\checkmark$ | 14/06/2021        |         |
| 0                        | C                              | )                | ACST                          | 1512         |     | 19102                          | 1512            | TESTE IMERCADO MSR          |     |                           | 19102             | PENDENTE |         | IMBARQ002            | $\checkmark$ | 14/06/2021        |         |
| ۲                        | C                              | )                | ACST                          | 1512         |     | 220                            | 1512            | TESTE IMERCADO MSR          |     |                           | 220               | APROVADA |         | IMBARQ001            | $\checkmark$ | 03/03/2021        |         |
| ۲                        | C                              |                  | ACST                          | 1512         |     | 100501                         | 1029            | PN1029                      |     |                           | 414               | APROVADA |         | IMBARQ001            | $\downarrow$ | 14/10/2020        |         |
| ۲                        | C                              |                  | ACST                          | 1512         |     | 100504                         | 80710           | PARTICIPANTE 80710 - LOTE S | SIN | ICAD                      | 8000601           | APROVADA |         | IMBARQ001            | $\downarrow$ | 14/10/2020        |         |

# 5.10 Filtros das telas

As telas do Portal iMercado possuem filtros que facilitam a pesquisa de informações e podem ser alimentados conforme desejado. Nenhum filtro é obrigatório.

| ACST ~                 | Participant<br>1512 | Solicitante |   | Conta no Participante Solicitante |        | Participante Solicitado      |   | Conta / Documento          |  |
|------------------------|---------------------|-------------|---|-----------------------------------|--------|------------------------------|---|----------------------------|--|
| Categoria do Aprovador | ~                   | Aprovador   |   | Situação                          | ~      | Arquivo                      | ~ |                            |  |
| Solicitação Inicial    |                     |             | Ē | Solicitação Final                 |        | Última Atualização - Inicial | Ē | Última Atualização - Final |  |
|                        |                     |             |   |                                   | LIMPAR | FILTRAR                      |   |                            |  |

# 5.10.1 Selecionar filtro

Passo 2. Verificar o resultado obtido.

|                                                                           |                     |                                           |                                                          |                  |                                          |                                              |                                                             |                                             |                                            |       |                                                             |                         | -                                                        |
|---------------------------------------------------------------------------|---------------------|-------------------------------------------|----------------------------------------------------------|------------------|------------------------------------------|----------------------------------------------|-------------------------------------------------------------|---------------------------------------------|--------------------------------------------|-------|-------------------------------------------------------------|-------------------------|----------------------------------------------------------|
| Categoria<br>ACST                                                         | Participant<br>1512 | te Solicitante                            |                                                          | Conta no Partici | pante Solicitante                        |                                              |                                                             | Participante Solicitado                     |                                            | Cont  | a / Documento                                               |                         |                                                          |
| Categoria do Apravador                                                    | ~                   | Aprovador                                 |                                                          | Situação         |                                          |                                              | ~                                                           | Arquivo                                     | ~                                          |       |                                                             |                         |                                                          |
| Solicitação Inicial                                                       |                     |                                           | Ē                                                        | Solicitação Fina |                                          |                                              | <b></b>                                                     | Última Atualização - Inicial                | Ē                                          | Últin | ıa Atualização - Final                                      |                         | <b></b>                                                  |
|                                                                           |                     |                                           |                                                          |                  |                                          | (                                            | LIMPAR                                                      | FILTRAR                                     |                                            |       |                                                             |                         |                                                          |
| Total de Registros 📧                                                      |                     |                                           |                                                          |                  |                                          |                                              |                                                             |                                             |                                            |       |                                                             |                         | Tr.                                                      |
|                                                                           |                     |                                           |                                                          |                  |                                          |                                              |                                                             |                                             |                                            |       |                                                             |                         | ×                                                        |
|                                                                           |                     |                                           | Solicito                                                 | inte             |                                          |                                              |                                                             | Solicitado                                  |                                            |       | 1                                                           |                         | 2                                                        |
| Data da Solicitação                                                       |                     | Categoria                                 | Solicito<br>Participante                                 | nte<br>Nome      | Conta                                    | Participante                                 | Nome                                                        | Solicitado                                  | Conta / Documento                          |       | Arquivo                                                     | Registro                | Situação                                                 |
| Data da Solicitação<br>14/06/2021                                         |                     | <b>Categoria</b><br>ACST                  | Solicito<br>Participante                                 | Nome             | <b>Conta</b><br>19102                    | Participante                                 | Nome<br>TESTE IMERC                                         | Solicitado<br>ADO MSR                       | Conta / Documento                          |       | Arquivo<br>IMBARQ001                                        | Registro                | Situação<br>PENDENTE                                     |
| Data da Solicitação<br>14/06/2021<br>14/06/2021                           |                     | Categoria<br>ACST<br>ACST                 | Solicito<br>Participante<br>1512<br>1512                 | Nome             | Conta<br>19102<br>19102                  | Participante<br>1512<br>1512                 | Nome<br>TESTE IMERC                                         | Solicitado<br>ADO MSR<br>ADO MSR            | Conta / Documento<br>19102<br>19102        |       | Arquivo<br>IMBARQ001<br>IMBARQ002                           | Registro<br>↓<br>↓      | Situação<br>PENDENTE<br>PENDENTE                         |
| Data da Solicitação<br>14/06/2021<br>14/06/2021<br>03/03/2021             |                     | Categoria<br>ACST<br>ACST<br>ACST         | Solicite<br>Participante<br>1512<br>1512<br>1512         | nte<br>Nome      | Conta<br>19102<br>19102<br>220           | Participante<br>1512<br>1512<br>1512         | Nome<br>TESTE IMERC<br>TESTE IMERC<br>TESTE IMERC           | Solicitado<br>ADO MSR<br>ADO MSR<br>ADO MSR | Conta / Documento<br>19102<br>19102<br>220 |       | Arquivo<br>IMBARQ001<br>IMBARQ002<br>IMBARQ001              | Registro<br>↓<br>↓      | Situação<br>PENDENTE<br>PENDENTE<br>APROVADA             |
| Data do Solicitação<br>1406/2021<br>1406/2021<br>03/03/2021<br>14/10/2020 |                     | Categoria<br>ACST<br>ACST<br>ACST<br>ACST | Solicite<br>Participante<br>1512<br>1512<br>1512<br>1512 | Nome             | Conto<br>19102<br>19102<br>220<br>100501 | Participante<br>1512<br>1512<br>1512<br>1512 | Nome<br>TESTE IMERC<br>TESTE IMERC<br>TESTE IMERC<br>PN1029 | Solicitado<br>ADO MSR<br>ADO MSR<br>ADO MSR | Conta / Documento<br>19102<br>220<br>414   |       | Arquivo<br>IMBARQ001<br>IMBARQ002<br>IMBARQ001<br>IMBARQ001 | Registro<br>↓<br>↓<br>↓ | Situação<br>PENDENTE<br>PENDENTE<br>APROVADA<br>APROVADA |

# 5.10.2 Limpar filtro

Passo 1. Para remover os filtros utilizados na pesquisa, o usuário do Portal no botão "Limpar".

| ۲ه] | Manual Operacional do iMercado Conciliação |
|-----|--------------------------------------------|
| [P] | Data: 21/03/2023                           |
|     |                                            |

| Categoria<br>ACST      | Participante<br>1512 | Solicitante | Conta no Participante Solicitante |        | Participante Solicitado      |         | Conta / Documento          |   |
|------------------------|----------------------|-------------|-----------------------------------|--------|------------------------------|---------|----------------------------|---|
| Categoria do Aprovador | ~                    | Aprovador   | Situação                          | ~      | Arquivo                      | ~       |                            |   |
| Solicitação Inicial    |                      |             | Solicitação Final                 |        | Última Atualização - Inicial | <b></b> | Última Atualização - Final | 8 |
|                        |                      |             |                                   | LIMPAR | FILTRAR                      |         |                            |   |

# 5.10.3 Exportar para Excel

As consultas realizadas no Portal iMercado poderão ser exportadas para Excel.

Passo 1. Clicar no ícone 址 para exportar as informações filtradas da tela.

O download ocorrerá de forma automática e o usuário poderá abrir e salvar o arquivo Excel gerado.

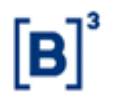

# 6 Funcionalidades API

## 6.1 Autorização API

A tela Autorização API visa permitir que os participantes do iMercado realizem a autorização do envio de arquivos IMBARQ para o diretório nuvem Azure Blob Storage para que assim possam automatizar o consumo do arquivo via API.

Por meio da tela Autorização API, o solicitante deverá informar os arquivos IMBARQ que tem interesse em consumir via API.

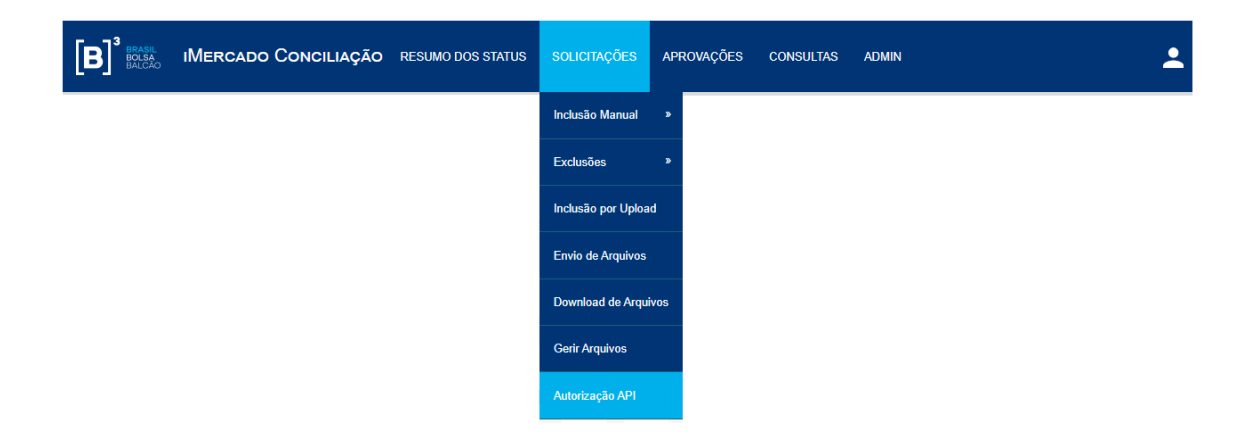

Passo 1. No menu principal Solicitações, selecionar a opção Autorização API.

#### Passo 2. Clicar no botão Buscar.

| Autorização API                  |                                                 |        |
|----------------------------------|-------------------------------------------------|--------|
|                                  |                                                 |        |
| Solicitante                      |                                                 |        |
| Participante Solicitante<br>7090 | Nome do Participante Solicitante<br>GESTOR 7090 | BUSCAR |

Passo 3. Por meio da tela apresentada, o Participante Solicitante deverá selecionar os arquivos que deseja autorizar o envio via API, para isso, na coluna "API", clicar no check-box correspondente ao arquivo que deseja autorizar.

• Check-box selecionado/marcado indica que o arquivo será disponibilizado, a partir de D+1 da configuração, no diretório nuvem Azure Blob Storage.

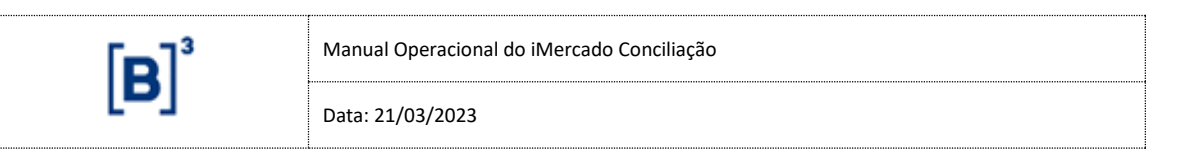

 Check-box não selecionado/desmarcado indica que o arquivo não será disponibilizado no diretório nuvem Azure Blob Storage.

| Autorização API                                                         |                                                 |        |
|-------------------------------------------------------------------------|-------------------------------------------------|--------|
|                                                                         |                                                 |        |
| Solicitante                                                             |                                                 |        |
| Participante Solicitante<br>7090                                        | Nome do Participante Salicipante<br>GESTOR 7090 | BUSCAR |
| Total de Registros 🖤                                                    |                                                 |        |
| Tipo de Arquivo                                                         |                                                 |        |
| IMBARQ001 - P6s-Negociação                                              |                                                 |        |
| IMBARQ002 - Intraday Liquidação de Ativos                               |                                                 |        |
| IMBARQ004 - Liquidação Financeira                                       |                                                 |        |
| IMBARQ005 - Informações para Liquidação de Ativos                       |                                                 |        |
| IMBARQ006 - Informações de EaD da Clearing B3                           |                                                 |        |
| IMBARQ008 - Posições em Aberto de Exercício Automático para Conciliação |                                                 |        |
| IMBARQ009 - Posições de ADTV/ADV                                        |                                                 |        |
| IMBARQ011 - OTC - Balcão                                                |                                                 |        |
| IMBARQ012 - Depositória de Listados                                     |                                                 |        |
| IMBARQ013 - BTB - Empréstimo                                            |                                                 |        |
| IMBARQ014 - Administração de Colaterais                                 |                                                 |        |
|                                                                         | SALV                                            | VAR    |

Passo 4. O Participante deve clicar em Salvar ao final da página para que a configuração seja registrada. Será apresentada uma mensagem de sucesso "Solicitações Processadas com sucesso".

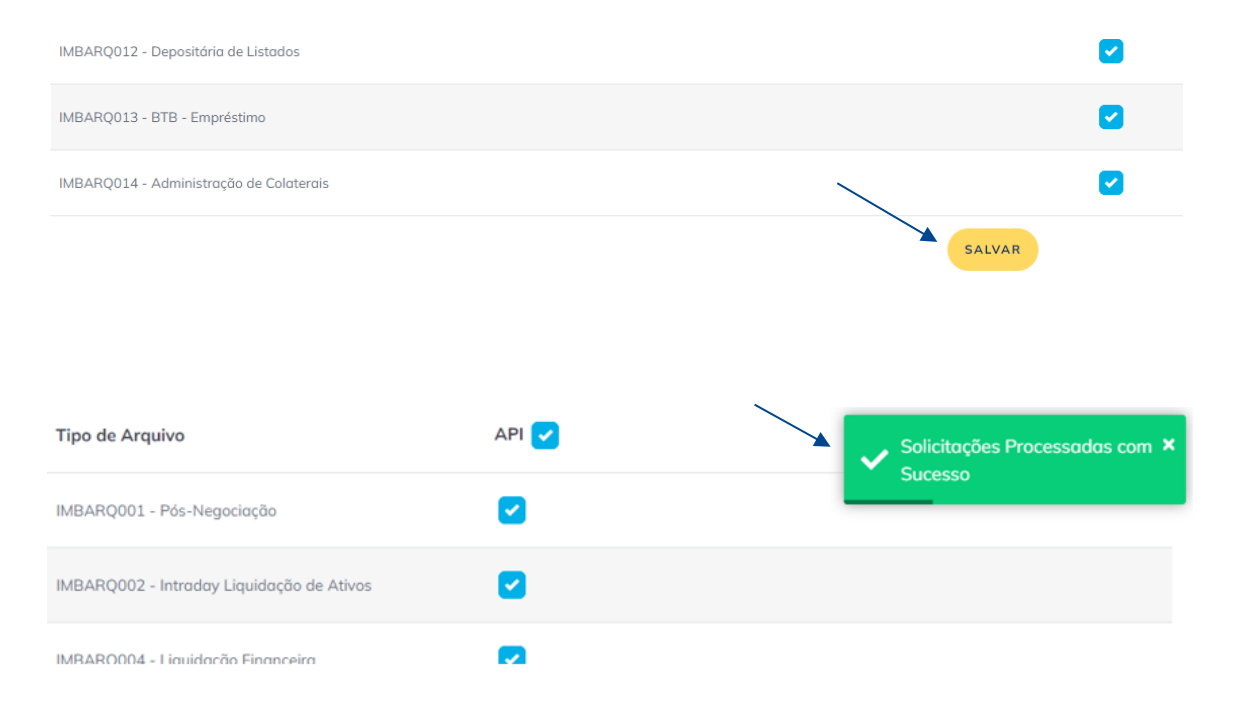

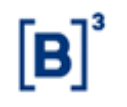

## 6.2 Monitor API

A tela Monitor API permite ao Participante consultar o Status dos arquivos autorizados para envio ao diretório nuvem Azure Blob Storage.

O Participante Solicitante pode filtrar a consulta pelos seguintes campos:

- Tipo de Arquivo: Todos ou selecionar um arquivo IMBARQ específico dentro da lista apresentada.
- Situação:
  - Todos;
  - Disponível o arquivo foi enviado para o diretório nuvem e está disponível para download via API;
  - Não disponível o arquivo não foi enviado para o diretório nuvem e não está disponível para download via API.
- Movimento Inicial: data de movimento do arquivo inicial.
- Movimento Final: data de movimento do arquivo final.

Passo 1. Após definir os campos de filtro desejados, o Participante deve clicar em Buscar.

| Monitor API                       |                                              |         |   |          |   |
|-----------------------------------|----------------------------------------------|---------|---|----------|---|
| Consultas → Monitor API           |                                              |         |   |          |   |
|                                   |                                              |         |   |          |   |
|                                   |                                              |         |   |          |   |
| Participante Solicitante<br>80980 | Nome do Participante Solicitante<br>GESTOR A | Arquivo | ~ | Situação | ~ |
| Movimento - Inicial               | Movimento - Final<br>18/10/2022              |         |   |          |   |
|                                   |                                              |         |   |          |   |
|                                   | LIMPAR                                       | BUSCAR  |   |          |   |

Passo 2. O sistema buscará os dados correspondentes aos filtros informados e apresentará o status do(s) arquivo(s) IMBARQ.

| Monitor API                                                                                                    |                                                                            |                                                                                                    |                                                                                                    |                                                                                                    |                                                                                                    |
|----------------------------------------------------------------------------------------------------|----------------------------------------------------------------------------|----------------------------------------------------------------------------------------------------|----------------------------------------------------------------------------------------------------|----------------------------------------------------------------------------------------------------|----------------------------------------------------------------------------------------------------|
| Consultas > Manitor API                                                                                                    |                                                                            |                                                                                                    |                                                                                                    |                                                                                                    |                                                                                                    |
|                                                                                                    |                                                                            |                                                                                                    |                                                                                                    |                                                                                                    |                                                                                                    |
| Participante Solicitante<br>80980                                                                                                    | Nome do Participante Solicitor<br>GESTOR A                                 | te                                                                                                    | Anguivo                                                                                                    | ↓ Situoção                                                                                                    | ~                                                                                                    |
| Movimento - Inicial<br>01/10/2022                                                                                                    | Movimento - Final<br>18/10/2022                                            |                                                                                                    | 8                                                                                                    |                                                                                                    |                                                                                                    |
|                                                                                                    |                                                                            | LIMPAR                                                                                                    | BUSCAR                                                                                                    |                                                                                                    |                                                                                                    |
| _                                                                                                    |                                                                            |                                                                                                    |                                                                                                    |                                                                                                    |                                                                                                    |
| Total de Registros                                                                                                    |                                                                            |                                                                                                    |                                                                                                    |                                                                                                    |                                                                                                    |
| Dentisianata Callabarata                                                                                                    |                                                                            |                                                                                                    |                                                                                                    |                                                                                                    |                                                                                                    |
| Participante solicitante                                                                                                    | Categoria                                                                  | Arquivo                                                                                                    | Status Do Arquivo                                                                                                    | Movimento                                                                                                    | Geração Arquivo                                                                                                    |
| 80980                                                                                                    | GEST                                                                       | Arquivo<br>IMBARQ002                                                                                                    | Status Do Arquivo<br>DISPONÍVEL                                                                                                    | Movimento<br>11/10/2022 13:07:46                                                                                                    | Geração Arquivo<br>10/10/2022                                                                                                    |
| 80980<br>80980                                                                                                    | GEST<br>GEST                                                               | Arquivo<br>IMBARQ002<br>IMBARQ002                                                                                                    | Status Do Arquivo<br>DISPONÍVEL<br>DISPONÍVEL                                                                                                    | Movimento<br>11/10/2022 13:07:46<br>14/10/2022 13:07:49                                                                                                    | Geração Arquivo<br>10/10/2022<br>13/10/2022                                                                                                    |
| 80980<br>80980<br>80980                                                                                                    | Categoria<br>GEST<br>GEST<br>GEST                                          | Arquivo<br>IMBARQ002<br>IMBARQ002<br>IMBARQ004                                                                                                    | Status Do Arquivo<br>DISPONÍVEL<br>DISPONÍVEL<br>NÃO DISPONÍVEL                                                                                                    | Movimento<br>11/10/2022 13:07:46<br>14/10/2022 13:07:49<br>14/10/2022 03:07:28                                                                                                    | Geração Arquivo<br>10/10/2022<br>13/10/2022<br>13/10/2022                                                                                                    |
| 80980<br>80980<br>80980<br>80980<br>80980                                                                                                    | Categoria<br>GEST<br>GEST<br>GEST<br>GEST                                  | Arquivo<br>IMBARQ002<br>IMBARQ002<br>IMBARQ004<br>IMBARQ004                                                                                                    | Status Do Arquivo<br>DisponíveL<br>DisponíveL<br>NAO osprovilveL<br>DisponíveL                                                                                         | Movimento<br>11/10/2022 1307.46<br>14/10/2022 1307.49<br>14/10/2022 0307.28<br>11/10/2022 0307.24                                                                                                    | Gerração Arquivo<br>50/10/2022<br>13/10/2022<br>13/10/2022<br>10/10/2022                                                                                                 |
| Partopene Sonciane<br>80980<br>80980<br>80980<br>80980<br>80980<br>80980                                                                       | Categoria<br>GEST<br>GEST<br>GEST<br>GEST                                  | Arquivo MBARQ002 MBBARQ002 MBBARQ004 MBBARQ004 MBBARQ004                                                                                                    | Status Do Arquivo<br>DisPoniVel.<br>DisPoniVel.<br>NÃO DIsPoniVel.<br>DISPONIVEL.                                                                                      | Movimento<br>11/10/2022 1307.46<br>14/10/2022 1307.49<br>14/10/2022 0307.28<br>11/10/2022 0307.24<br>12/10/2022 0307.30                                                                                                    | Geração Arquivo<br>10/10/2022<br>13/10/2022<br>13/10/2022<br>13/10/2022<br>10/10/2022                                                                                    |
| Participante solucionario<br>10080<br>10080<br>10080<br>10080<br>10080<br>10080                                                                | Categoria<br>GEST<br>GEST<br>GEST<br>GEST<br>GEST<br>GEST                  | Arquivo IMBARQ002 IMBARQ002 IMBARQ004 IMBARQ004 IMBARQ004 IMBARQ004 IMBARQ004                                                                                                    | Statu Do Angalos<br>Desnokits<br>Desnokits<br>Ničo Desnokits<br>Desnokits<br>Ničo Desnokits<br>Desnokits                                                               | Movimento<br>11,100222 1367-46<br>14,162022 1367-46<br>14,10022 0367-28<br>14,100222 0367-28<br>13,100222 0367-30<br>12,200222 0367-30                                                                                                    | Geração Arquivo<br>10/10/2022<br>13/10/2022<br>13/10/2022<br>10/10/2022<br>11/10/2022<br>11/10/2022                                                                      |
| Participante solucionario<br>40080<br>80080<br>80080<br>80080<br>80080<br>80080<br>80080<br>80080                                              | Cottegoria<br>GEST<br>GEST<br>GEST<br>GEST<br>GEST<br>GEST<br>GEST         | Arquivo<br>INBARQ002<br>INBARQ002<br>INBARQ004<br>INBARQ004<br>INBARQ004<br>INBARQ006<br>INBARQ006                                                                                                    | Statu Do Anguivo<br>Dissochifes<br>Dissochifes<br>Helio Dissochifes<br>Helio Dissochifes<br>Dissochifes<br>Dissochifes<br>Dissochifes                                  | Movimento<br>11/10/0222 1307-46<br>14/10/0222 1307-46<br>14/10/0222 0307-28<br>13/10/0222 0307-36<br>13/10/0222 0807-30<br>13/10/0222 0800-22                                                                                                    | Gengdo Arquivo<br>1901/00/22<br>1901/90/22<br>1901/90/22<br>1901/90/22<br>1901/90/22<br>1901/90/22                                                                       |
| Participante solucionario<br>10080<br>10080<br>10080<br>10080<br>10080<br>10080<br>10080                                                       | Contegorio<br>GEST<br>GEST<br>GEST<br>GEST<br>GEST<br>GEST<br>GEST         | Arquivo<br>INBARQ002<br>INBARQ002<br>INBARQ004<br>INBARQ004<br>INBARQ004<br>INBARQ006<br>INBARQ006<br>INBARQ006                                                                                                    | Statu Do Anguivo<br>DISPONÍVEL<br>DISPONÍVEL<br>DISPONÍVEL<br>DISPONÍVEL<br>DISPONÍVEL<br>DISPONÍVEL                                                                   | Movimento<br>11/10/2022 1307/4<br>14/10/2022 1307/4<br>14/10/2022 0307/24<br>11/10/2022 0307/24<br>12/10/2022 0407/20<br>13/10/2022 0407/22<br>14/10/2022 0480/24                                                                                                    | Georgio Arquivo<br>1011/07022<br>1311/07022<br>1311/07022<br>1301/07022<br>1311/07022<br>1311/07022<br>1311/07022                                                        |
| Participante Soniciante<br>10080<br>10080<br>10080<br>10080<br>10080<br>10080<br>10080<br>10080<br>10080<br>10080<br>10080<br>10080            | Consorra                                                                   | Arquivo Resultance Resultance Res | Statu Do Anguive<br>Desponitive<br>Desponitive<br>Nuko osaronitive<br>Nuko osaronitive<br>Osaronitive<br>Desponitive<br>Desponitive<br>Desponitive<br>Nuko osaronitive | Movimeto<br>11/10/2022 13/97-46<br>14/10/2022 13/97-46<br>14/10/2022 03/97-28<br>11/10/2022 03/97-28<br>11/10/2022 03/97-20<br>13/10/2022 04/90-22<br>14/10/2022 04/90-22<br>14/10/2022 04/91-22                                                                                                    | Gengto Arquiv<br>Giologo2<br>13/16/06/22<br>13/16/06/22<br>13/16/06/22<br>13/16/06/22<br>13/16/26/22<br>13/16/26/22<br>13/16/26/22<br>13/16/26/22<br>13/16/26/22         |
| Participante solucionario<br>10080<br>10080<br>10080<br>10080<br>10080<br>10080<br>10080<br>10080<br>10080<br>10080<br>10080<br>10080<br>10080 | Contegoria<br>CEST<br>CEST<br>CEST<br>CEST<br>CEST<br>CEST<br>CEST<br>CEST | Argulvo<br>Riskalkopo2<br>Riskalkopo2<br>Riskalkopo4<br>Riskalkopo4<br>Riskalkopo4<br>Riskalkopo6<br>Riskalkopo6<br>Riskalkopo6<br>Riskalkopo6<br>Riskalkopo6<br>Riskalkopo6<br>Riskalkopo6                                                                                                    | Statu Do Anguive<br>Desrokive.<br>Desrokive.<br>Načo Desrokive.<br>Desrokive.<br>Desrokive.<br>Desrokive.<br>Desrokive.<br>Desrokive.                                  | Movimeto<br>(11,1002022,1307-46<br>(14,102022,1307-46<br>(14,102022,0307-78<br>(14,102022,0307-78<br>(14,102022,0307-78<br>(14,102022,0307-78<br>(14,102022,0307-78<br>(14,102022,0307-78<br>(14,102022,1307-78<br>(14,102022,1307-78<br>(14,102022,1307-78<br>(14,102022,1307-78<br>(14,102022,1307-78<br>(14,102022,1307-78<br>(14,102022,1307-78<br>(14,10202,1307-78<br>(14,10202,1307-78)<br>(14,10202,1307-78)<br>(14,10202,1307-78)<br>(14,1002,1307-78)<br>(14,1002,1307-78)<br>(14,1002,1307-78)<br>(14,1002,1007-78)<br>(14,1007-78)<br>(14,1007-78)<br>(14,1007-78)<br>(14,1007-78)<br>(1 | Gengdo Arquiv<br>Giono22<br>Giono22<br>Giono22<br>Giono22<br>Giono22<br>Giono22<br>Giono22<br>Giono22<br>Giono22<br>Giono22<br>Giono22<br>Giono22<br>Giono22<br>Giono222 |

Mostrando 10  $\sim$  ic c 1 2  $\rightarrow$  H

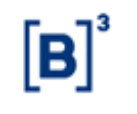

# A grid de resultado pode ser paginada e/ou exportada em Excel:

|                     | Exportação em Excel 🔶 🕁                            |
|---------------------|----------------------------------------------------|
| Movimento           | Geração Arquivo                                    |
| 11/10/2022 13:07:46 | 10/10/2022                                         |
| 14/10/2022 13:07:49 | 13/10/2022                                         |
| 14/10/2022 03:07:28 | 13/10/2022                                         |
| 11/10/2022 03:07:24 | 10/10/2022                                         |
| 12/10/2022 03:07:30 | 11/10/2022                                         |
| 12/10/2022 08:00:22 | 11/10/2022                                         |
| 11/10/2022 08:00:22 | 10/10/2022                                         |
| 14/10/2022 08:00:24 | 13/10/2022                                         |
| 14/10/2022 16:01:22 | 13/10/2022                                         |
| 11/10/2022 16:01:29 | Paginação 10/10/2022                               |
|                     | Mostrando 10 $\vee$ $ \langle (1) \rangle \rangle$ |